# TP-LINK®

# **User Guide**

# **TL-WA7510N**

# Access Point CPE Outdoor N150 (5GHz)

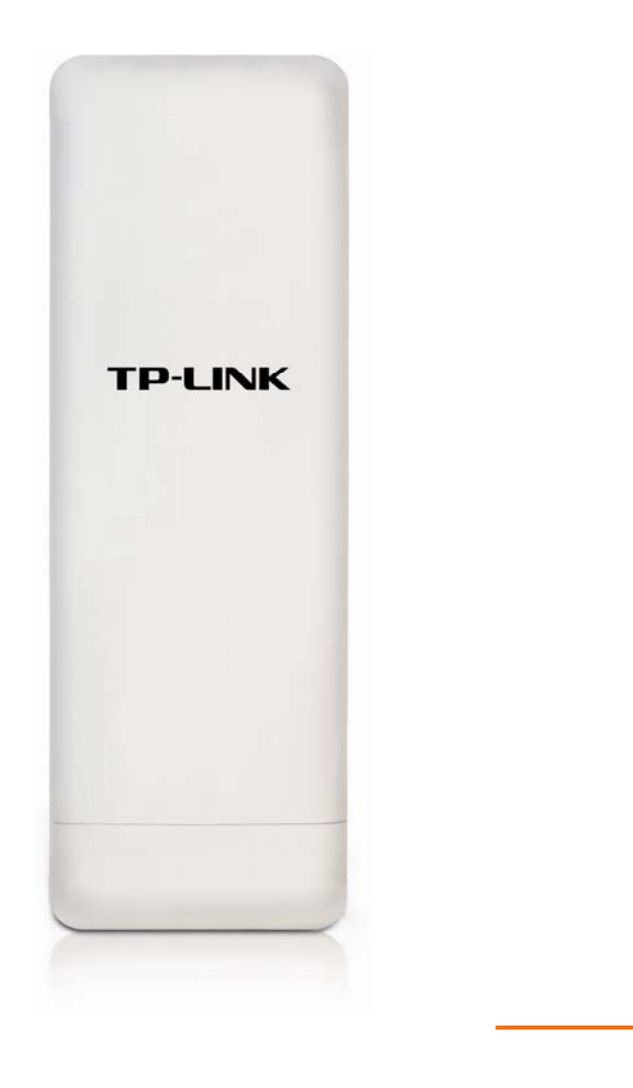

REV1.0.0

1910010900

### **COPYRIGHT e TRADEMARKS**

Le specifiche sono soggette a modifiche senza obbligo di preavviso. **TP-LINK**<sup>®</sup> è un marchio registrato di TP-LINK TECHNOLOGIES CO., LTD. Tutti gli altri marchi e nomi di prodotto sono marchi registrati dai legittimi proprietari.

Nessuna parte delle presenti specifiche può essere riprodotta, neppure parzialmente, in alcuna forma o mezzo oppure utilizzata per traduzioni, modifiche o adattamenti senza specifica autorizzazione scritta da parte di TP-LINK TECHNOLOGIES CO., LTD. Copyright © 2013 TP-LINK TECHNOLOGIES CO., LTD. Tutti diritti riservati.

http://www.tp-link.it

#### **FCC STATEMENT**

FC

Questo apparecchio è stato testato ed è risultato conforme ai limiti per i dispositivi digitali di Classe B, in conformità alle norme FCC parte 15. Questi limiti hanno lo scopo di assicurare una protezione adeguata dalle interferenze dannose in una installazione residenziale. Questo apparecchio genera, utilizza e può irradiare energia a radiofrequenza e, se non viene installato ed utilizzato in conformità alle istruzioni del produttore, può causare interferenze dannose nella ricezione delle comunicazioni radio. Non vi è comunque alcuna garanzia che tali interferenze non si verifichino in un'installazione specifica. Qualora il dispositivo dovesse essere causa di interferenze dannose nella ricezione radiotelevisiva, che può essere verificata accendendo e spegnendo l'apparecchio, si consiglia all'utente di provare a correggere l'interferenza adottando una o più delle seguenti misure:

- riorientare o riposizionare l'antenna ricevente;
- aumentare la distanza tra apparecchio e ricevitore;
- collegare l'apparecchio ad una presa di un circuito diverso da quello a cui è collegato il ricevitore;
- consultare il rivenditore od un tecnico esperto radio / TV per altri suggerimenti.

Questo dispositivo è conforme alla norme FCC parte 15. Il funzionamento è soggetto alle due seguenti condizioni:

- 1) questo dispositivo non deve causare interferenze dannose;
- questo dispositivo deve accettare qualsiasi interferenza ricevuta, incluse interferenze che potrebbero comprometterne il funzionamento.

Qualsiasi cambiamento o modifica apportati all'apparecchio non espressamente approvati dalla parte competente in materia di conformità può invalidare il diritto dell'utente ad utilizzare l'apparecchio.

Nota: Il produttore non è responsabile per eventuali interferenze radio o tv causate da modifiche

non autorizzate di questo dispositivo. Tali modifiche invalidano il diritto dell'utente ad utilizzare l'apparecchio.

#### Dichiarazione Precauzioni per l'esposizione a RF della FCC

Questo apparecchio è conforme ai limiti stabiliti dalle norme FCC RF relative all' esposizione a radiazioni in ambienti non soggetti a controllo. Questo dispositivo e la sua antenna non devono essere posizionati o funzionare in combinazione con qualsiasi altra antenna o trasmettitore.

"In conformità alle norme FCC RF relative all'esposizione a radiazioni, questo accordo è applicabile solo a dispositivi mobili. Le antenne usate per questo trasmettitore devono essere installate ad una distanza dal corpo di almeno 20 cm e non devono essere posizionati o funzionare in combinazione con qualsiasi altra antenna o trasmettitore"

Questo è un prodotto digitale di classe B. In un ambiente domestico potrebbe causare interferenze radio, nel qual caso l'utente è tenuto a prendere misure adeguate.

#### Restrizioni nazionali

Questo dispositivo è inteso per utilizzo in tutti i paesi EU (e negli altri paesi che seguono le direttive EU 1999/5/EC) senza alcuna limitazione ad eccezione dei paesi qui sotto elencati:

| Paese             | Restrizione                  | Nota                                                      |
|-------------------|------------------------------|-----------------------------------------------------------|
| Pulgorio          | Neceupa                      | E' richiesta un'autorizzazione generica per uso in        |
| Bulgana           | Nessulla                     | esterni e come pubblico servizio                          |
|                   | Uso limitato in ambienti     | Uso radio-localizzazione militare. Negli ultimi anni è in |
| Francia           | esterni a 10 mW (10dBm)      | corso l'assegnazione della banda a 2.4 GHz per            |
|                   | entro una banda di frequenza | permettere più flessibilità. Piena attuazione pianificata |
|                   | di 2454-2483.5 MHz           | per il 2013                                               |
| 14-11-            | Neceure                      | Se utilizzata al di fuori dei propri locali, è richiesta  |
| Italia            | Nessulla                     | un'autorizzazione generica.                               |
| Luccomburgo       | Necourc                      | Richiesta di autorizzazione generica per la rete e la     |
| Lussemburgo       | Nessuna                      | fornitura del servizio (non per lo spettro)               |
| Norvogia          | In attuations                | Questa sottosezione non si applica per l'area             |
| Norvegia          |                              | geografica nel raggio di 20Km dal centro di Ny-Ålesund    |
| Federazione Russa | Nessuna                      | Solo per applicazioni in ambienti interni                 |

Nota: In Francia si prega di non utilizzare il prodotto in ambienti esterni.

Questo dispositivo è progettato per operare con antenne di guadagno massimo 3dBi. L'utilizzo di antenne con guadagno maggiore non è consentito. L'impedenza nominale richiesta per le antenne è  $50\Omega$ .

Per ridurre il rischio di interferenza la potenza irradiata (E.I.R.P.) non deve superare i limiti consentiti.

#### **DICHIARAZIONE DI CONFORMITA'**

Per i seguenti dispositivi: Descrizione Prodotto: Access Point CPE Outdoor N150 (5GHz) Modello N.: TL-WA7510N Marchio: TP-LINK Dichiariamo sotto la nostra responsabilità che i prodotti precedenti soddisfano tutti i regolamenti tecnici applicabili ai prodotti stessi nell'ambito delle Direttive del Concilio: Direttive 1999/5/EC Il prodotto precedente è conforme ai seguenti standard o documenti relativi ad altre normative ETSI EN 300 328 V1.7.1: 2006 ETSI EN 301 489-1 V1.8.1:2008& ETSI EN 301 489-17 V2.1.1:2009 EN60950-1:2006 Raccomandazione 1999/519/EC EN62311:2008 Direttiva 2004/108/EC Il prodotto precedente è conforme ai seguenti standard o documenti relativi ad altre normative EN 55022:2006 +A1:2007 EN 55024:1998+A1:2001+A2:2003 EN 61000-3-2:2006 EN 61000-3-3:1995+A1:2001+A2:2005 Direttive 2006/95/EC Il prodotto precedente è conforme ai seguenti standard o documenti relativi ad altre normative EN60950-1:2006 Direttive (ErP) 2009/125/EC

Audio/Video, information and communication technology equipment - Environmentally conscious design

EN62075:2008

Il prodotto riporta il Marchio CE:

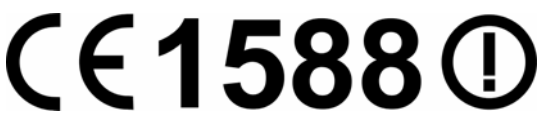

Persona responsabile della conformità di questa dichiarazione:

Yang Hongliang Product Manager of International Business

# **INDICE DEI CONTENUTI**

| Contenuto d | della co | onfezione                           | 1  |
|-------------|----------|-------------------------------------|----|
| Capitolo 1. | Intro    | duzione                             | 2  |
| 1.1         | Panor    | amica del prodotto                  | 2  |
| 1.2         | Conve    | enzioni                             | 2  |
| 1.3         | Caratt   | eristiche principali                | 2  |
| 1.4         | Panne    | ello                                | 3  |
|             | 1.4.1    | Pannello inferiore                  | 3  |
|             | 1.4.2    | Pannello superiore                  | 3  |
| Capitolo 2. | Insta    | llazione hardware                   | 5  |
| 2.1         | Requi    | siti di sistema                     | 5  |
| 2.2         | Ambie    | nte                                 | 5  |
| 2.3         | Colleg   | amento                              | 5  |
|             | 2.3.1    | Modalità operativa Standard AP      | 5  |
|             | 2.3.2    | Modalità operativa AP Router        | 8  |
|             | 2.3.3    | Modalità operativa AP Client Router | 9  |
| Capitolo 3. | Guida    | a rapida all'installazione          | 10 |
| 3.1         | Config   | jurazione software                  | 10 |
| 3.2         | Quick    | Setup                               | 10 |
|             | 3.2.1    | Modalità Standard AP                | 11 |
|             | 3.2.2    | Modalità operativa AP Router        | 18 |
|             | 3.2.3    | Modalità operativa AP Client Router | 21 |
| Capitolo 4. | Moda     | llità operativa Standard AP         | 25 |
| 4.1         | Login.   |                                     | 25 |
| 4.2         | Stato.   |                                     | 25 |
| 4.3         | Quick    | Setup                               | 26 |
| 4.4         | QSS      |                                     | 26 |
| 4.5         | Modal    | ità operativa                       | 28 |
| 4.6         | Netwo    | rk                                  | 28 |
| 4.7         | Wirele   | SS                                  | 29 |
|             | 4.7.1    | Configurazione di base              | 29 |
|             | 4.7.2    | Sicurezza                           | 30 |
|             | 4.7.3    | Wireless MAC Filtering              | 36 |
|             | 4.7.4    | Wireless Avanzate                   | 38 |

|        |                                                         | 4.7.5                                                                                                    | Allineamento antenna                                                                                                    | . 39                                                                                                    |
|--------|---------------------------------------------------------|----------------------------------------------------------------------------------------------------|----------------------------------------------------------------------------------------------------|----------------------------------------------------------------------------------------------------|
|        |                                                         | 4.7.6                                                                                                    | Distanza                                                                                                    | . 40                                                                                                    |
|        |                                                         | 4.7.7                                                                                                    | Throughput Monitor                                                                                                    | . 40                                                                                                    |
|        |                                                         | 4.7.8                                                                                                    | Statistiche                                                                                                    | . 41                                                                                                    |
|        | 4.8                                                     | DHCP                                                                                                    |                                                                                                    | . 42                                                                                                    |
|        |                                                         | 4.8.1                                                                                                    | DHCP                                                                                                    | . 42                                                                                                    |
|        |                                                         | 4.8.2                                                                                                    | Dispositivi collegati                                                                                                    | . 43                                                                                                    |
|        |                                                         | 4.8.3                                                                                                    | Address Reservation                                                                                                    | . 44                                                                                                    |
|        | 4.9                                                     | Strume                                                                                                    | enti                                                                                                    | .45                                                                                                    |
|        |                                                         | 4.9.1                                                                                                    | SNMP                                                                                                    | . 45                                                                                                    |
|        |                                                         | 4.9.2                                                                                                    | Diagnostica                                                                                                    | . 46                                                                                                    |
|        |                                                         | 4.9.3                                                                                                    | Ping Watch Dog                                                                                                    | . 47                                                                                                    |
|        |                                                         | 4.9.4                                                                                                    | Speed Test                                                                                                    | . 47                                                                                                    |
|        |                                                         | 4.9.5                                                                                                    | Aggiornamento firmware                                                                                                    | . 48                                                                                                    |
|        |                                                         | 4.9.6                                                                                                    | Ripristino impostazioni predefinite                                                                                                    | . 49                                                                                                    |
|        |                                                         | 4.9.7                                                                                                    | Backup e Restore                                                                                                    | . 49                                                                                                    |
|        |                                                         | 4.9.8                                                                                                    | Riavvio                                                                                                    | . 50                                                                                                    |
|        |                                                         | 4.9.9                                                                                                    | Password                                                                                                    | . 50                                                                                                    |
|        |                                                         | 1 9 10                                                                                                    | Log di sistema                                                                                                    | . 51                                                                                                    |
|        |                                                         | 4.3.10                                                                                                    |                                                                                                    |                                                                                                    |
| Capito | olo 5.                                                  | Moda                                                                                                    | lità operative AP Router ed AP Client Router                                                                                                    | 52                                                                                                    |
| Capito | <b>blo 5.</b><br>5.1                                    | Moda<br>Login                                                                                                    | lità operative AP Router ed AP Client Router                                                                                                    | . <b>52</b><br>. 52                                                                                                 |
| Capito | <b>5</b> .1<br>5.1<br>5.2                               | Moda<br>Login<br>Status                                                                                                    | lità operative AP Router ed AP Client Router                                                                                                    | . <b>52</b><br>. 52<br>. 52                                                                                         |
| Capito | 5.1<br>5.2<br>5.3                                       | Moda<br>Login<br>Status<br>Quick                                                                                                   | lità operative AP Router ed AP Client Router                                                                                                    | . <b>52</b><br>. 52<br>. 52<br>. 54                                                                                 |
| Capito | 5.1<br>5.2<br>5.3<br>5.4                                | Moda<br>Login<br>Status<br>Quick<br>QSS                                                                                            | lità operative AP Router ed AP Client Router                                                                                                    | . <b>52</b><br>. 52<br>. 52<br>. 54<br>. 54                                                                         |
| Capito | 5.1<br>5.2<br>5.3<br>5.4<br>5.5                         | Moda<br>Login<br>Status<br>Quick<br>QSS                                                                                            | lità operative AP Router ed AP Client Router                                                                                                    | . <b>52</b><br>. 52<br>. 52<br>. 54<br>. 54<br>. 56                                                                 |
| Capito | <b>blo 5.</b><br>5.1<br>5.2<br>5.3<br>5.4<br>5.5<br>5.6 | Moda<br>Login<br>Status<br>Quick<br>QSS<br>Modali<br>Netwo                                                                         | lità operative AP Router ed AP Client Router                                                                                                    | . <b>52</b><br>. 52<br>. 52<br>. 54<br>. 54<br>. 56                                                                 |
| Capito | 5.1<br>5.2<br>5.3<br>5.4<br>5.5<br>5.6                  | Moda<br>Login<br>Status<br>Quick<br>QSS<br>Modali<br>Netwo<br>5.6.1                                                                | lità operative AP Router ed AP Client Router<br>Setup<br>ità operativa<br>rk                                                                                  | . <b>52</b><br>. 52<br>. 52<br>. 54<br>. 54<br>. 56<br>. 56                                                         |
| Capito | <b>5.1</b><br>5.2<br>5.3<br>5.4<br>5.5<br>5.6           | Moda<br>Login<br>Status<br>Quick<br>QSS<br>Modali<br>Netwo<br>5.6.1<br>5.6.2                                                       | Iità operative AP Router ed AP Client Router<br>Setup<br>ità operativa<br>rk<br>LAN                                                                           | . <b>52</b><br>. 52<br>. 52<br>. 54<br>. 54<br>. 56<br>. 56<br>. 57<br>. 57                                         |
| Capito | 5.1<br>5.2<br>5.3<br>5.4<br>5.5<br>5.6                  | Moda<br>Login<br>Status<br>Quick<br>QSS<br>Modali<br>Netwo<br>5.6.1<br>5.6.2<br>5.6.3                                              | Iità operative AP Router ed AP Client Router   Setup   ità operativa   rk   LAN   WAN   MAC Clone                                                             | . <b>52</b><br>. 52<br>. 52<br>. 54<br>. 54<br>. 56<br>. 56<br>. 57<br>. 57<br>. 57                                 |
| Capito | <b>5.1</b><br>5.2<br>5.3<br>5.4<br>5.5<br>5.6           | Moda<br>Login<br>Status<br>Quick<br>QSS<br>Modali<br>Netwo<br>5.6.1<br>5.6.2<br>5.6.3<br>Wirele                                    | Iità operative AP Router ed AP Client Router   Setup   Setup   ità operativa   rk   LAN   WAN   MAC Clone   ss                                                | . <b>52</b><br>. 52<br>. 52<br>. 54<br>. 54<br>. 56<br>. 56<br>. 57<br>. 65<br>. 66                                 |
| Capito | 5.1<br>5.2<br>5.3<br>5.4<br>5.5<br>5.6<br>5.7           | Moda<br>Login<br>Status<br>Quick<br>QSS<br>Modali<br>Netwo<br>5.6.1<br>5.6.2<br>5.6.3<br>Wirele<br>5.7.1                           | Iità operative AP Router ed AP Client Router   Setup   Setup   ità operativa   rk   LAN   WAN   MAC Clone   ss   Configurazione di base                       | .52<br>.52<br>.52<br>.54<br>.56<br>.56<br>.57<br>.57<br>.65<br>.66                                                  |
| Capito | 5.1<br>5.2<br>5.3<br>5.4<br>5.5<br>5.6<br>5.7           | <b>Moda</b> Login   Status   Quick   QSS   Modali   Netwo   5.6.1   5.6.2   5.6.3   Wirele   5.7.1   5.7.2                         | lità operative AP Router ed AP Client Router                                                                                                    | .52<br>.52<br>.54<br>.54<br>.56<br>.56<br>.57<br>.65<br>.66<br>.66<br>.71                                           |
| Capito | 5.1<br>5.2<br>5.3<br>5.4<br>5.5<br>5.6<br>5.7           | <b>Moda</b> Login   Status   Quick   QSS   Modali   Netwo   5.6.1   5.6.2   5.6.3   Wirele   5.7.1   5.7.2   5.7.3                 | lità operative AP Router ed AP Client Router<br>Setup<br>Setup<br>ità operativa<br>rk<br>LAN<br>WAN<br>MAC Clone<br>ss<br>Configurazione di base<br>Sicurezza | .52<br>.52<br>.54<br>.54<br>.56<br>.56<br>.57<br>.65<br>.66<br>.66<br>.71                                           |
| Capito | 5.1<br>5.2<br>5.3<br>5.4<br>5.5<br>5.6<br>5.7           | <b>Moda</b> Login   Status   Quick   QSS   Modali   Netwo   5.6.1   5.6.2   5.6.3   Wirele   5.7.1   5.7.2   5.7.3   5.7.4         | lità operative AP Router ed AP Client Router                                                                                                    | .52<br>.52<br>.52<br>.54<br>.54<br>.56<br>.56<br>.57<br>.65<br>.66<br>.66<br>.71<br>.72<br>.74                      |
| Capito | 5.1<br>5.2<br>5.3<br>5.4<br>5.5<br>5.6<br>5.7           | <b>Moda</b> Login   Status   Quick   QSS   Modali   Netwo   5.6.1   5.6.2   5.6.3   Wirele   5.7.1   5.7.2   5.7.3   5.7.4   5.7.5 | lità operative AP Router ed AP Client Router                                                                                                    | . <b>52</b><br>. 52<br>. 52<br>. 54<br>. 56<br>. 56<br>. 57<br>. 65<br>. 66<br>. 66<br>. 71<br>. 72<br>. 74<br>. 75 |
| Capito | 5.1<br>5.2<br>5.3<br>5.4<br>5.5<br>5.6<br>5.7           | <b>Moda</b> Login   Status   Quick   QSS   Modali   Netwo   5.6.1   5.6.2   5.6.3   Wirele   5.7.1   5.7.2   5.7.3   5.7.4   5.7.6 | lità operative AP Router ed AP Client Router                                                                                                    | . <b>52</b><br>. 52<br>. 52<br>. 54<br>. 56<br>. 56<br>. 57<br>. 65<br>. 66<br>. 71<br>. 72<br>. 74<br>. 75<br>. 75 |

|      | 5.7.7              | Throughput Monitor                  | 76  |  |
|------|--------------------|-------------------------------------|-----|--|
|      | 5.7.8              | Statistiche                         | 77  |  |
| 5.8  | DHCP               |                                     | 78  |  |
|      | 5.8.1              | DHCP                                | 78  |  |
|      | 5.8.2              | Dispositivi collegati               | 79  |  |
|      | 5.8.3              | Address Reservation                 | 80  |  |
| 5.9  | Forwa              | rding                               | 81  |  |
|      | 5.9.1              | Virtual Server                      | 81  |  |
|      | 5.9.2              | Port Triggering                     | 83  |  |
|      | 5.9.3              | DMZ                                 | 85  |  |
|      | 5.9.4              | UPnP                                | 85  |  |
| 5.10 | Sicure             | zza                                 | 86  |  |
|      | 5.10.1             | Sicurezza di base                   | 87  |  |
|      | 5.10.2             | Sicurezza avanzata                  | 88  |  |
|      | 5.10.3             | Gestione locale                     | 89  |  |
|      | 5.10.4             | Gestione remota                     | 90  |  |
| 5.11 | 1 Parental Control |                                     |     |  |
| 5.12 | Contro             | Ilo accesso Internet                | 92  |  |
|      | 5.12.1             | Regole                              | 92  |  |
|      | 5.12.2             | Dispositivi                         |     |  |
|      | 5.12.3             | Destinazioni                        | 95  |  |
|      | 5.12.4             | Schedulazione                       | 96  |  |
| 5.13 | Routin             | g                                   | 98  |  |
| 5.14 | Bandw              | vidth Control                       |     |  |
|      | 5.14.1             | Configurazione di base              |     |  |
|      | 5.14.2             | Regole                              | 99  |  |
| 5.15 | IP / MA            | AC Binding                          | 100 |  |
|      | 5.15.1             | Binding                             | 100 |  |
|      | 5.15.2             | Lista ARP                           | 101 |  |
| 5.16 | Dynam              | nic DNS                             | 101 |  |
| 5.17 | Strume             | enti                                | 102 |  |
|      | 5.17.1             | Orologio                            | 103 |  |
|      | 5.17.2             | Diagnostica                         | 103 |  |
|      | 5.17.3             | Aggiornamento firmware              | 105 |  |
|      | 5.17.4             | Ripristino impostazioni di fabbrica | 106 |  |
|      | 5.17.5             | Backup e Restore                    | 106 |  |
|      |                    |                                     |     |  |

| 5.17.6            | Riavvio               | 107 |  |
|-------------------|-----------------------|-----|--|
| 5.17.7            | Password              | 107 |  |
| 5.17.8            | Log di sistema        |     |  |
| 5.17.9            | Statistiche           | 110 |  |
| Appendice A: FAQ  |                       |     |  |
| Appendice B: Impo | ostazioni predefinite | 115 |  |
| Appendice C: Spec | cifiche               |     |  |
| _                 |                       |     |  |

# Contenuto della confezione

La confezione contiene:

- ➤ TL-WA7510N
- > Power Injector
- Cavo Ethernet
- > Alimentatore
- Kit di montaggio
- Guida rapida all'installazione
- ➢ CD-ROM:
  - Questa Guida Utente
  - Altre utili informazioni

#### P Nota:

Dovessero una o più parti risultare danneggiate o mancanti, contattare immediatamente il Rivenditore.

# Capitolo 1. Introduzione

#### 1.1 Panoramica del prodotto

TL-WA7510N è un CPE completo appositamente studiato per l'installazione in ambienti esterni ed operante a 5GHz.

Supporta 3 modalità operative: AP client router, AP router ed AP.

In modalità AP client router opera come CPE WISP permettendo la ricezione di una rete WISP.

In modalità AP router può essere collegato ad un modem per permettere la connessione wireless di più utenti alla connessione fornita dal modem.

In modalità AP può invece comportarsi come Access Point, Client, Bridge o Repeater.

TL-WA7510N è compliant IEEE 802.11a ed IEEE 802.11n fino a 150 Mbps.

#### 1.2 Convenzioni

Il "Access Point CPE Outdoor N150 (5GHz) TL-WA7510N" è normalmente indicato in questa Guida come "access point", "CPE", "TL-WA7510N" o "dispositivo" senza ulteriori dettagli.

Specifiche, parametri ed illustrazioni sono puramente indicativi e possono differire senza preavviso.

#### 1.3 Caratteristiche principali

- Compatibile IEEE 802.11a, IEEE 802.11n, IEEE 802.3, IEEE 802.3u, IEEE 802.1x, IEEE 802.3x, IEEE 802.11i, IEEE 802.11e
- > Wireless N fino a 150Mbps
- > Modalità AP Client Router, AP Router ed AP
- Alta potenza ed alta sensibilità
- Supporto Passive Power over Ethernet
- Supporto Wireless Distribution System (WDS)
- Regolazione time-out ACK per le lunghe distanze
- Allineamento antenna
- Throughput monitor
- Layer 2 User Isolation
- Ping Watch Dog

- Link speed test
- Gestione remota
- > Potenza di trasmissione regolabile.
- > Accesso Internet PPPoE, Dynamic IP, Static IP
- > NAT
- Server DHCP con Address Reservation
- Supporto UPnP, Dynamic DNS, Static Routing, VPN Pass-through
- Supporto Virtual Server, Special Application ed Host DMZ
- > Firewall integrato con IP address filtering, Domain Name filtering e MAC address filtering
- WLAN ACL (Access Control List)

#### 1.4 Pannello

#### 1.4.1 Pannello inferiore

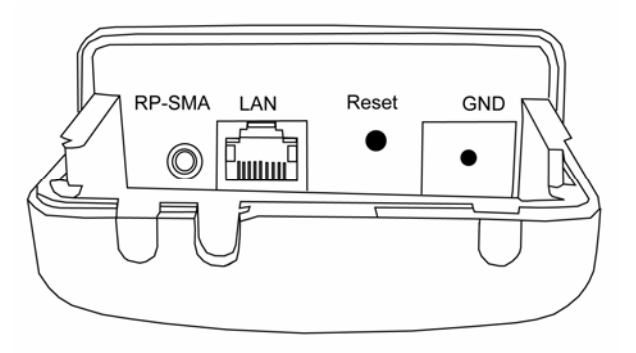

Figura 1-1 Pannello inferiore

- > **RP-SMA:** Connettore per antenna esterna opzionale.
- **LAN:** Collegare alla porta PoE del Power Injector incluso.
- > Reset: Se necessario, premere 15 secondi per ripristinare le impostazioni predefinite.

#### 1.4.2 Pannello superiore

Lo stato di TL-WA7510N è indicato mediante 6 LED.

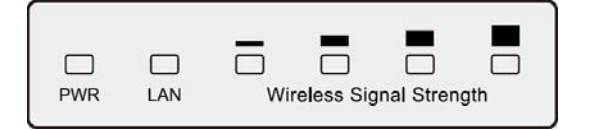

Figura 1-2 Pannello superiore

| LED                | Stato        | Descrizione                              |                      |  |  |
|--------------------|--------------|------------------------------------------|----------------------|--|--|
|                    | Spento       | CPE spento.                              |                      |  |  |
|                    | Acceso       | CPE acceso.                              | CPE acceso.          |  |  |
|                    | Spento       | Porta LAN non connessa.                  |                      |  |  |
| LAN                | Acceso       | Porta LAN connessa.                      |                      |  |  |
|                    | Lampeggiante | Porta LAN operativa.                     |                      |  |  |
| Wireless           | Spento       | Nessun segnale ricevuto.                 | Modalità             |  |  |
| Signal<br>Strength | Acceso       | Livello di potenza del segnale ricevuto. | Client o<br>Repeater |  |  |

Tabella 1-1 LED

## Capitolo 2. Installazione hardware

#### 2.1 Requisiti di sistema

- > Computer con scheda di rete Ethernet e scheda di rete Wi-Fi a 5GHz o dual band.
- Browser.

#### 2.2 Ambiente

- ➤ Temperatura operativa: -30°C~70°C
- > Umidità operativa: 10%~90% RH, Non-condensing

#### 2.3 Collegamento

Le seguenti sottosezioni be tagliano le modalità di collegamento a seconda della modalità operativa designata.

Individuare la migliore posizione di installazione facendo riferimento alla sezione <u>Ambiente</u> ed eseguire il puntamento.

#### 2.3.1 Modalità operativa Standard AP

In modalità il CPE si comporta come semplice Access Point. Sono disponibili le seguenti modalità wireless:

#### Access Point

Modalità access point standard.

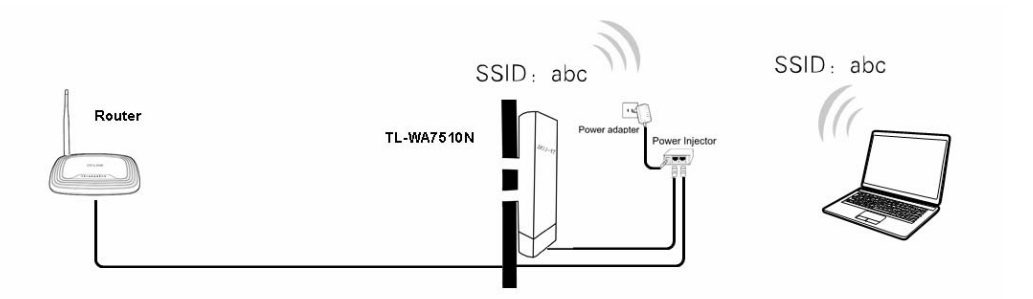

Figura 2-1 Collegamento in modalità wireless Access Point

- 1. Collegare la porta LAN del CPE alla porta PoE del power injector.
- 2. Collegare alla porta LAN del power injector alla rete.
- 3. Collegare l'alimentatore alla porta DC del power injector ed a una presa elettrica.

#### > Multi-SSID

In questa modalità sono disponibili 4 differenti reti wireless (SSIS) con accesso alla rispettiva VLAN.

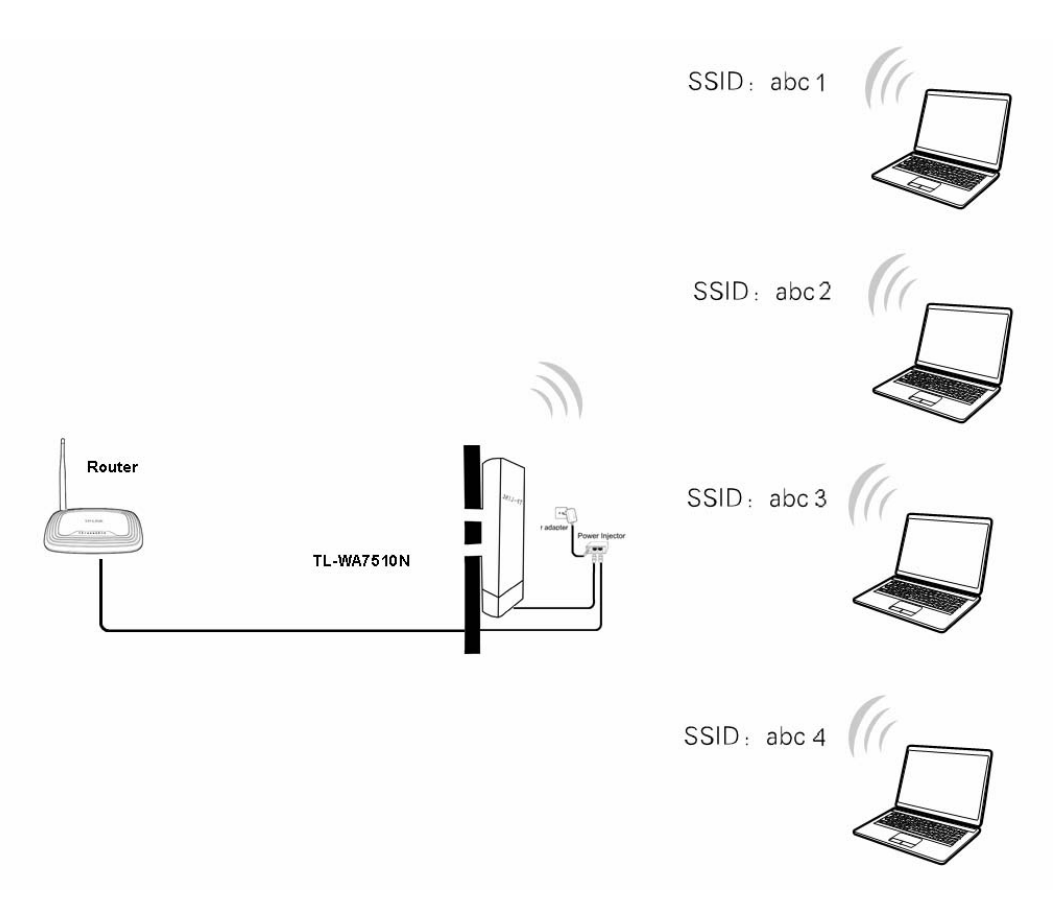

Figura 2-2 Collegamento in modalità wireless Multi-SSID

- 1. Collegare la porta LAN del CPE alla porta PoE del power injector.
- 2. Collegare alla porta LAN del power injector alla rete.
- 3. Collegare l'alimentatore alla porta DC del power injector ed a una presa elettrica.

#### 4. Client

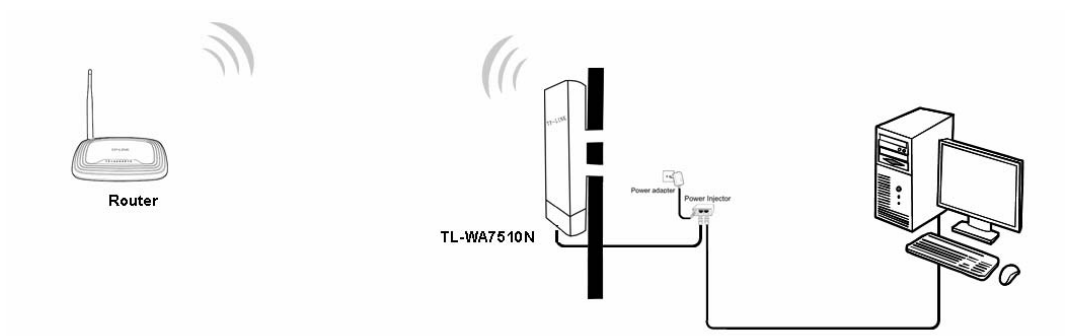

Figura 2-3 Collegamento in modalità wireless Client

- 1. Collegare la porta LAN del CPE alla porta PoE del power injector.
- 2. Collegare alla porta LAN del power injector al dispositivo client.
- 3. Collegare l'alimentatore alla porta DC del power injector ed a una presa elettrica.
- > Repeater ed Universal Repeater

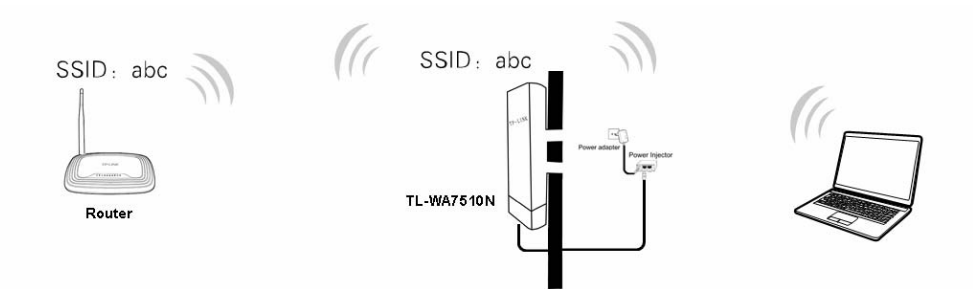

Figura 2-4 Collegamento in modalità wireless Universal Repeater

- 1. Collegare la porta LAN del CPE alla porta PoE del power injector.
- 2. Collegare l'alimentatore alla porta DC del power injector ed a una presa elettrica.

#### P Nota:

Repeater utilizza il sistema WDS mentre Universal Repeater utilizza la modalità classica di ripetizione.

#### Bridge con AP

È necessario utilizzare 2 CPE.

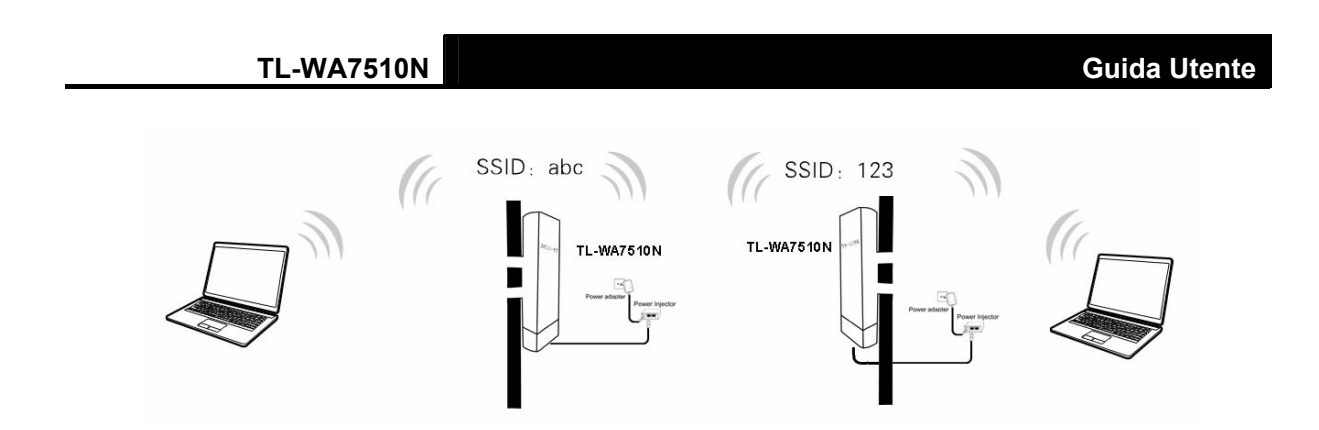

Figura 2-5 Collegamento in modalità wireless Bridge

- 1. Collegare la porta LAN dei CPE alla porta PoE del rispettivo power injector.
- 2. Collegare ogni alimentatore alla porta DC del rispettivo power injector ed a una presa elettrica.

#### P Nota:

Per tutte le modalità si raccomanda la configurazione tramite un computer connesso alla porta LAN.

#### 2.3.2 Modalità operativa AP Router

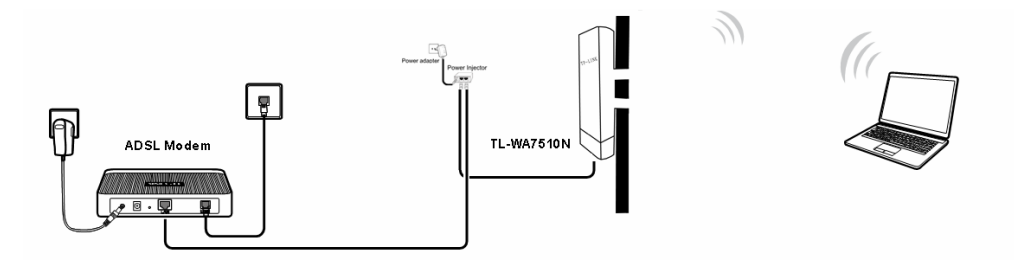

Figura 2-6 F Collegamento in modalità operativa AP Router

- 1. Collegare la porta LAN (WAN) del CPE alla porta PoE del power injector.
- 2. Collegare alla porta LAN del power injector ad un modem / router con accesso alla rete.
- 3. Collegare l'alimentatore alla porta DC del power injector ed a una presa elettrica.

#### P Nota:

In questa modalità alla porta LAN del CPE opera come porta WAN.

#### 2.3.3 Modalità operativa AP Client Router

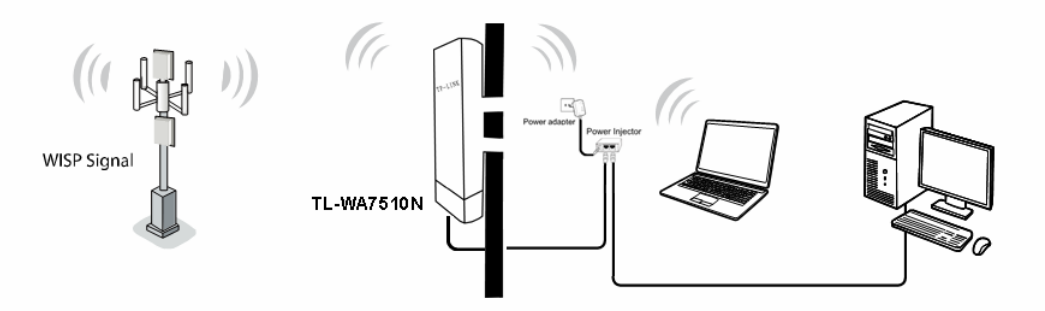

Figura 2-7 Collegamento in modalità operativa AP Client Router

- 1. Collegare alla porta LAN del CPE alla porta PoE del power injector.
- 2. Collegare alla porta LAN del power injector al dispositivo client.
- 3. Collegare l'alimentatore alla porta DC del power injector ed a una presa elettrica.

# Capitolo 3. Guida rapida all'installazione

#### 3.1 Configurazione software

L'indirizzo predefinito di TL-WA5210G è 192.168.1.254, mente la Subnet Mask è 255.255.255.0. DHCP è disabilitato di default, occorre quindi configurare un indirizzo IP statico 192.168.1.x sulla scheda di rete Ethernet del computer.

#### 3.2 Quick Setup

1. Per procedere alla configurazione navigare <u>http://192.168.1.254</u> come in Figura 3-1.

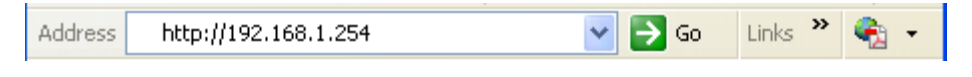

Figura 3-1 Connessione

Nome utente e password predefiniti sono admin / admin.

2. Fare clic su **Quick Setup** per avviare l'installazione assistita.

| The quick setup wi | tell you how to configu          | re the basic r | ietwork parametei | rs. |  |
|--------------------|----------------------------------|----------------|-------------------|-----|--|
| To continue, plea  | se click the <b>Next</b> button. |                |                   |     |  |
| To exit, please cl | k the Exit button.               |                |                   |     |  |

Figura 3-2 Quick Setup

3. Fare clic su **Next (Avanti)**, e selezionare la modalità operativa nella schermata **Choose Operation mode (Selezione Modalità Operativa)** come in Figura 3-3.

| Please Choos | e Operation Mo  | de Type:      |  |  |  |
|--------------|-----------------|---------------|--|--|--|
| 💿 Standard   | AP - Wireless A | ccess Point   |  |  |  |
| 🔘 AP Router  | - Wireless Bro  | adband Router |  |  |  |
| 🔘 AP Client  | Router - WISP ( | Client Router |  |  |  |

Figura 3-3 Modalità operativa

In modalità AP client router il CPE opera come CPE WISP permettendo la ricezione di una rete WISP.

- In modalità AP router il CPE può essere collegato ad un modem per permettere la connessione wireless di più utenti alla connessione fornita dal modem.
- > In modalità **AP** il CPE può invece comportarsi come Access Point, Client, Bridge o Repeater.

#### 3.2.1 Modalità Standard AP

Selezionando la modalità operativa **Standard AP** come in Figura 3-3 saranno proposte le seguenti schermate

1. Fare clic su **Next (Avanti)** in Figura 3-3, sarà visualizzata la schermata **Wireless** come in Figura 3-4.

| Quick Setup - Wirele | ss                                                                                            |
|----------------------|-----------------------------------------------------------------------------------------------|
| Operation Mode:      | Access Point                                                                                  |
| Wireless Radio:      | Enable                                                                                        |
| SSID:                | TP-LINK_050500                                                                                |
| Region:              | United States                                                                                 |
| Channel:             | 36 💌                                                                                          |
| Mode:                | 11NA HT40                                                                                     |
| Max Tx Rate:         | 150Mbps 👻                                                                                     |
|                      | ☑ Enable SSID Broadcast                                                                       |
| Wireless Security:   |                                                                                               |
| ۲                    | Disable Security                                                                              |
| 0                    | WPA-PSK/WPA2-PSK                                                                              |
| PSK Password:        |                                                                                               |
|                      | (You can enter ASCII characters between 8 and 63 or Hexadecimal characters between 8 and 64.) |
| 0                    | No Change                                                                                     |
| -                    |                                                                                               |
|                      | Back Next                                                                                     |

Figura 3-4

- Modalità operativa Sono supportate le modalità operative wireless Access Point, Multi-SSID, Client, Repeater, Universal Repeater, e Bridge with AP. Le opzioni disponibili variano a seconda della modalità selezionata.
- 1) Access Point Modalità tradizionale per la connessione di client alla rete wireless generata dal CPE.

| Quick Setup - Wireles | SS                                                                                            |
|-----------------------|-----------------------------------------------------------------------------------------------|
|                       |                                                                                               |
| Operation Mode:       | Access Point                                                                                  |
|                       |                                                                                               |
| Wireless Radio:       | Enable 🖌                                                                                      |
| SSID:                 | TP-LINK_050500                                                                                |
| Region:               | United States                                                                                 |
| Channel:              | 36 💌                                                                                          |
| Mode:                 | 11NA HT40 💌                                                                                   |
| Max Tx Rate:          | 150Mbps 💌                                                                                     |
|                       | 🔽 Enable SSID Broadcast                                                                       |
|                       |                                                                                               |
| Wireless Security:    |                                                                                               |
| ۲                     | Disable Security                                                                              |
| 0                     | WPA-PSK/WPA2-PSK                                                                              |
| PSK Password:         |                                                                                               |
|                       | (You can enter ASCII characters between 8 and 63 or Hexadecimal characters between 8 and 64.) |
| 0                     | No Change                                                                                     |
|                       |                                                                                               |
|                       | Back Next                                                                                     |
|                       | Back Next                                                                                     |

Figura 3-5

- Wireless Radio Controllo di abilitazione dell'interfaccia wireless.
- SSID (Nome della rete) Nome della rete wireless (fino a 32 caratteri), il nome predefinito è TP-LINK \_xxxxxx (xxxxxx indica le ultime 6 cifre dell'indirizzo MAC del CPE).
- **Region (Regione)** Selezionare la regione di utilizzo per non contravvenire alla locale normativa.

| Licros | oft Internet Explorer                                                                                 | ×  |
|--------|----------------------------------------------------------------------------------------------------|----|
| ⚠      | Selecting the incorrect country may cause interference to other devices and violate the applicable la | w. |
|        |                                                                                                    |    |

- Channel (Canale) Canale di trasmissione wireless in uso.
- Mode (Modo) Modo operativo della funzione access point.
- Max Tx Rate È possibile limitare la velocità massima della rete wireless.

- Disable Security (Nessuna Sicurezza) Si sconsiglia di non disabilitare la sicurezza.
- WPA-PSK/WPA2-PSK Sicurezza WPA basata su password.
- **PSK Password (Password)** Specificare una password da 8 a 63 caratteri ASCII o da 8 a 64 caratteri esadecimali.

- Not Change (Nessun cambiamento) Selezionare per mantenere la sicurezza attualmente in uso.
- 2) Multi-SSID Sono supportate fino a 4 SSID.

| Quick Setup - Wireles | s                                      |                                                         |
|-----------------------|----------------------------------------|---------------------------------------------------------|
|                       |                                        |                                                         |
| Operation Mode:       | Multi-SSID                             |                                                         |
|                       |                                        |                                                         |
| Wireless Radio:       | Enable 🔽                               |                                                         |
| Enable VLAN           |                                        |                                                         |
| SSID1:                | TP-LINK_050500                         | VLAN ID: 1                                              |
| SSID2:                | TP-LINK_050500_2                       | VLAN ID: 1                                              |
| SSID3:                | TP-LINK_050500_3                       | VLAN ID: 1                                              |
| SSID4:                | TP-LINK_050500_4                       | VLAN ID: 1                                              |
| Region:               | United States 💌                        |                                                         |
| Channel:              | 36 💌                                   |                                                         |
| Mode:                 | 11NA HT40 🔽                            |                                                         |
| Max Tx Rate:          | 150Mbps 🔽                              |                                                         |
|                       | 🗹 Enable SSID Broadcast                |                                                         |
|                       |                                        |                                                         |
| Wireless Security:    |                                        |                                                         |
| ۲                     | Disable Security                       |                                                         |
| 0                     | WPA-PSK/WPA2-PSK                       |                                                         |
| PSK Password:         |                                        |                                                         |
|                       | (You can enter ASCII characters betwee | n 8 and 63 or Hexadecimal characters between 8 and 64.) |
| 0                     | No Change                              |                                                         |
|                       |                                        |                                                         |
|                       | Back Next                              |                                                         |

Figura 3-6

- Wireless Radio Controllo di abilitazione dell'interfaccia wireless.
- Enable VLAN (Abilita VLAN) -Selezionare per abilitare la funzionalità VLAN IEEE 802.1Q se supportata dallo switch. È possibile configurare fino a 4 VLAN, il CPE assocerà ogni VLAN ad un SSID.
- **SSID** Nomi delle reti wireless (fino a 32 caratteri).
- VLAN ID ID della VLAN IEEE 802.1Q di riferimento.
- **Region (Regione)** Selezionare la regione di utilizzo per non contravvenire alla locale normativa.

| Ticrosoft Internet Explorer |                                                                                                    |  |
|-----------------------------|----------------------------------------------------------------------------------------------------|--|
| ⚠                           | Selecting the incorrect country may cause interference to other devices and violate the applicable law. |  |
|                             | OK                                                                                                    |  |

- Channel (Canale) Canale di trasmissione wireless in uso.
- Mode (Modo) Modo operativo della funzione access point.
- Max Tx Rate È possibile limitare la velocità massima della rete wireless.
- Enable SSID Broadcast (Abilita SSID broadcast) Selezionare per rendere la rete visibile.

- Disable Security (Nessuna Sicurezza) Si sconsiglia di non disabilitare la sicurezza.
- WPA-PSK/WPA2-PSK Sicurezza WPA basata su password.
- **PSK Password (Password)** Specificare una password da 8 a 63 caratteri ASCII o da 8 a 64 caratteri esadecimali.
- Not Change (Nessun cambiamento) Selezionare per mantenere la sicurezza attualmente in uso.
- 3) Client Il CPE consente di collegare ad una rete wireless una rete od un dispositivo provvisti di sola connettività Ethernet.

| Quick Setup - Wireles | ss                                                                                            |
|-----------------------|-----------------------------------------------------------------------------------------------|
|                       |                                                                                               |
| Operation Mode:       | Client                                                                                        |
|                       |                                                                                               |
| Wireless Radio:       | Enable                                                                                        |
| Enable WDS            |                                                                                               |
| ⊙ SSID:               | TP-LINK_050500                                                                                |
| ◯ MAC of AP:          |                                                                                               |
| Region:               | United States                                                                                 |
|                       | Search                                                                                        |
| Miroloss Socurity     |                                                                                               |
| Wilciess Security.    | Disable Security                                                                              |
| õ                     | WPA-PSK/WPA2-PSK                                                                              |
| PSK Password:         |                                                                                               |
|                       | (You can enter ASCII characters between 8 and 63 or Hexadecimal characters between 8 and 64.) |
| 0                     | No Change                                                                                     |
|                       |                                                                                               |
|                       | Back Next                                                                                     |

Figura 3-7

- Wireless Radio Controllo di abilitazione dell'interfaccia wireless.
- Enable WDS (Abilita WDS) Selezionare per connettere il CPE all'access point sorgente in modalità WDS.
- **SSID** Selezionare e specificare se si desidera connettere il CPE alla rete tramite SSID.
- MAC of AP (MAC) Selezionare e specificare se si desidera connettere il CPE alla rete tramite indirizzo MAC.

• **Region (Regione)** - Selezionare la regione di utilizzo per non contravvenire alla locale normativa.

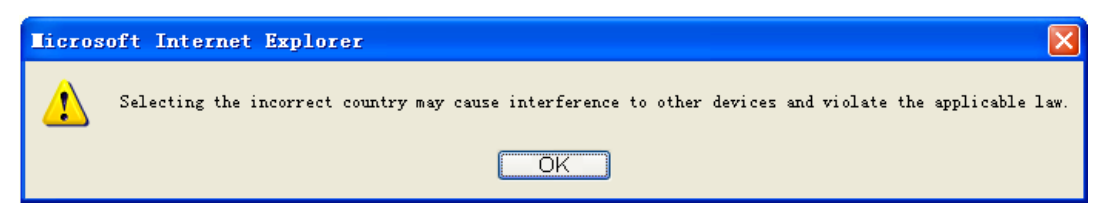

È possibile selezionare una delle seguenti opzioni di sicurezza.

- Disable Security (Nessuna Sicurezza) Selezionare se la rete sorgente non è protetta.
- WPA-PSK/WPA2-PSK Sicurezza WPA basata su password.
- **PSK Password (Password)** Specificare la password per l'accesso alla rete sorgente.
- Not Change (Nessun cambiamento) Selezionare per mantenere la sicurezza attualmente in uso.

#### 4) Repeater

Mediante WDS, il CPE entra a far parte della rete della quale è specificato l'indirizzo MAC di un access point sorgente nel campo **MAC of AP (MAC)**.

| Quick Setup - Wireles | SS                                                                                          |  |
|-----------------------|---------------------------------------------------------------------------------------------|--|
|                       |                                                                                             |  |
| Operation Mode:       | Repeater 💌                                                                                  |  |
|                       |                                                                                             |  |
| Wireless Radio:       | Enable 💌                                                                                    |  |
| MAC of AP:            |                                                                                             |  |
| Region:               | United States                                                                               |  |
| Max Tx Rate:          | 150Mbps 🔽                                                                                   |  |
|                       | Search                                                                                      |  |
|                       |                                                                                             |  |
| Wireless Security:    |                                                                                             |  |
| ۲                     | Disable Security                                                                            |  |
| 0                     | WPA-PSK/WPA2-PSK                                                                            |  |
| PSK Password:         |                                                                                             |  |
|                       | (You can enter ASCII characters between 8 and 63 or Hexadecimal characters between 8 and 64 |  |
| 0                     | O No Change                                                                                 |  |
|                       |                                                                                             |  |
|                       | Back                                                                                        |  |

Figura 3-8

- Wireless Radio Controllo di abilitazione dell'interfaccia wireless.
- MAC of AP (MAC) Specificare l'indirizzo MAC di un access point sorgente.
- **Region (Regione)** Selezionare la regione di utilizzo per non contravvenire alla locale normativa.

| TL-WA7510N Guida Ute                                                                                    | ente |
|----------------------------------------------------------------------------------------------------|------|
| Licrosoft Internet Explorer                                                                             |      |
| Selecting the incorrect country may cause interference to other devices and violate the applicable law. |      |
| OK                                                                                                    |      |

- Disable Security (Nessuna Sicurezza) Selezionare se la rete sorgente non è protetta.
- WPA-PSK/WPA2-PSK Sicurezza WPA basata su password.
- **PSK Password (Password)** Specificare la password per l'accesso alla rete sorgente.
- Not Change (Nessun cambiamento) Selezionare per mantenere la sicurezza attualmente in uso.

#### 5) Universal Repeater

II CPE ripete il segnale dell'access point con indirizzo MAC specificato nel campo **MAC of AP** (MAC).

| Quick Setup - Wireles | SS                                                                                            |
|-----------------------|-----------------------------------------------------------------------------------------------|
| Operation Mode:       | Universal Repeater 💌                                                                          |
| Wireless Radio:       | Enable                                                                                        |
| MAC of AP:            | 00-75-10-05-05-00                                                                             |
| Region:               | United States                                                                                 |
| Max Tx Rate:          | 150Mbps 💌                                                                                     |
|                       | Search                                                                                        |
| Wireless Security:    |                                                                                               |
| ۲                     | Disable Security                                                                              |
| 0                     | WPA-PSK/WPA2-PSK                                                                              |
| PSK Password:         |                                                                                               |
|                       | (You can enter ASCII characters between 8 and 63 or Hexadecimal characters between 8 and 64.) |
| 0                     | No Change                                                                                     |
|                       | Back Next                                                                                     |

Figura 3-9

- Wireless Radio Controllo di abilitazione dell'interfaccia wireless.
- MAC of AP (MAC) Specificare l'indirizzo MAC di un access point sorgente.
- **Region (Regione)** Selezionare la regione di utilizzo per non contravvenire alla locale normativa.

| TL-WA7510N Guida Ute                                                                                    | ente |
|----------------------------------------------------------------------------------------------------|------|
| Licrosoft Internet Explorer                                                                             |      |
| Selecting the incorrect country may cause interference to other devices and violate the applicable law. |      |
| OK                                                                                                    |      |

- Disable Security (Nessuna Sicurezza) Selezionare se la rete sorgente non è protetta.
- WPA-PSK/WPA2-PSK Sicurezza WPA basata su password.
- **PSK Password (Password)** Specificare la password per l'accesso alla rete sorgente.
- Not Change (Nessun cambiamento) Selezionare per mantenere la sicurezza attualmente in uso.

#### 6) Bridge with AP

È possibile instaurare fino a 4 bridge con altrettanti access point mantenendo attiva la modalità access point standard; specificare gli indirizzi MAC degli access point da collegare.

| Quick Setup - Wireles | SS                                                                                          |  |
|-----------------------|---------------------------------------------------------------------------------------------|--|
|                       |                                                                                             |  |
| Operation Mode:       | Bridge with AP                                                                              |  |
|                       |                                                                                             |  |
| Wireless Radio:       | Enable                                                                                      |  |
| SSID:                 | TP-LINK_050500                                                                              |  |
| Region:               | United States                                                                               |  |
| Channel:              | 36 💌                                                                                        |  |
| Mode:                 | 11NA HT40 💌                                                                                 |  |
| Max Tx Rate:          | 150Mbps 👻                                                                                   |  |
|                       | ✓ Enable SSID Broadcast                                                                     |  |
| MAC of AP1:           | 00-75-10-05-05-00                                                                           |  |
| MAC of AP2:           |                                                                                             |  |
| MAC of AP3:           |                                                                                             |  |
| MAC of AP4:           |                                                                                             |  |
|                       | Search                                                                                      |  |
| Wireless Security:    |                                                                                             |  |
| ۲                     | Obsable Security                                                                            |  |
|                       | WPA-PSK/WPA2-PSK                                                                            |  |
| PSK Password:         |                                                                                             |  |
|                       | (You can enter ASCII characters between 8 and 63 or Hexadecimal characters between 8 and 64 |  |
|                       | No Change                                                                                   |  |
|                       |                                                                                             |  |
|                       | Back Next                                                                                   |  |

Figura 3-10

- Wireless Radio Controllo di abilitazione dell'interfaccia wireless.
- **SSID** Specificare l'SSID della rete generata dal CPE.
- **Region (Regione)** Selezionare la regione di utilizzo per non contravvenire alla locale normativa.
- Channel (Canale) Canale di trasmissione wireless in uso.
- Mode (Modo) Modo operativo della funzione access point.
- Max Tx Rate È possibile limitare la velocità massima della rete wireless.
- Enable SSID Broadcast (Abilita SSID broadcast) Selezionare per rendere la rete visibile.
- MAC of AP 1-4 (MAC 1-4) Immettere gli indirizzi MAC degli access point da collegare.

- Disable Security (Nessuna Sicurezza) Si sconsiglia di non disabilitare la sicurezza.
- WPA-PSK/WPA2-PSK Sicurezza WPA basata su password.
- **PSK Password (Password)** Specificare una password da 8 a 63 caratteri ASCII o da 8 a 64 caratteri esadecimali.
- Not Change (Nessun cambiamento) Selezionare per mantenere la sicurezza attualmente in uso.
- 2. Fare clic su **Finish (Fine)** come in Figura 3-11 per completare **Quick Setup**.

| Quick Setup - Finish                                                                                                    |             |  |
|----------------------------------------------------------------------------------------------------|-------------|--|
|                                                                                                    |             |  |
| Congratulations! The Router is now connecting you to the Internet. For detail settings, please click other menus if necessary. |             |  |
|                                                                                                    | Back Finish |  |

Figura 3-11

#### 3.2.2 Modalità operativa AP Router

Selezionando la modalità **AP Router** nella schermata in Figura 3-3 saranno proposte le seguenti schermate.

1. Fare clic su **Next (Avanti)** in Figura 3-13, sarà visualizzata la schermata **WAN Connection Type** come in Figura 3-12.

| Quick Setup - WAN Connection Type                                                                                                    |  |  |
|----------------------------------------------------------------------------------------------------|--|--|
|                                                                                                    |  |  |
| The Quick Setup is preparing to set up your connection type of WAN port.                                                                                                    |  |  |
| The Router will try to detect the Internet connection type your ISP provides if you select the <b>Auto-Detect</b> option.<br>Otherwise, you need to specify the connection type manually. |  |  |
| Auto-Detect - Let the Router automatically detect the connection type your ISP provides.                                                                                                  |  |  |
| PPPoE - For this connection, your will need your account name and password from your ISP.                                                                                                 |  |  |
| O Dynamic IP - Your ISP uses a DHCP service to assign your Router an IP address when connecting to the Internet.                                                                          |  |  |
| Static IP - This type of connection uses a permanent, fixed (static) IP address that your ISP assigned.                                                                                   |  |  |
|                                                                                                    |  |  |
| Back Next                                                                                                    |  |  |

Figura 3-12

Auto Detect – Se il provider ISP lo supporta è possibile rilevare automaticamente il tipo di connessione ad Internet, collegando preventivamente il modem alla porta Ethernet del CPE.

Selezionando **Auto Detect** e facendo clic su **Next (Avanti)** sarà mostrata la schermata in Figura 3-13.

| Quick Setup - WAN Connection Type                            |  |  |
|--------------------------------------------------------------|--|--|
|                                                              |  |  |
| Detecting the connection type your ISP provides, please wait |  |  |
| Back                                                         |  |  |

Figura 3-13

> **PPPoE** – Selezionare se il provider ISP fornisce nome utente e password per la connessione.

1) Selezionando PPPoE e facendo clic su **Next (Avanti)** sarà mostrata la schermata in Figura 3-14.

| Quick Setup - PPPoE |           |
|---------------------|-----------|
|                     |           |
| User Name:          | username  |
| Password:           | •••••     |
|                     |           |
|                     | Back Next |

Figura 3-14

2) Specificare **User Name** (Nome utente) e **Password** forniti dal provider ISP, quindi fare clic su **Next (Avanti)** per mostrare la schermata in Figura 3-15.

TL-WA7510N

| Guida I | Utente |
|---------|--------|
|---------|--------|

| Quick Setup - Wire | less                                                                                          |
|--------------------|-----------------------------------------------------------------------------------------------|
| Wireless Radio:    | Enable V                                                                                      |
| SSID:              | TP-LINK_050500                                                                                |
| Region:            | United States                                                                                 |
| Channel:           | 36 💌                                                                                          |
| Mode:              | 11NA HT40                                                                                     |
| Max Tx Rate:       | 150Mbps 👻                                                                                     |
| Wireless Security: |                                                                                               |
| ۲                  | Disable Security                                                                              |
| 0                  | WPA-PSK/WPA2-PSK                                                                              |
| PSK Password:      |                                                                                               |
|                    | (You can enter ASCII characters between 8 and 63 or Hexadecimal characters between 8 and 64.) |
| 0                  | No Change                                                                                     |
|                    |                                                                                               |
|                    | Back Next                                                                                     |

Figura 3-15

- Wireless Radio Controllo di abilitazione dell'interfaccia Wi-Fi.
- **SSID** Specificare l'SSID della rete generata dal CPE.
- **Region (Regione)** Selezionare la regione di utilizzo per non contravvenire alla locale normativa.
- Channel (Canale) Canale di trasmissione wireless in uso.
- Mode (Modo) Modo operativo della funzione access point.
- Max Tx Rate È possibile limitare la velocità massima della rete wireless.

È possibile selezionare una delle seguenti opzioni di sicurezza.

- Disable Security (Nessuna Sicurezza) Si sconsiglia di non disabilitare la sicurezza.
- WPA-PSK/WPA2-PSK Sicurezza WPA basata su password.
- **PSK Password (Password)** Specificare una password da 8 a 63 caratteri ASCII o da 8 a 64 caratteri esadecimali.
- Not Change (Nessun cambiamento) Selezionare per mantenere la sicurezza attualmente in uso.
- Dynamic IP- Selezionare "Dynamic IP" se la rete fornisce automaticamente i parametri di indirizzamento IP.
- > Selezionare "Static IP" se il provider ISP fornisce i parametri di indirizzamento IP.
- 1) Selezionando **Static IP** in Figura 3-12 e facendo clic su **Next (Avanti)**, verrà mostrata la schermata in Figura 3-16.

TL-WA7510N

| Quick Setup - Static IP |         |            |
|-------------------------|---------|------------|
|                         |         |            |
| IP Address:             | 0.0.0.0 |            |
| Subnet Mask:            | 0.0.0.0 |            |
| Default Gateway:        | 0.0.0.0 | (Optional) |
| Primary DNS:            | 0.0.0.0 | (Optional) |
| Secondary DNS:          | 0.0.0.0 | (Optional) |
|                         |         |            |
|                         | Back    | Next       |

Guida Utente

Figura 3-16

- IP Address (Indirizzo IP) Inserire l'indirizzo IP WAN non assegnato dal provider ISP.
- > Subnet Mask Inserire la sottomaschera di rete specificata dal provider ISP.
- Default Gateway (Gateway predefinito) Specificare il gateway prescritto dal provider ISP.
- > Primary DNS (DNS primario) Inserire l'indirizzo IP del server DNS primario.
- Secondary DNS (DNS secondario) Inserire l'indirizzo IP del server DNS secondario (opzionale).

#### P Nota:

Contattare il provider ISP in mancanza dei parametri d'indirizzamento.

- 2) Dopo aver inserito i parametri richiesti fare clic su **Next (Avanti)**, per mostrare la schermata in Figura 3-15.
- 3) Terminata la configurazione wireless fare click su **Next (Avanti)**, e su **Finish (Fine)** per completare **Quick Setup**.

| Quick Setup - Finish                                                                                                    |
|----------------------------------------------------------------------------------------------------|
| Congratulations! The Router is now connecting you to the Internet. For detail settings, please click other menus if necessary. |
| Back Finish                                                                                                    |

Figura 3-17

#### 3.2.3 Modalità operativa AP Client Router

Selezionando **AP Client Router Mode** nella schermata in Figura 3-3 saranno proposte le seguenti schermate.

1. Fare clic su **Next (Avanti)** in Figura 3-3 per mostrare la pagina **WAN Connection Type (Tipo connessione WAN)** come in Figura 3-18.

| Quick Setup - WAN Connection Type                                                                                |
|----------------------------------------------------------------------------------------------------|
|                                                                                                    |
| The Quick Setup is preparing to set up your connection type of WAN port.                                         |
| Please choose the Internet connection type your ISP provides                                                     |
| • PPPoE - For this connection, your will need your account name and password from your ISP.                      |
| O Dynamic IP - Your ISP uses a DHCP service to assign your Router an IP address when connecting to the Internet. |
| Static IP - This type of connection uses a permanent, fixed (static) IP address that your ISP assigned.          |
|                                                                                                    |
| Back Next                                                                                                    |

Figura 3-18

> **PPPoE** - Selezionare se il provider ISP fornisce le credenziali per la connessione.

1) Selezionando **PPPoE** in Figura 3-18 e facendo clic su **Next (Avanti)** sarà mostrata la schermata in Figura 3-19.

| Quick Setup - PPPoE |           |
|---------------------|-----------|
|                     |           |
| User Name:          | username  |
| Password:           | •••••     |
|                     |           |
|                     | Back Next |

Figura 3-19

2) Inserire **User Name (Nome utente)** e **Password** quindi fare clic su **Next (Avanti)** per mostrare la schermata in Figura 3-20.

| Т | L- | w | Α | 75 | 51 | 01 | Ν |
|---|----|---|---|----|----|----|---|
|   |    |   |   |    |    | -  |   |

**Guida Utente** 

| lease configure parameters o | f APC Mode:                                                                                                    |
|------------------------------|----------------------------------------------------------------------------------------------------|
| SSID:                        |                                                                                                    |
| BSSID:                       | Example:00-1D-0F-11-22-33                                                                                                    |
| Region:                      | United States                                                                                                    |
| Warning:                     | First at all, you should select your location , save it, go next, and reboot,<br>or you may not search any APs.<br>Ensure you select a correct country to conform local law.<br>Incorrect settings may cause interference.<br>Search |
| Key type:                    | None                                                                                                    |
| WEP Index:                   | 1                                                                                                    |
| Auth type:                   | open 👻                                                                                                    |
| Decement                     |                                                                                                    |

Figura 3-20

- **SSID** SSID dell'access point sorgente.
- BSSID BSSID dell'access point sorgente AP, solitamente corrispondente all'indirizzo MAC.
- **Region (Regione)** Selezionare la regione in cui è in uso il prodotto, una selezione errata può violare la vigente normativa.
- Search (Ricerca) Ricerca reti disponibili.
- Key type (Tipo chiave) Tipo di chiavi in uso sull'access point sorgente.
- WEP Index (Indice WEP) Indice della chiave WEP.
- Auth Type (Tipo autenticazione) Autenticazione in uso sull'access point sorgente.
- **Password –** Password della rete sorgente.
- Dynamic IP- Selezionare se la rete fornisce automaticamente i parametri di indirizzamento IP. Selezionando Dynamic IP in Figura 3-18 e facendo clic su Next (Avanti) sarà mostrata la schermata in Figura 3-20.
- > Static IP Selezionare se il provider ISP fornisce i parametri di indirizzamento IP.
- 1) Selezionando **Static IP** in Figura 3-18 e facendo clic su **Next (Avanti)** sarà mostrata la schermata in Figura 3-21.

#### TL-WA7510N

| Quick Setup - Static IP |         |            |
|-------------------------|---------|------------|
|                         |         |            |
| IP Address:             | 0.0.0.0 | ]          |
| Subnet Mask:            | 0.0.0.0 | ]          |
| Default Gateway:        | 0.0.0.0 | (Optional) |
| Primary DNS:            | 0.0.0.0 | (Optional) |
| Secondary DNS:          | 0.0.0.0 | (Optional) |
|                         |         |            |
|                         | Back    | Next       |

**Guida Utente** 

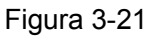

- IP Address (Indirizzo IP) Inserire l'indirizzo IP WAN non assegnato dal provider ISP.
- Subnet Mask Inserire la sottomaschera di rete specificata dal provider ISP.
- Default Gateway (Gateway predefinito) Specificare il gateway prescritto dal provider ISP.
- Primary DNS (DNS primario) Inserire l'indirizzo IP del server DNS primario.
- Secondary DNS (DNS secondario) Inserire l'indirizzo IP del server DNS secondario (opzionale).

#### P Nota:

Contattare il provider WISP in mancanza dei parametri d'indirizzamento.

- 2) Fare clic su **Next (Avanti)** per mostrare la schermata in Figura 3-20.
- 2. Completare la configurazione wireless e fare clic su **Next (Avanti)** sarà mostrata la schermata in Figura 3-22, quindi fare clic su **Finish (Fine)** per completare **Quick Setup**.

| Quick Setup - Finish                                                                                                    |
|----------------------------------------------------------------------------------------------------|
|                                                                                                    |
| Congratulations! The Router is now connecting you to the Internet. For detail settings, please click other menus if necessary. |
| Back                                                                                                    |

Figura 3-22

¥

# Capitolo 4. Modalità operativa Standard AP

#### 4.1 Login

Per procedere alla configurazione navigare http://192.168.1.254 .

http://192.168.1.254

Figura 4-1 Connessione

Nome utente e password predefiniti sono admin / admin.

#### 4.2 Stato

Selezionare Status (Stato) per visualizzare lo stato corrente delle interfacce.

| Status             |                                |         |
|--------------------|--------------------------------|---------|
|                    |                                |         |
| Firmware Version:  | 3.11.0 Build 110905 Rel.50135n |         |
| Hardware Version:  | WA7510N v1 00000000            |         |
|                    |                                |         |
| LAN                |                                |         |
| MAC Address:       | 00-75-10-05-05-00              |         |
| IP Address:        | 192.168.1.254                  |         |
| Subnet Mask:       | 255.255.255.0                  |         |
| Wireless           |                                |         |
| Wireless AP Mode:  | Access Point                   |         |
| Name (SSID):       | TP-LINK_050500                 |         |
| Channel:           | 36                             |         |
| Mode:              | 11NA HT40                      |         |
| Max Tx Rate:       | 150Mbps                        |         |
| MAC Address:       | 00-75-10-05-05-00              |         |
| Traffic Statistics |                                |         |
|                    | Received                       | Sent    |
| Bytes:             | 0                              | 0       |
| Packets:           | 0                              | 0       |
| System Up Time:    | 0 days 00:34:21                | Refresh |

Figura 4-2 Stato

- **Firmware Version –** Versione firmware installata.
- > Hardware Version Versione hardware del prodotto.

- LAN Configurazione d'indirizzamento dell'interfaccia LAN con MAC address (Indirizzo MAC), IP address (Indirizzo IP) e Subnet Mask.
- Wireless Configurazione dell'interfaccia Wireless con Wireless Radio (Radio), SSID, Channel (Canale) (Canale), Mode (Modo), and Wireless MAC address (Indirizzo MAC).
- > **Traffic Statistics** Statistiche di traffico rilevate dal router.
- **System Up Time** Tempo di attività a partire dall'ultimo avvio o riavvio.

Fare clic su **Refresh (Aggiorna)** per aggiornare le statistiche.

#### 4.3 Quick Setup

Fare riferimento alla <u>Sezione 3.2 Quick Setup – 3.2.1 Modalità Standard AP</u> per maggiori dettagli.

#### 4.4 QSS

**QSS** (Quick Secure Setup) permette di instaurare istantaneamente una connessione protetta con un nuovo dispositivo wireless.

Selezionando il menu "QSS" è visualizzata la schermata in Figura 4-3.

| QSS (Quick Secure Setup) |                                  |  |  |
|--------------------------|----------------------------------|--|--|
|                          |                                  |  |  |
| Operation Mode:          | Access Point                     |  |  |
|                          |                                  |  |  |
| QSS Status:              | Enabled Disable QSS              |  |  |
|                          |                                  |  |  |
| Current PIN:             | 12345670 Restore PIN Gen New PIN |  |  |
| Add A New Device:        | Add Device                       |  |  |
|                          |                                  |  |  |
|                          |                                  |  |  |

Figura 4-3 QSS

- > QSS Status (Stato QSS) Indica lo stato di abilitazione della funzione.
- Current PIN (PIN attuale) Mostra il codice PIN attuale.
- **Restore PIN (Ripristina PIN) -** Ripristina il codice PIN originale.
- **Gen New PIN (Nuovo PIN) -** Genera un nuovo codice PIN.
- Add A New Device (Aggiungi Dispositivo) Attiva manualmente la modalità di connessione WPS.

Esistono 2 metodi alternativi per aggiungere un dispositivo: è possibile scegliere il metodo PBC (Push Button Configuration) od il metodo PIN secondo i metodi supportati dal dispositivo wireless.

#### I. Metodo PBC (Push Button Configuration)

1) Fare clic su **Add device (Aggiungi dispositivo)** come in Figura 4-3, sarà mostrata la seguente schermata.

| Add A New Device                                   |  |
|----------------------------------------------------|--|
|                                                    |  |
| Enter the new device's PIN.                        |  |
| PIN:                                               |  |
| Press the button of the new device in two minutes. |  |
|                                                    |  |
| Back Connect                                       |  |

Figura 4-4 Aggiunta dispositivo

- 2) Selezionare "Press the button of the new device in two minutes (Premere il tasto QSS sul dispositivo entro 2 minuti)" e fare clic su Connect (Connetti).
- 3) Premere il tasto QSS (od attivare QSS come previsto dalla documentazione del dispositivo) sul dispositivo entro 2 minuti.

#### II. Metodo PIN

Il metodo PIN può essere utilizzato inserendo il codice PIN del router sul dispositivo da collegare od inserendo il codice PIN del dispositivo da collegare sul router.

- 1) Per **visualizzare** il PIN attuale del router del router da inserire nel dispositivo fare riferimento alla Figura 4-3 ad inizio capitolo.
- Per inserire il PIN del dispositivo nel router fare clic su Add New Device (Aggiungi Dispositivo), digitare il codice nel campo PIN e fare clic su Connect (Connetti). Attendere quindi l'instaurazione della connessione.

| Add A New Device                                   |
|----------------------------------------------------|
|                                                    |
| ○ Enter the new device's PIN.                      |
| PIN:                                               |
| Press the button of the new device in two minutes. |
| Connect successfully !                             |
| Back Connect                                       |

Figura 4-5

#### 4.5 Modalità operativa

| Operation Mode    |                           |
|-------------------|---------------------------|
| 💿 Standard AP :   | Wireless AP               |
| O AP Router:      | Wireless Broadband Router |
| AP Client Router: | WISP Client Router        |
|                   |                           |
|                   | Save                      |

Figura 4-6

- Standard AP In modalità AP può invece comportarsi come Access Point, Client, Bridge o Repeater.
- AP Router In modalità AP router il CPE può essere collegato ad un modem (anche senza capacità di routing) per permettere la connessione wireless di più utenti alla connessione fornita dal modem.
- AP Client Router In modalità AP client router opera come CPE WISP permettendo la ricezione di una rete WISP. I dispositivi connessi alla porta LAN condivideranno lo stesso IP WAN.

Fare clic su Save (Salva) per applicare.

#### P Nota:

La modifica della modalità operativa richiede un riavvio.

#### 4.6 Network

La sezione permette la variazione dei parametri d'indirizzamento del CPE.

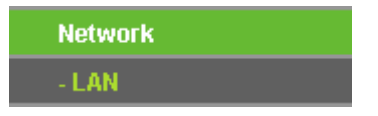

Figura 4-7 Menu Network

Selezionando Network > LAN è possibile configurare i parametri IP LAN del CPE.
| Г | Ŀ | -V | VA | <b>\7</b> | 51 | 0 | Ν |  |
|---|---|----|----|-----------|----|---|---|--|
|   |   |    |    |           |    |   |   |  |

| 0 |   |   | 4   |       |
|---|---|---|-----|-------|
| С |   |   | 1(+ | ( = 1 |
| - | 1 | 4 |     |       |

| LAN          |                   |
|--------------|-------------------|
|              |                   |
| MAC Address: | 00-75-10-05-05-00 |
| Туре:        | Static IP 👻       |
| IP Address:  | 192.168.1.254     |
| Subnet Mask: | 255.255.255.0 💌   |
| Gateway:     | 0.0.0.0           |
|              |                   |
|              | Save              |

Figura 4-8 LAN

- > MAC Address (Indirizzo MAC) Indirizzo fisico dell'interfaccia.
- > IP Address (Indirizzo IP) Specificare l'indirizzo IP LAN del CPE.
- Subnet Mask Specificare la sottomaschera in uso.
- > Gateway Gateway predefinito.

#### P Nota:

- 1) L'interfaccia di gestione web è raggiungibile tramite l'indirizzo IP LAN in uso.
- 2) Se si specifica un indirizzo IP LAN facente parte di diversa sottorete sarà necessario riavviare il CPE per adattare la pool DHCP.
- 3) Virtual Server e DMZ saranno automaticamente aggiornati in caso di cambio di sottorete.

Fare clic su Save (Salva) per applicare le impostazioni.

## 4.7 Wireless

La sezione permette di configurare i parametri di trasmissione dell'interfaccia wireless.

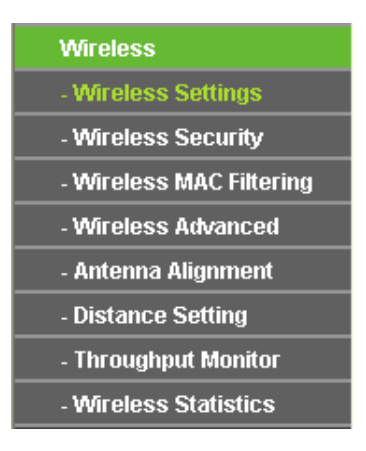

Figura 4-9 Menu Wireless

## 4.7.1 Configurazione di base

La sottosezione permette la scelta della modalità operativa wireless: sono disponibili le modalità

Access Point, Multi-SSID, Client, Repeater, Universal Repeater e Bridge with AP.

Fare riferimento a <u>Sezione 3.2 Quick Setup – 3.2.1 Modalità Standard AP</u> per maggiori informazioni.

### 4.7.2 Sicurezza

Le possibilità di configurazione della sottosezione variano a seconda delle modalità in uso.

#### 1) Access Point

|            | Operation Mode:                                  | Access Point                                                                                                    |                                                                                          |
|------------|--------------------------------------------------|----------------------------------------------------------------------------------------------------|------------------------------------------------------------------------------------------|
|            |                                                  |                                                                                                    |                                                                                          |
| Oisable S  | ecurity                                          |                                                                                                    |                                                                                          |
| O WEP      |                                                  |                                                                                                    |                                                                                          |
|            | Туре:                                            | Automatic 🔽                                                                                                    |                                                                                          |
|            | WEP Key Format:                                  | Hexadecimal 💌                                                                                                    |                                                                                          |
|            | Key Selected                                     | WEP Key                                                                                                    | Кеу Туре                                                                                 |
|            | Key 1: 💿                                         |                                                                                                    | Disabled 💌                                                                               |
|            | Key 2: 🔘                                         |                                                                                                    | Disabled 💌                                                                               |
|            | Key 3: 🔘                                         |                                                                                                    | Disabled 💙                                                                               |
|            | Key 4: 🔘                                         |                                                                                                    | Disabled 👻                                                                               |
|            | Encryption:<br>Radius Server IP:<br>Radius Port: | Automatic  Automatic | r default port 1812)                                                                     |
|            | Radius Password:                                 |                                                                                                    |                                                                                          |
|            | Group Key Update Period:                         | 0 (in second, minim                                                                                                    | num is 30, 0 means no update)                                                            |
| O WPA-PSK/ | WPA2-PSK                                         |                                                                                                    |                                                                                          |
| ·          | Version:                                         | Automatic 🗸                                                                                                    |                                                                                          |
|            | Encryption:                                      | Automatic 🖌                                                                                                    |                                                                                          |
|            | PSK Password:                                    |                                                                                                    |                                                                                          |
|            | Group Key Update Period:                         | (You can enter ASCII characters be                                                                                                    | itween 8 and 63 or Hexadecimal characters between 8 and<br>num is 30, 0 means no update) |

Figura 4-10 Sicurezza – Access Point

È possibile selezionare una delle seguenti opzioni di sicurezza.

- > Disable Security (Nessuna sicurezza) Scelta sconsigliata.
- > **WEP –** Obsoleto standard di crittografia, vulnerabile.
- > WPA/WPA2 Sicurezza WPA/WPA2 enterprise basata su server Radius.
  - Version (Versione) Si consiglia WPA2 od Automatic (Automatica).
  - Encryption (Crittografia) Si consiglia AES od Automatic (Automatica).

- Radius Server IP (IP server Radius) Specificare l'IP del server.
- Radius Port (Porta server Radius) Specificare la porta in uso sul server.
- Radius Password (Password server Radius) Specificare la password per l'accesso al server.
- Group Key Update Period Si consiglia di non modificare il valore predefinito.
- > WPA-PSK/ WPA2-PSK Sicurezza WPA basata su password condivisa.
  - Version (Versione) Si consiglia WPA2 od Automatic (Automatica).
  - Encryption (Crittografia) Si consiglia AES od Automatic (Automatica).
  - **PSK Passphrase (Password)** Specificare una password da 8 a 63 caratteri.
  - Group Key Update Period Si consiglia di non modificare il valore predefinito.

Fare clic su Save (Salva) per applicare le impostazioni.

#### P Nota:

È necessario riavviare il CPE per applicare le impostazioni.

#### 2) Multi-SSID

| Wireless Security        |                                                                                               |
|--------------------------|-----------------------------------------------------------------------------------------------|
| Operation Mode:          | Multi-SSID TP-LINK_050500                                                                     |
| Oisable Security         |                                                                                               |
| O WPA/WPA2               |                                                                                               |
| Version:                 | Automatic                                                                                     |
| Encryption:              | Automatic 👻                                                                                   |
| Radius Server IP:        |                                                                                               |
| Radius Port:             | 1812 (1-65535, 0 stands for default port 1812)                                                |
| Radius Password:         |                                                                                               |
| Group Key Update Period: | 0 (in second, minimum is 30, 0 means no update)                                               |
| O WPA-PSK/WPA2-PSK       |                                                                                               |
| Version:                 | Automatic 💌                                                                                   |
| Encryption:              | Automatic 🛛 🗸                                                                                 |
| PSK Password:            |                                                                                               |
|                          | (You can enter ASCII characters between 8 and 63 characters or 8 to 64 Hexadecimal characters |
| Group Key Update Period: | (in second, minimum is 30, 0 means no update)                                                 |
|                          |                                                                                               |
|                          | Save                                                                                          |

Figura 4-11 Sicurezza – Multi-SSID

Operation Mode (Modalità operativa) – Selezionare l'SSID da gestire a fianco della modalità operativa.

È possibile selezionare una delle seguenti opzioni di sicurezza.

- > **Disable Security (Nessuna sicurezza) –** Scelta sconsigliata.
- > WEP Obsoleto standard di crittografia, vulnerabile.
- WPA/WPA2 Sicurezza WPA/WPA2 enterprise basata su server Radius (Opzione non disponibile se Enable VLAN (Abilita VLAN) è selezionato in Figura 3 13).
  - Version (Versione) Si consiglia WPA2 od Automatic (Automatica).
  - Encryption (Crittografia) Si consiglia AES od Automatic (Automatica).
  - Radius Server IP (IP server Radius) Specificare l'IP del server.
  - Radius Port (Porta server Radius) Specificare la porta in uso sul server.
  - Radius Password (Password server Radius) Specificare la password per l'accesso al server.
  - **Group Key Update Period** Si consiglia di non modificare il valore predefinito.
- > WPA-PSK/ WPA2-PSK Sicurezza WPA basata su password condivisa.
  - Version (Versione) Si consiglia WPA2 od Automatic (Automatica).
  - Encryption (Crittografia) Si consiglia AES od Automatic (Automatica).
  - **PSK Passphrase (Password)** Specificare una password da 8 a 63 caratteri.
  - Group Key Update Period Si consiglia di non modificare il valore predefinito.

Fare clic su **Save (Salva)** per applicare le impostazioni.

#### P Nota:

#### 3) Client

| 7                           |
|-----------------------------|
| —<br>xadecimal characters.) |
|                             |
|                             |
|                             |
|                             |
|                             |

Figura 4-12 Sicurezza – Client

È possibile selezionare una delle seguenti opzioni di sicurezza.

- Disable Security (Nessuna Sicurezza) Selezionare se la rete sorgente non è protetta.
- WEP Selezionare se la rete sorgente è protetta WEP, specificando le chiavi in uso.
- WPA-PSK/WPA2-PSK Selezionare se la rete è protetta WPA e specificare la password nel campo PSK Password (Password).

Fare clic su Save (Salva) per applicare le impostazioni.

#### P Nota:

#### 4) Repeater

| Wireless Security        |                           |                                                  |                          |
|--------------------------|---------------------------|--------------------------------------------------|--------------------------|
|                          |                           |                                                  |                          |
| Operation Mode:          | Repeater                  |                                                  |                          |
|                          |                           |                                                  |                          |
| Disable Security         |                           |                                                  |                          |
|                          |                           |                                                  |                          |
| ○ WEP                    |                           |                                                  |                          |
| Type:                    | Automatic 💌               |                                                  |                          |
| WEP Key Format:          | Hexadecimal 🚩             |                                                  |                          |
| Key Selected             | WEP Key                   | Кеу Туре                                         |                          |
| Key 1: 💿                 |                           | Disabled 💌                                       |                          |
| Key 2: 🔘                 |                           | Disabled 💌                                       |                          |
| Key 3: 🔘                 |                           | Disabled 👻                                       |                          |
| Key 4: 🔘                 |                           | Disabled V                                       |                          |
|                          |                           |                                                  |                          |
|                          |                           |                                                  |                          |
| O WPA-PSK/WPA2-PSK       |                           |                                                  |                          |
| Version:                 | Automatic 💌               |                                                  |                          |
| Encryption:              | Automatic 🔽               |                                                  |                          |
| PSK Password:            |                           |                                                  |                          |
|                          | (You can enter ASCII char | racters between 8 and 63 characters or 8 to 64 F | Hexadecimal characters.) |
| Group Key Update Period: | n (in seco                | nd. minimum is 30, 0 means no update)            |                          |
|                          |                           |                                                  |                          |
|                          |                           |                                                  |                          |
|                          |                           |                                                  |                          |
|                          | Save                      |                                                  |                          |

Figura 4-13 Sicurezza – Repeater

È possibile selezionare una delle seguenti opzioni di sicurezza.

- Disable Security (Nessuna Sicurezza) Selezionare se la rete sorgente non è protetta.
- WEP Selezionare se la rete sorgente è protetta WEP, specificando le chiavi in uso.
- WPA-PSK/WPA2-PSK Selezionare se la rete è protetta WPA e specificare la password nel campo PSK Password (Password).

Fare clic su Save (Salva) per applicare le impostazioni.

#### P Nota:

#### 5) Universal Repeater

| Wire | less Security            |                                       |                           |
|------|--------------------------|---------------------------------------|---------------------------|
|      | Operation Mode:          | Universal Repeater                    |                           |
| ۲    | Disable Security         |                                       |                           |
| 0    | WEP                      |                                       |                           |
|      | Туре:                    | Automatic 🔽                           |                           |
|      | WEP Key Format:          | Hexadecimal 💌                         |                           |
|      | Key Selected             | WEP Key                               | Кеу Туре                  |
|      | Key 1: 💿                 |                                       | Disabled 🛩                |
|      | Key 2: 🔘                 |                                       | Disabled 🛩                |
|      | Key 3: 🔘                 |                                       | Disabled 🛩                |
|      | Key 4: 🔾                 |                                       | Disabled 🛩                |
|      |                          |                                       |                           |
| 0    | WPA-PSK/WPA2-PSK         |                                       |                           |
| ~    | Version:                 | Automatic                             |                           |
|      | Encryption:              | Automatic                             |                           |
|      | PSK Password:            |                                       |                           |
|      |                          | (You can enter ASCII characters betwe |                           |
|      | Group Key Update Period: | 0 (in second, minimum                 | is 30, 0 means no update) |
|      |                          |                                       |                           |
|      |                          |                                       |                           |
|      |                          | Save                                  |                           |

Figura 4-14 Sicurezza – Universal Repeater

È possibile selezionare una delle seguenti opzioni di sicurezza.

- Disable Security (Nessuna Sicurezza) Selezionare se la rete sorgente non è protetta.
- WEP Selezionare se la rete sorgente è protetta WEP, specificando le chiavi in uso.
- WPA-PSK/WPA2-PSK Selezionare se la rete è protetta WPA e specificare la password nel campo PSK Password (Password).

Fare clic su Save (Salva) per applicare le impostazioni.

#### P Nota:

#### 6) Bridge con AP

| Wireless Security |                 |                |            |
|-------------------|-----------------|----------------|------------|
|                   |                 |                |            |
| (                 | Operation Mode: | Bridge with AP |            |
|                   |                 |                |            |
| Oisable Security  |                 |                |            |
|                   |                 |                |            |
| O WEP             |                 |                |            |
|                   | Туре:           | Automatic 💌    |            |
|                   | WEP Key Format: | Hexadecimal 👻  |            |
| к                 | ey Selected     | WEP Key        | Кеу Туре   |
|                   | Key 1: 💿        |                | Disabled 💌 |
|                   | Key 2: 🔘        |                | Disabled 💙 |
|                   | Key 3: 🔘        |                | Disabled 🛩 |
|                   | Key 4: 🔘        |                | Disabled 💌 |
|                   |                 |                |            |
|                   |                 |                |            |
|                   |                 |                |            |
|                   |                 |                |            |
|                   |                 | Save           |            |

Figura 4-15 Sicurezza – Bridge con AP

È possibile selezionare una delle seguenti opzioni di sicurezza.

- Disable Security (Nessuna sicurezza) Scelta consigliata in abbinamento a Wireless MAC Filtering.
- **WEP –** Obsoleto standard di crittografia, vulnerabile.

## 4.7.3 Wireless MAC Filtering

La sottosezione in Figura 4-16 permette la configurazione di un filtro MAC.

| Gп | ida | Uten | te |
|----|-----|------|----|
|    |     |      |    |

| Wireless MAC Filtering                                                                                                    |                           |                               |        |
|----------------------------------------------------------------------------------------------------|---------------------------|-------------------------------|--------|
| Operation Mode:                                                                                                    | Access Point              |                               |        |
|                                                                                                    |                           |                               |        |
| Wireless MAC Filtering:                                                                                                    | Disabled Enabl            | e                             |        |
| Filtering Rules                                                                                                    |                           |                               |        |
| <ul> <li>Allow the stations not sp</li> </ul>                                                                                                    | ecified by any enabled e  | ntries in the list to access. |        |
| O Deny the stations not specified and specified and spe | ecified by any enabled ei | ntries in the list to access. |        |
| ID MAC Address                                                                                                    | Status                    | Description                   | Modify |
| Add New Enable All                                                                                                    | Disable All               | Delete All                    |        |
|                                                                                                    | Previous                  | Next                          |        |

Figura 4-16 MAC address Filtering

- > Wireless MAC Filtering Fare clic su Enable (Abilita) per attivare il filtro.
- Per aggiungere una regola fare clic su Add New... (Aggiungi) per mostrare la schermata in Figura 4-17.

| Add or Modify Wireless MAC Address Filtering entry |           |  |
|----------------------------------------------------|-----------|--|
|                                                    |           |  |
| MAC Address:                                       |           |  |
| Description:                                       |           |  |
| Status:                                            | Enabled 💌 |  |
|                                                    |           |  |
|                                                    | Save Back |  |

Figura 4-17 Aggiunta regola MAC Address Filtering

- > MAC Address (Indirizzo MAC) Indirizzo MAC del dispositivo.
- > **Description (Descrizione) –** Breve descrizione del dispositivo.
- Status (Stato) Abilitazione del filtro.

Completare la seguente procedura per aggiungere un filtro.

È necessario innanzitutto decidere se consentire o meno l'accesso ai dispositivi non in lista: selezionare Allow the stations not specified by any Enabled (Abilitato) entries in the list to access (Consenti l'accesso ai dispositivi non in lista) o Deny the stations not specified by

any Enabled (Abilitato) entries in the list to access (Nega l'accesso ai dispositivi non specificati).

- 1. Per aggiungere un indirizzo MAC la lista fare clic su **Add New... (Aggiungi)** e procedere come segue, sarà mostrata la pagina in Figura 4-17.
- 2. Specificare l'indirizzo nel campo MAC Address (Indirizzo MAC) in formato XX-XX-XX-XX-XX-XX.
- 3. Digitare una semplice descrizione **Description (Descrizione)**.
- 4. Status (Stato) Selezionare Enabled (Abilitato) o Disabled (Disabilitato) per gestire il filtro.
- 5. Fare clic su **Save (Salva)** per salvare le impostazioni.

Per modificare o cancellare un filtro esistente procedere come segue.

- 1. Fare clic su **Modify (Modifica)** sulla via del filtro in oggetto se si intende modificarlo o su **Delete (Cancella)** se si intende per rimuoverlo.
- 2. Modificare il filtro.
- 3. Fare clic su Save (Salva) per salvare le impostazioni.

Fare clic su Enable (Abilita) All (Abilita tutto) per abilitare tutti i filtri

Fare clic su Disable All (Disabilita tutto) per disabilitare tutti i filtri.

Fare clic su Delete All (Cancella tutto) per cancellare tutti i filtri.

Fare clic su Next (Avanti) o su Previous (Indietro) (Indietro) per cambiare pagina.

#### 4.7.4 Wireless Avanzate

La sezione consente la gestione delle opzioni wireless avanzate come in Figura 4-18.

| Wireless Advanced        |                      |                          |
|--------------------------|----------------------|--------------------------|
|                          |                      |                          |
| Antenna Setting:         | Vertical Antenna 🛛 👻 |                          |
| Transmit Power:          | High 🔽               | 🔲 Enable High Power Mode |
| Beacon Interval :        | 100                  | (20-1000)                |
| RTS Threshold:           | 2346                 | (1-2346)                 |
| Fragmentation Threshold: | 2346                 | (256-2346)               |
| DTIM Interval:           | 1                    | (1-255)                  |
|                          | 🗹 Enable WMM         |                          |
|                          | 🗹 Enable Short Gl    |                          |
|                          | Enable AP Isolation  |                          |
|                          |                      |                          |
|                          | Save                 |                          |

Figura 4-18 Wireless Avanzate

- > Antenna Settings (Antenna) Selezione e polarizzazione dell'antenna.
- Transmit Power (Potenza) Potenza in ricetrasmissione, regolare secondo la vigente normativa locale.

- > Beacon Interval (Intervalio beacon) Periodo di tempo tra 2 pacchetti beacon.
- > RTS threshold (Soglia RTS) Soglia che determina l'invio dei pacchetti RTS/CTS.
- Fragmentation Threshold (Soglia di frammentazione) Limite di dimensione del pacchetto prima della frammentazione.
- DTIM Interval (Intervalio DTIM) Intervalio Delivery Traffic Indication Message configurabile da 1 a 255 intervalli beacon.
- Enable WMM (Abilita WMM) WMM garantisce priorità per i pacchetti generati da applicazioni multimediali in tempo reale, disabilitare solamente in caso di problemi.
- > Enable Short GI (Abilita Short GI) Disabilitare solamente in caso di problemi.
- Enable AP Isolation (Abilita isolamento AP) Se l'isolamento è abilitato tutti i dispositivi wireless saranno in grado di comunicare con dispositivi Ethernet ed Internet, ma non potranno comunicare fra loro.

#### P Nota:

Si consiglia di modificare questi parametri solamente se necessario e solamente in completa conoscenza del loro significato.

### 4.7.5 Allineamento antenna

L'indicatore consente di regolare il puntamento del CPE osservando il livello del segnale ricevuto.

| enna Alignment  |       |     |    |  |
|-----------------|-------|-----|----|--|
| Remote RSSI:    | 41 dB |     |    |  |
| Signal Percent: |       | 75% |    |  |
| RSSI RANGE:     |       |     | 55 |  |

Figura 4-19 Allineamento antenna

- > Remote AP RSSI (RSSI AP remoto) Livello del segnale in dB.
- > Signal percent (Livello percentuale) Livello percentuale del segnale.
- **RSSI RANGE (RANGE RSSI) –** Valore RSSI corrispondente al 100% del indicatore.

#### P Nota:

L'indicatore è operativo solamente dopo aver stabilito una connessione in modalità client all'access point remoto.

## 4.7.6 Distanza

La sottosezione consente di ottimizzare i parametri fisici dell'interfaccia wireless a seconda della distanza massima.

| Distance Setting                                                                                                    |                            |                                                                         |
|----------------------------------------------------------------------------------------------------|----------------------------|-------------------------------------------------------------------------|
|                                                                                                    |                            |                                                                         |
| Distance:                                                                                                    | 0                          | (0-26.5km)                                                              |
| Mote:                                                                                                    | illemetere eccurate te the | five desired place. If the distance is not the short evice law, it will |
| <b>vote:</b> Specify the distance value in knometers, accurate to the first decimal place. If the distance is set too short of too long, if will result poor connection and throughput performance, it is the best way to set the value at 110% of the real distance. |                            |                                                                         |
|                                                                                                    | Save                       |                                                                         |

Figura 4-20 Distanza

- Distance (Distanza): Specificare la distanza in kilometri approssimata al primo decimale: si consiglia di impostare un valore nel range 100-110% della distanza reale.
- > Mode (Modo) Modificare se si desidera impostare una distanza manualmente.

Fare clic su Save (Salva) per applicare le impostazioni.

### P Nota:

Sono consentite distanze da 0.1 a 26.5km.

## 4.7.7 Throughput Monitor

Il monitor mostra le statistiche di throughput wireless come in Figura 4-21.

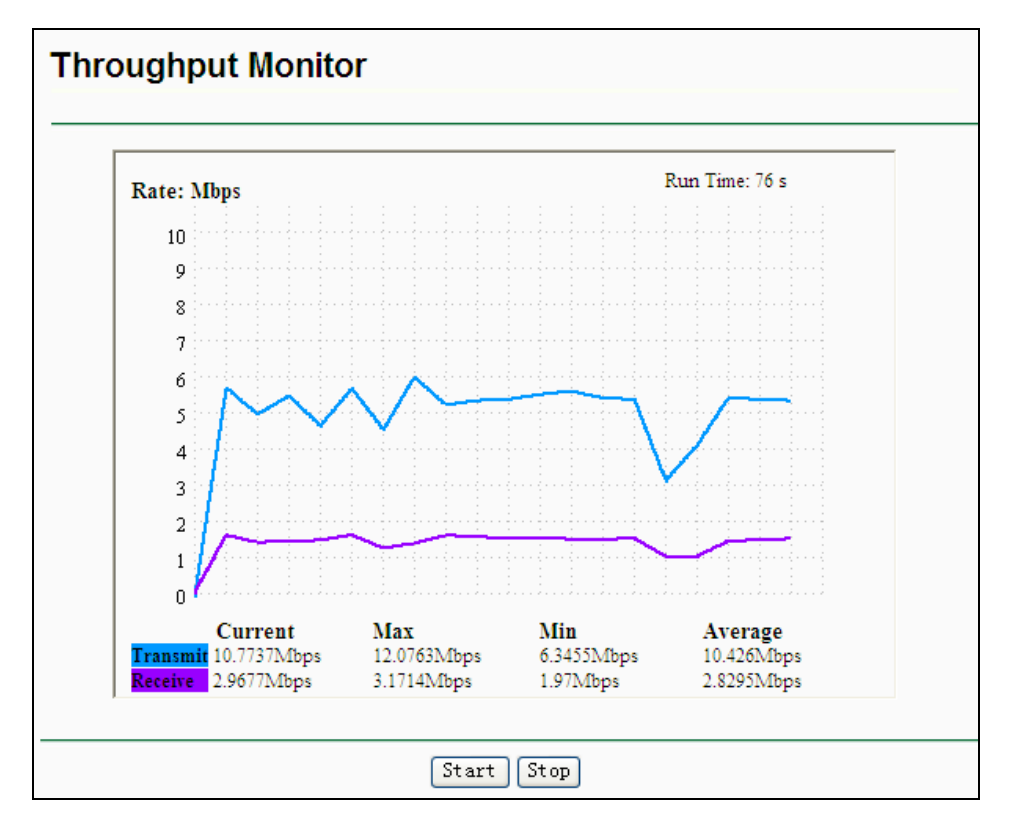

Figura 4-21 Throughput Monitor

- > Rate (Unità) Unità in uso.
- **Run Time** (Tempo) Tempo progressivo.
- > **Transmit (Trasmissione)** Statistiche in trasmissione.
- > Receive (Ricezione) Statistiche in ricezione.

Fare clic su Start per avviare il monitor.

Fare clic su **Stop** per arrestare il monitor.

## 4.7.8 Statistiche

La sottosezione mostra le statistiche relative all'interfaccia wireless come in Figura 4-22.

| Wireless Statistics |                           |                |                  |              |
|---------------------|---------------------------|----------------|------------------|--------------|
| Current             | Connected Wireless Statio | ons numbers: 1 | Refresh          |              |
| ID                  | MAC Address               | Current Status | Received Packets | Sent Packets |
| 1                   | 00-0A-EB-88-34-75         | STA-ASSOC      | 416              | 2            |
|                     |                           | Previous       | Next             |              |

Figura 4-22 Statistiche wireless

- > MAC Address (Indirizzo MAC) Indirizzo fisico dell'interfaccia.
- Current Status (Stato) Stato corrente dell'interfaccia (STA-AUTH / STA-ASSOC / AP-UP / WPA / WPA-PSK /WPA2/WPA2-PSK)
- > Received Packets (Pacchetti ricevuti) Pacchetti ricevuti sull'interfaccia.
- > Sent Packets (Pacchetti inviati) Pacchetti inviati dell'interfaccia.

Fare clic su Refresh (Aggiorna) per aggiornare le statistiche.

Fare clic su one page, fare clic su the **Next (Avanti)** o su **Previous (Indietro) (Indietro)** per cambiare pagina.

#### P Nota:

La pagina è automaticamente aggiornata ogni 5 secondi.

## 4.8 DHCP

Il server DHCP si occupa dell'assegnamento automatico di indirizzi IP LAN ai dispositivi con client DHCP attivo.

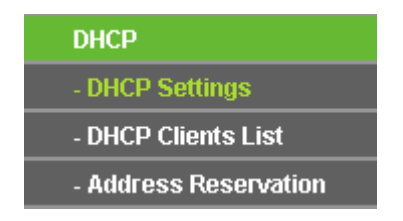

Figura 4-23 Menu DHCP

## 4.8.1 DHCP

La sezione consente la configurazione del server DHCP come in Figura 4-24.

| DHCP Settings       |                    |                                       |
|---------------------|--------------------|---------------------------------------|
|                     |                    |                                       |
| DHCP Server:        | 💿 Disable 🔘 Enable |                                       |
| Start IP Address:   | 192.168.1.100      |                                       |
| End IP Address:     | 192.168.1.199      |                                       |
| Address Lease Time: | 120 minutes (1~28) | 80 minutes, the default value is 120) |
| Default Gateway:    | 0.0.0.0 (opt       | tional)                               |
| Default Domain:     | (opt               | tional)                               |
| Primary DNS:        | 0.0.0.0 (opt       | tional)                               |
| Secondary DNS:      | 0.0.0.0 (opt       | tional)                               |
|                     |                    |                                       |
|                     | Save               |                                       |

Figura 4-24 DHCP

- > DHCP Server (Server DHCP) Abilitare o disabilitare il server.
- Start IP Address (Indirizzo IP iniziale) Specificare il primo indirizzo della pool assegnabile dal server DHCP.
- End IP Address (Indirizzo IP finale) Specificare l'ultimo indirizzo della pool assegnabile dal server DHCP.
- > Address Lease Time Si consiglia di non modificare il periodo di validità dell'assegnamento.
- Default Gateway (optional) (Gateway predefinito (opzionale)) Se necessario, specificare l'indirizzo del gateway predefinito e il server DHCP invierà ai dispositivi.
- Default Domain (optional) (Dominio predefinito (opzionale)) Se necessario, specificare il dominio in uso.
- Primary DNS (optional) (DNS primario (opzionale)) Se necessario, specificare l'indirizzo del server DNS primario.
- Secondary DNS (optional) (DNS secondario (opzionale)) Se necessario, specificare l'indirizzo del server DNS secondario.

Fare clic su Save (Salva) per applicare le impostazioni.

## 4.8.2 Dispositivi collegati

La pagina mostra l'elenco dei dispositivi a cui il server DHCP ha assegnato un indirizzo come in Figura 4-25.

| DHC | P Clients List |                   |               |            |
|-----|----------------|-------------------|---------------|------------|
| ID  | Client Name    | MAC Address       | Assigned IP   | Lease Time |
| 1   | microsoft      | 00-19-66-CB-45-66 | 192.168.1.100 | 01:56:59   |
|     |                | Refresh           |               |            |

Figura 4-25 Dispositivi collegati

- ID Indice progressivo.
- Client Name (Nome dispositivo) Nome di rete del dispositivo.
- > MAC Address (Indirizzo MAC) Indirizzo MAC del dispositivo.
- > Assigned IP (Indirizzo IP) Indirizzo IP assegnato.
- > Lease Time Validità residua dell'assegnamento.

Fare clic su the **Refresh (Aggiorna)** per aggiornare la pagina.

## 4.8.3 Address Reservation

È possibile specificare degli indirizzi IP da assegnare estaticamente a dei dispositivi come in Figura 4-26.

| Addre  | ess Reservation |                        |        |        |
|--------|-----------------|------------------------|--------|--------|
| ID     | MAC Address     | Reserved IP Address    | Status | Modify |
| Add Ne | ew Enable All   | Disable All Delete All |        |        |
|        |                 | Previous Next          |        |        |

Figura 4-26 Address Reservation

- > MAC Address (Indirizzo MAC) -Indirizzo MAC del dispositivo.
- > Reserved IP Address (Indirizzo IP riservato) Indirizzo riservato al dispositivo.
- > Status (Stato) Stato di abilitazione della riserva.
- > Modify (Modifica) Fare clic per modificare o cancellare la riserva.

### Per riservare un indirizzo IP:

- 1. Fare clic su Add New button (Aggiungi) per visualizzare la schermata in Figura 4-26.
- 2. Specificare l'indirizzo MAC del dispositivo destinatario (in formato XX-XX-XX-XX-XX) e l'indirizzo IP da riservare.
- 3. Fare clic su **Save (Salva)** per salvare la riserva.

#### Per modificare o cancellare una riserva:

- 1. Fare clic su **Modify (Modifica)** o su **Delete (Cancella)** a fianco della riserva in oggetto.
- 2. Fare clic su **Save (Salva)** per applicare.

#### Per cancellare tutte le riserve:

1. Fare clic su Clear All (Cancella tutto).

Fare clic su Next (Avanti) o su Previous (Indietro) (Indietro) per cambiare pagina.

#### P Nota:

I cambiamenti diverranno effettivi solamente dopo il riavvio del CPE.

## 4.9 Strumenti

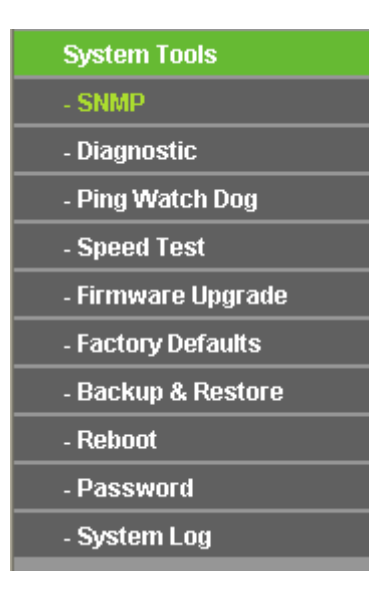

Figura 4-27 Menu Strumenti

## 4.9.1 SNMP

SNMP (Simple Network Management Protocol) permette il monitoraggio e la gestione remoti del CPE.

| SNMP Settings  |                    |
|----------------|--------------------|
|                |                    |
| SNMP Agent:    | 🔿 Enable 💿 Disable |
|                |                    |
| SysContact:    |                    |
| SysName:       |                    |
| SysLocation:   |                    |
|                |                    |
| Get Community: | public             |
| Get Source:    | 0.0.0              |
| Set Community: | private            |
| Set Source:    | 0.0.0              |
|                |                    |
|                | Save               |

Figura 4-28 SNMP

- > SNMP Agent (Agent SNMP) Controllo di abilitazione della funzionalità.
- SysContact Nome della persona responsabile.
- **SysName –** Nome assegnato al CPE.

**SysLocation –** Posizione fisica del CPE.

#### P Nota:

Se i valori sono configurati dall'interfaccia web divengono di sola lettura; in caso contrario possono essere modificati ma le modifiche andranno perse ad ogni riavvio dell'agente.

- Get Community Nome della community autorizzata alla lettura, il nome predefinito è public.
- > Get Source IP del trap manager per la Get Community.
- Set Community Nome della community autorizzata alla scrittura, il nome predefinito è private.
- > Set Source IP del trap manager per la Set Community.

Fare clic su Save (Salva) per applicare le impostazioni.

### 4.9.2 Diagnostica

La sezione offre gli strumenti Ping e Traceroute come in Figura 4-29.

| Diagnostic Tools           |                             |
|----------------------------|-----------------------------|
|                            |                             |
| Diagnostic Parameters      |                             |
| Diagnostic Tool:           | 💿 Ping 🔘 Traceroute         |
| IP Address/Domain Name:    |                             |
| Ping Count:                | 4 (1-50)                    |
| Ping Packet Size:          | 64 (4-1472 Bytes)           |
| Ping Timeout:              | 800 (100-2000 Milliseconds) |
| Traceroute Max TTL:        | 20 (1-30)                   |
| Diagnostic Results         |                             |
| The Router is ready.       |                             |
|                            |                             |
|                            |                             |
|                            |                             |
| -<br>-<br>-<br>-<br>-<br>- |                             |
|                            |                             |
| •                          |                             |
|                            | Start                       |

Figura 4-29 Diagnostica

> **Diagnostic Tool (Strumento) –** Selezionare lo strumento:

- **Ping –** Per verificare la connessione ad un indirizzo IP od hostname.
- **Traceroute –** Per tracciare la connessione ad un indirizzo IP od hostname.
- > IP Address / Domain Name (Indirizzo IP / Nome host) Specificare la destinazione.
- > **Ping Count** Numero di echo richiesti.
- > Ping Packet Size (Dimensione pacchetto ping) Dimensione del pacchetto ping.
- > **Ping Timeout (Timeout ping)** Timeout per la ricezione dell'echo.
- **Traceroute Max TTL** Limite hop per il tracciamento.

Fare clic su Start (Avvio) per avviare lo strumento.

La pagina **Diagnostic Results** mostrerà il risultato dopo alcuni secondo.

## 4.9.3 Ping Watch Dog

La funzionalità permette di monitorare la connessione verso uno specifico host tramite ping ciclico. Se il ping non va a buon fine il dispositivo si riavvia automaticamente.

| Ping Watch Dog Utility |                     |
|------------------------|---------------------|
|                        |                     |
| Enable:                |                     |
| IP Address:            |                     |
| interval:              | 300 (10-300)seconds |
| Delay:                 | 300 (60-300)seconds |
| Fail Count:            | 3 (1-65535)         |
|                        |                     |
|                        | Save                |

Figura 4-30 Ping Watch Dog

- > Enable (Abilita) Abilita o disabilita Ping Watch Dog.
- > IP Address (Indirizzo IP) Indirizzo IP da monitorare.
- > Interval (Intervalio) Periodo di tempo da un controllo al successivo.
- > **Delay (Ritardo) –** Ritardo di avvio della funzione dall'avvio del dispositivo.
- > Fail Count Valore massimo di ping falliti. Se il valore è superato il dispositivo è riavviato.

Fare clic su Save (Salva) per applicare la configurazione.

## 4.9.4 Speed Test

L'utility permette di effettuare un test di velocità sul link wireless.

| Simple Network Speed Test Utility |                        |  |
|-----------------------------------|------------------------|--|
|                                   |                        |  |
| Destination IP:                   |                        |  |
| Packet Size:                      | 1500 (1000-65535)bytes |  |
| Packet Num:                       | 10000 (1000-100,000)   |  |
|                                   |                        |  |
| Test Results                      |                        |  |
| Transmit:                         | N/A                    |  |
| Receive:                          | N/A                    |  |
|                                   |                        |  |
|                                   | Run Test               |  |

Figura 4-31 Speed Test

- > **Destination IP (IP remoto) –** IP del dispositivo remoto.
- **Transmit (trasmissione)** Stima del throughput in uscita (TX).
- **Receive (ricezione)** Stima del throughput in entrata (RX).

Fare clic su Run Test (Avvio) per eseguire il test e su Stop Test (Arresta) per terminarlo.

## 4.9.5 Aggiornamento firmware

La sottosezione permette l'aggiornamento firmware come in Figura 4-32.

| Firmware Upgrade  |                                |        |
|-------------------|--------------------------------|--------|
|                   |                                |        |
| File:             |                                | Browse |
| Firmware Version: | 3.11.0 Build 110905 Rel.50135n |        |
| Hardware Version: | WA7510N v1 00000000            |        |
|                   |                                |        |
|                   | Upgrade                        |        |

Figura 4-32 Aggiornamento firmware

- **Firmware Version (Versione Firmware) –** Versione firmware corrente.
- > Hardware Version (Versione Hardware) Versione hardware corrente.

#### Per aggiornare il firmware procedere come segue:

- 1. Scaricare il firmware più recente in formato compresso dalla pagina di prodotto su http://www.tp-link.it.
- 2. Estrarre il file binario dall'archivio compresso.

3. Selezionare il file binario dopo averlo estratto dall'archivio compresso.

Fare clic su Upgrade (Aggiorna) e confermare.

#### 4.9.6 Ripristino impostazioni predefinite

La sottosezione permette, se necessario, il ripristino delle impostazioni predefinite come in Figura 4-33.

| Factory Defaults                                                                                   |
|----------------------------------------------------------------------------------------------------|
|                                                                                                    |
| Click the following button to reset all configuration settings to their default values.<br>Restore |
|                                                                                                    |

Figura 4-33 Ripristino impostazioni predefinite

Fare clic su **Restore (Ripristino)** per resettare la configurazione.

Dopo il reset sarà possibile accedere con:

- IP Address (Indirizzo IP): 192.168.1.254
- Subnet Mask: 255.255.255.0
- User Name (Nome utente): admin
- **Password**: admin

```
Solution Nota:
```

Le impostazioni salvate andranno perse.

#### 4.9.7 Backup e Restore

La sottosezione permette di eseguire una copia di backup della configurazione o ripristinare una configurazione da file come in Figura 4-34.

| Backup & Restore |                |  |  |  |
|------------------|----------------|--|--|--|
|                  |                |  |  |  |
| Backup:          | Backup         |  |  |  |
| File:            | Browse Restore |  |  |  |
|                  |                |  |  |  |
|                  |                |  |  |  |

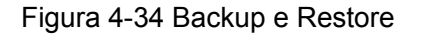

- > Fare clic su **Backup** per salvare su file una copia della configurazione.
- Fare clic su Browse (Sfoglia) per selezionare un file di configurazione e su Restore (Carica) per applicarla sovrascrivendo la configurazione attuale.

#### P Nota:

Non eseguire alcuna operazione durante il caricamento.

### 4.9.8 Riavvio

La sottosezione permette il riavvio del dispositivo come in Figura 4-35.

| Reboot                                  |
|-----------------------------------------|
|                                         |
| Click this button to reboot the device. |
| Reboot                                  |
|                                         |
|                                         |

Figura 4-35 Riavvio

Fare click su **Reboot (Riavvia)** per riavviare il CPE.

## 4.9.9 Password

La sottosezione permette la gestione della password amministrativa come in Figura 4-36.

| Password              |                |
|-----------------------|----------------|
|                       |                |
|                       |                |
| Old User Name:        |                |
| Old Password:         |                |
|                       |                |
| New User Name:        |                |
| New Password:         |                |
| Confirm New Password: |                |
|                       |                |
|                       | Save Clear All |
|                       |                |

Figura 4-36 Password

Si raccomanda caldamente di personalizzare la password con una combinazione complessa di numeri, lettere maiuscole, lettere minuscole, simboli.

#### P Nota:

La lunghezza massima è di 14 caratteri, non sono ammessi spazi.

Fare clic su **Save (Salva)** per applicare la configurazione o su **Clear All (Pulisci)** per azzerare i campi.

#### 4.9.10 Log di sistema

La funzionalità traccia gli eventi di sistema a vari livelli come in Figura 4-37.

| System Log                                                                                            |                                           |       |       |                |             |
|----------------------------------------------------------------------------------------------------|-------------------------------------------|-------|-------|----------------|-------------|
|                                                                                                    |                                           |       |       |                |             |
| Auto                                                                                                  | Auto Mail Feature: Disabled Mail Settings |       |       |                |             |
| Log I                                                                                                 | ype: All                                  | ×     | LC    | g Level: ALL   |             |
| Index                                                                                                 | Time                                      | Туре  | Level |                | Log Content |
| 1                                                                                                    | 1st day 00:00:03                          | OTHER | INFO  | System started | 1           |
| Time = 2000-01-01 0:00:59 60s<br>H-Ver = WA7510N v1 00000000 : S-Ver = 3.11.0 Build 110905 Rel.50135n |                                           |       |       |                |             |
| L = 192.168.1.254 : M = 255.255.255.0                                                                 |                                           |       |       |                |             |
| W1 = DHCP : W = 0.0.0.0 : M = 0.0.0.0 : G = 0.0.0.0                                                   |                                           |       |       |                |             |
| Refresh Save Log Mail Log Clear Log                                                                   |                                           |       |       |                |             |
| Previous Next Current No. 1 💌 Page                                                                    |                                           |       |       |                |             |

Figura 4-37 Log di sistema

- > Auto Mail Feature (Auto mail) Abilita l'invio automatico dei log.
- > Mail Settings (Impostazioni e-mail) Configurare indirizzi ed autenticazione.
- > Log Type (Tipo log) Tipo log visualizzati.
- > Log Level (Livello log) Livello log da visualizzare.
- > Refresh (Aggiorna) Aggiornamento log.
- Save Log (Salva log) Salvataggio log in un file .txt.
- > Mail Log (Invio log) Fare clic per inviare i log.
- > Clear Log (Cancella log) Fare clic per azzerare i log.

Fare clic su Next (Avanti) o su Previous (Indietro) per cambiare pagina.

# Capitolo 5. Modalità operative AP Router ed AP Client Router

## 5.1 Login

Per procedere alla configurazione navigare http://192.168.1.254 .

http://192.168.1.254 🛛 💙

Figura 5-1 Connessione

Nome utente e password predefiniti sono admin / admin.

## 5.2 Status

Selezionare Status (Stato) per visualizzare lo stato corrente delle interfacce.

| Status             |                         |                                    |
|--------------------|-------------------------|------------------------------------|
|                    |                         |                                    |
| Firmware Version:  | 3.11.0 Build 110905 Rel | .50135n                            |
| Hardware Version:  | WA7510N v1 00000000     |                                    |
|                    |                         |                                    |
| LAN                |                         |                                    |
| MAC Address:       | 00-75-10-05-05-00       |                                    |
| IP Address:        | 192.168.1.254           |                                    |
| Subnet Mask:       | 255.255.255.0           |                                    |
|                    |                         |                                    |
| Wireless           |                         |                                    |
| Wireless Radio:    | Enable                  |                                    |
| Name (SSID):       | TP-LINK_050500          |                                    |
| Channel:           | 40                      |                                    |
| Max Tx Rate:       | 150Mbps                 |                                    |
| MAC Address:       | 00-75-10-05-05-00       |                                    |
| Client Status:     | Scan                    |                                    |
| WAN                |                         |                                    |
| MAC Address:       | 00-75-10-05-05-01       |                                    |
| IP Address:        | 0.0.0.0                 | Dynamic IP                         |
| Subnet Mask:       | 0.0.0.0                 |                                    |
| Default Gateway:   | 0.0.0.0                 | Renew Obtaining network parameters |
| DNS Server:        | 0.0.0.0 , 0.0.0.0       |                                    |
| Traffic Statistics |                         |                                    |
|                    | Received                | Sent                               |
| Bytes:             | 0                       | 0                                  |
| Packets:           | 0                       | 0                                  |
|                    |                         |                                    |
| System Up Time:    | 0 days 00:01:31         | Refresh                            |
|                    |                         |                                    |

Figura 5-4 Stato

- **Firmware Version –** Versione firmware installata.
- > Hardware Version Versione hardware del prodotto.
- LAN Configurazione d'indirizzamento dell'interfaccia LAN con MAC address (Indirizzo MAC), IP address (Indirizzo IP) e Subnet Mask.
- Wireless Configurazione dell'interfaccia Wireless con Wireless Radio (Radio), SSID, Channel (Canale) (Canale), Mode (Modo), and Wireless MAC address (Indirizzo MAC).
- WAN Configurazione d'indirizzamento dell'interfaccia WAN con MAC address (Indirizzo MAC), IP address (Indirizzo IP), Subnet Mask e DNS Server (Server DNS).
- > **Online Time** Tempo di attività della connessione PPPoE se configurata.
- Secondary Connection (Connessione secondaria) Utilizzando PPPoE è possibile mantenere una connessione secondaria.

- Traffic Statistics Statistiche di traffico rilevate dal router Traffic Statistics Statistiche di traffico rilevate dal router.
- **System Up Time** Tempo di attività a partire dall'ultimo avvio o riavvio.

Fare clic su **Refresh (Aggiorna)** per aggiornare le statistiche.

## 5.3 Quick Setup

Fare riferimento a <u>Sezione 3.2 Quick Setup – 3.2.2 Modalità AP Router</u> o <u>Sezione 3.2 Quick Setup</u> – <u>3.2.3 Modalità AP Client Router</u> per ulteriori dettagli.

## 5.4 QSS

**QSS** (Quick Secure Setup) permette di instaurare istantaneamente una connessione protetta con un nuovo dispositivo wireless.

Selezionando il menu "QSS" è visualizzata la schermata in Figura 5-3.

| QSS (Quick Secure Setu | ip)                              |
|------------------------|----------------------------------|
|                        |                                  |
| QSS Status:            | Enabled Disable QSS              |
|                        |                                  |
| Current PIN:           | 12345670 Restore PIN Gen New PIN |
|                        |                                  |
| Add A New Device:      | Add Device                       |
|                        |                                  |

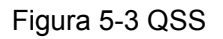

- > **QSS Status (Stato QSS) -** Indica lo stato di abilitazione della funzione.
- > Current PIN (PIN attuale) Mostra il codice PIN attuale.
- **Restore PIN (Ripristina PIN) -** Ripristina il codice PIN originale.
- **Gen New PIN (Nuovo PIN) -** Genera un nuovo codice PIN.
- Add A New Device (Aggiungi Dispositivo) Attiva manualmente la modalità di connessione WPS.

Esistono 2 metodi alternativi per aggiungere un dispositivo: è possibile scegliere il metodo PBC (Push Button Configuration) od il metodo PIN secondo i metodi supportati dal dispositivo wireless.

#### I. Metodo PBC (Push Button Configuration)

1) Fare clic su **Add device (Aggiungi dispositivo)** come in Figura 5-3, sarà mostrata la seguente schermata.

| Add A New Device  |                                     |
|-------------------|-------------------------------------|
|                   |                                     |
| 🔘 Enter the new d | evice's PIN.                        |
| PIN:              |                                     |
| Press the buttor  | ) of the new device in two minutes. |
| <u> </u>          |                                     |
|                   | Back Connect                        |

Figura 5-4 Aggiunta dispositivo

- 2) Selezionare "Press the button of the new device in two minutes (Premere il tasto QSS sul dispositivo entro 2 minuti)" e fare clic su Connect (Connetti).
- 3) Premere il tasto QSS (od attivare QSS come previsto dalla documentazione del dispositivo) sul dispositivo entro 2 minuti.

### II. Metodo PIN

Il metodo PIN può essere utilizzato inserendo il codice PIN del router sul dispositivo da collegare od inserendo il codice PIN del dispositivo da collegare sul router.

1) Per visualizzare il PIN attuale del router del router da inserire nel dispositivo fare riferimento alla Figura 5-3 ad inizio capitolo.

Per inserire il PIN del dispositivo nel router fare clic su Add New Device (Aggiungi Dispositivo), digitare il codice nel campo **PIN** e fare clic su **Connect** (Connetti). Attendere quindi l'instaurazione della connessione.

| Add A New Device                                                       |
|------------------------------------------------------------------------|
|                                                                        |
| Enter the new device's PIN.                                            |
| PIN: 16952898                                                          |
| <ul> <li>Press the button of the new device in two minutes.</li> </ul> |
|                                                                        |
| Back Connect                                                           |

Figura 5-5 Aggiunta dispositivo

## 5.5 Modalità operativa

| Operation Mode      |                           |
|---------------------|---------------------------|
|                     |                           |
| 🔿 Standard AP :     | Wireless AP               |
| ○ AP Router:        | Wireless Broadband Router |
| O AP Client Router: | WISP Client Router        |
|                     |                           |
|                     | Save                      |

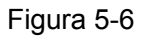

- Standard AP In modalità AP può invece comportarsi come Access Point, Client, Bridge o Repeater.
- AP Router In modalità AP router il CPE può essere collegato ad un modem (anche senza capacità di routing) per permettere la connessione wireless di più utenti alla connessione fornita dal modem.
- AP Client Router In modalità AP client router opera come CPE WISP permettendo la ricezione di una rete WISP. I dispositivi connessi alla porta LAN condivideranno lo stesso IP WAN.

Fare clic su Save (Salva) per applicare.

## P Nota:

La modifica della modalità operativa richiede un riavvio.

## 5.6 Network

| Network     |  |
|-------------|--|
| - LAN       |  |
| - WAN       |  |
| - MAC Clone |  |

Figura 5-7 Menu Network

## 5.6.1 LAN

Selezionando Network > LAN è possibile configurare i parametri IP LAN del CPE.

| LAN         |                     |
|-------------|---------------------|
|             |                     |
| MAC Address | : 00-75-10-05-05-00 |
| IP Address  | 192.168.1.254       |
| Subnet Mask | 255.255.255.0 💌     |
|             |                     |
|             | Save                |

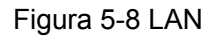

- > MAC Address (Indirizzo MAC) Indirizzo fisico dell'interfaccia.
- > IP Address (Indirizzo IP) Specificare l'indirizzo IP LAN del CPE.
- > Subnet Mask Specificare la sottomaschera in uso.

#### P Nota:

- 1) L'interfaccia di gestione web è raggiungibile tramite l'indirizzo IP LAN in uso.
- 2) Se si specifica un indirizzo IP LAN facente parte di diversa sottorete sarà necessario riavviare il CPE per adattare la pool DHCP.
- 3) Virtual Server e DMZ saranno automaticamente aggiornati in caso di cambio di sottorete.

Fare clic su Save (Salva) per applicare le impostazioni.

## 5.6.2 WAN

Selezionando Network > WAN è possibile configurare i parametri IP WAN del CPE.

1. La modalità predefinita è **Dynamic IP**: il CPE acquisirà automaticamente i parametri d'indirizzamento dal serve DHCP in uso sulla rete.

| TL-WA7510N           | Guid                                                        |
|----------------------|-------------------------------------------------------------|
| ۱N                   |                                                             |
|                      |                                                             |
| WAN Connection Type: | Dynamic IP 💌 Detect                                         |
| IP Address:          | 0.0.0.0                                                     |
| Subnet Mask:         | 0.0.0.0                                                     |
| Default Gateway:     | 0.0.0.0                                                     |
|                      | Release                                                     |
| MTU Size (in bytes): | 1500 (The default is 1500, do not change unless necessary.) |
|                      | Use These DNS Servers                                       |
| Primary DNS:         | 0.0.0.0                                                     |
| Secondary DNS:       | 0.0.0.0 (Optional)                                          |
|                      | Get IP with Unicast DHCP (It is usually not required.)      |
|                      | Save                                                        |

Figura 5-9 WAN – Dynamic IP

- MTU Size (MTU) Maximum Transmission Unit per la trasmissione di linea, modificare solamente se necessario.
- Use These DNS Servers (Utilizza i seguenti server DNS) Selezionare se si desidera configurare manualmente i server DNS e specificarne l'IP.
- Get IP with Unicast DHCP (Ottieni IP mediante DHCP Unicast) Selezionare se il server DHCP non supporta connessioni multicast.

Fare clic su **Save (Salva)** per applicare le impostazioni.

2. Utilizzare invece **Static IP** per rendere modificabili tutti i campi come in Figura 5-10 se l'amministrazione di rete od il provider ISP forniscono i parametri d'indirizzamento manualmente.

| WAN                  |                                                             |
|----------------------|-------------------------------------------------------------|
|                      |                                                             |
| WAN Connection Type: | Static IP 🔽 Detect                                          |
|                      |                                                             |
| IP Address:          | 0.0.0.0                                                     |
| Subnet Mask:         | 0.0.0.0                                                     |
| Default Gateway:     | 0.0.0.0 (Optional)                                          |
|                      |                                                             |
| MTU Size (in bytes): | 1500 (The default is 1500, do not change unless necessary.) |
|                      |                                                             |
| Primary DNS:         | 0.0.0.0 (Optional)                                          |
| Secondary DNS:       | 0.0.0.0 (Optional)                                          |
|                      |                                                             |
|                      | Save                                                        |

Figura 5-10 WAN - Static IP

È necessario specificare i seguenti parametri.

- > IP Address (Indirizzo IP) Indirizzo IP WAN.
- > **Subnet Mask –** Sottomaschera in uso sulla rete.
- > Default Gateway (Gateway predefinito) Specificare il gateway indicato (opzionale).
- MTU Size (MTU) Maximum Transmission Unit per la trasmissione di linea, modificare solamente se necessario.
- > **Primary DNS (DNS primario) –** Specificare l'IP del server DNS primario (opzionale).
- > Secondary DNS (DNS secondario) Specificare l'IP del server DNS secondario (opzionale).

Fare clic su Save (Salva) per applicare le impostazioni.

3. Se il provider ISP prescrive invece una connessione PPP selezionare **PPPoE** e specificare i parametri come in Figura 5-11.

| WAN                   |                                                                    |
|-----------------------|--------------------------------------------------------------------|
|                       |                                                                    |
| WAN Connection Type:  | PPPoE/Russia PPPoE 💌 Detect                                        |
| PPPoE Connection:     |                                                                    |
| User Name:            | username                                                           |
| Password:             | •••••                                                              |
| Confirm Password:     | •••••                                                              |
| Secondary Connection: | ⊙ Disabled 🔿 Dynamic IP 🔿 Static IP (For Dual Access/Russia PPPoE) |
| Wan Connection Mode:  | Onnect on Demand                                                   |
|                       | Max Idle Time: 15 minutes (0 means remain active at all times.)    |
|                       | Connect Automatically                                              |
|                       | Time-based Connecting                                              |
|                       | Period of Time:from 0 : 0 (HH:MM) to 23 : 59 (HH:MM)               |
|                       | 🔿 Connect Manually                                                 |
|                       | Max Idle Time: 15 minutes (0 means remain active at all times.)    |
|                       | Connect Disconnected!                                              |
|                       |                                                                    |
|                       | Save Advanced                                                      |

Figura 5-11 WAN – PPPoE

- > User Name/Password (Nome utente / Password) Inserire le credenziali fornite.
- Connect on Demand (Connessione on demand) Selezionare per stabilire la connessione solo su richiesta dati di un dispositivo client e mantenerla fino ad un periodo di inattività corrispondente al valore Max Idle Time.
- Connect Automatically (Connessione automatica) Selezionare per mantenere la connessione sempre attiva.
- Time-based Connect (Timer di connessione) Selezionare per instaurare la connessione all'orario HH:MM specificato per un periodo pari al valore Period of Time (Durata).

#### S Nota:

#### Occorre configurare l'orologio di sistema in Strumenti > Orologio.

Connect (Connetti) Manually (Connessione manuale) - Selezionare per stabilire manualmente la connessione e mantenerla fino ad un periodo di inattività corrispondente al valore Max Idle Time (0 significa nessun limite di tempo).

Fare clic su Connect (Connetti) o Disconnect (Disconnetti) per gestire la connessione.

Fare clic su Advanced Settings (Avanzate) per visualizzare le opzioni in Figura 5-12.

Fare clic su **Save (Salva)** per salvare le informazioni.

| PPPoE Advanced Settin     | gs                                                                    |
|---------------------------|-----------------------------------------------------------------------|
|                           |                                                                       |
| MTU Size (in bytes):      | 1480 (The default is 1480, do not change unless necessary.)           |
|                           |                                                                       |
| Service Name:             |                                                                       |
| AC Name:                  |                                                                       |
|                           |                                                                       |
|                           | Use IP address specified by ISP                                       |
| ISP Specified IP Address: | 0.0.0                                                                 |
| Detect Online Interval:   | O Seconds (0 ~ 120 seconds, the default is 0, 0 means not detecting.) |
|                           |                                                                       |
|                           | Use the following DNS Servers                                         |
| Primary DNS:              | 0.0.0                                                                 |
| Secondary DNS:            | 0.0.0.0 (Optional)                                                    |
|                           |                                                                       |
|                           | Save Back                                                             |
| Secondary DNS:            | 0.0.0 (Optional)                                                      |

Figura 5-12 PPPoE Avanzate

- Packet MTU Maximum Transmission Unit per la trasmissione di linea, modificare solamente se necessario.
- Service Name/AC Name (Nome servizio / concentratore) Nome del servizio e del concentratore.
- ISP Specified IP Address (Indirizzo IP) Specificare un indirizzo IP WAN statico (opzionale).
- Detect Online Interval Intervallo in secondi per il rilevamento della connessione al concentratore (0-120, 0 significa nessun rilevamento).
- Use These DNS Servers (Utilizza i seguenti server DNS) Selezionare se si desidera configurare manualmente i server DNS e specificarne l'IP.

Fare clic su Save (Salva) per applicare le impostazioni.

4. Se il provider ISP prescrive invece una connessione L2TP selezionare L2TP e specificare i parametri come in Figura 5-13.

| WAN                     |                                                        |
|-------------------------|--------------------------------------------------------|
|                         |                                                        |
| WAN Connection Type:    | L2TP/Russia L2TP 🛛 👻                                   |
|                         |                                                        |
| User Name:              | username                                               |
| Password:               | •••••                                                  |
|                         | Connect Disconnect Disconnected!                       |
|                         |                                                        |
|                         | 💿 Dynamic IP 🔿 Static IP                               |
| Server IP Address/Name: |                                                        |
| IP Address:             | 0.0.0.0                                                |
| Subnet Mask:            | 0.0.0.0                                                |
| Gateway:                | 0.0.0.0                                                |
| DNS:                    | 0.0.0.0 , 0.0.0.0                                      |
| Internet ID Addresse    | 0.0.0                                                  |
| Internet IP Address.    |                                                        |
| internet DNS.           | 0.0.0.0 , 0.0.0.0                                      |
| MTU Size (in bytes):    | (The default is 1460, do not change unless necessary.) |
| Max Idle Time:          | 15 minutes (0 means remain active at all times.)       |
|                         |                                                        |
| WAN Connection Mode:    | Onnect on Demand                                       |
|                         | Connect Automatically                                  |
|                         | 🔿 Connect Manually                                     |
|                         |                                                        |
|                         | Save                                                   |

Figura 5-13 WAN – L2TP

- > User Name/Password (Nome utente / Password) Inserire le credenziali fornite.
- Dynamic IP / Static IP Selezionare il tipo d'indirizzamento e fare clic su Connect (Connetti).
- Connect on Demand (Connessione on demand) Selezionare per stabilire la connessione solo su richiesta dati di un dispositivo client e mantenerla fino ad un periodo di inattività corrispondente al valore Max Idle Time.
- Connect Automatically (Connessione automatica) Selezionare per mantenere la connessione sempre attiva.
- Connect Manually (Connessione manuale) Selezionare per stabilire manualmente la connessione e mantenerla fino ad un periodo di inattività corrispondente al valore Max Idle Time (0 significa nessun limite di tempo).

Fare clic su Connect (Connetti) o Disconnect (Disconnetti) per gestire la connessione.

Fare clic su Save (Salva) per salvare le impostazioni.

5. Se il provider ISP prescrive invece una connessione PPTP selezionare **PPTP** e specificare i parametri come in Figura 5-14.

| WAN                     |                                                             |
|-------------------------|-------------------------------------------------------------|
|                         |                                                             |
| WAN Connection Type:    | PPTP/Russia PPTP                                            |
|                         |                                                             |
| User Name:              | username                                                    |
| Password:               | •••••                                                       |
|                         | Connect Disconnected!                                       |
|                         |                                                             |
|                         | ⊙ Dynamic IP _ Static IP                                    |
| Server IP Address/Name: |                                                             |
| IP Address:             | 0.0.0.0                                                     |
| Subnet Mask:            | 0.0.0.0                                                     |
| Gateway:                | 0.0.0.0                                                     |
| DNS:                    | 0.0.0.0 , 0.0.0.0                                           |
|                         |                                                             |
| Internet IP Address:    | 0.0.0.0                                                     |
| Internet DNS:           | 0.0.0.0 , 0.0.0.0                                           |
| MTU Size (in bytes):    | 1420 (The default is 1420, do not change unless necessary.) |
| Max Idle Time:          | 15 minutes (0 means remain active at all times.)            |
|                         |                                                             |
| WAN Connection Mode:    | Connect on Demand                                           |
|                         | Connect Automatically                                       |
|                         | 🔿 Connect Manually                                          |
|                         |                                                             |
|                         | Save                                                        |

Figura 5-14 WAN – PPTP

- > User Name/Password (Nome utente / Password) Inserire le credenziali fornite.
- Dynamic IP / Static IP Selezionare il tipo d'indirizzamento e fare clic su Connecti (Connetti).
- Connect on Demand (Connessione on demand) Selezionare per stabilire la connessione solo su richiesta dati di un dispositivo client e mantenerla fino ad un periodo di inattività corrispondente al valore Max Idle Time.
- Connect Automatically (Connessione automatica) Selezionare per mantenere la connessione sempre attiva.
- Connect Manually (Connessione manuale) Selezionare per stabilire manualmente la connessione e mantenerla fino ad un periodo di inattività corrispondente al valore Max Idle Time (0 significa nessun limite di tempo).

Fare clic su **Save (Salva)** per salvare le impostazioni.

6. Se il provider ISP fornisce un cavo Bigpond (Heart Bit) selezionare **Bigpond** e specificare i parametri come in Figura 5-15.

#### P Nota:

Bigpond è disponibile solo in modalità AP Router mode.

| WAN                  |                                                                 |
|----------------------|-----------------------------------------------------------------|
|                      |                                                                 |
| WAN Connection Type: | BigPond Cable 💌                                                 |
| User Name:           | username                                                        |
| Password:            | •••••                                                           |
|                      |                                                                 |
| Auth Server:         | sm-server                                                       |
| Auth Domain:         |                                                                 |
|                      |                                                                 |
| MTU Size (in bytes): | 1500 (The default is 1500, do not change unless necessary.)     |
|                      | Onnect on Demand                                                |
|                      | Max Idle Time: 15 minutes (0 means remain active at all times.) |
|                      | Connect Automatically                                           |
|                      | 🔿 Connect Manually                                              |
|                      | Max Idle Time: 15 minutes (0 means remain active at all times.) |
|                      |                                                                 |
|                      | Connect Disconnect Disconnected!                                |
|                      |                                                                 |
|                      | Save                                                            |

Figura 5-15 WAN – BigPond

- > User Name/Password (Nome utente / Password) Inserire le credenziali fornite.
- > Auth Server Specificare I'IP del server Auth.
- > Auth Domain Specificare il suffisso del dominio locale.
- MTU Size Maximum Transmission Unit per la trasmissione di linea, modificare solamente se necessario.
- Connect on Demand (Connessione on demand) Selezionare per stabilire la connessione solo su richiesta dati di un dispositivo client e mantenerla fino ad un periodo di inattività corrispondente al valore Max Idle Time.
- Connect Automatically (Connessione automatica) Selezionare per mantenere la connessione sempre attiva.
- Connect Manually (Connessione manuale) Selezionare per stabilire manualmente la connessione e mantenerla fino ad un periodo di inattività corrispondente al valore Max Idle
**Time** (0 significa nessun limite di tempo).

Fare clic su **Connect (Connetti)** o **Disconnect (Disconnetti)** per gestire la connessione.

Fare clic su Save (Salva) per salvare le impostazioni.

# 5.6.3 MAC Clone

MAC Clone può essere utilizzato, se necessario, per clonare l'indirizzo MAC di un computer sull'interfaccia WAN come da Figura 5-16:

| MAC Clone              |                   |                     |
|------------------------|-------------------|---------------------|
| WAN MAC Address:       | 00-75-10-05-05-01 | Restore Factory MAC |
| YOUR PC'S MAC Address: | 00-19-66-CA-8A-BE | Clone MAC Address   |
|                        | Save              |                     |

Figura 5-16 MAC Clone

Utilizzare MAC Clone se il provider ISP lo richiede.

- > WAN MAC Address (Indirizzo MAC WAN) Indirizzo MAC attuale dell'interfaccia WAN.
- Your PC's MAC Address (Indirizzo MAC computer) Indirizzo MAC del computer, fare clic su Clone MAC Address To (Clona indirizzo MAC) per clonarlo sull'interfaccia WAN.

Fare clic su **Restore Factory MAC (Ripristino MAC)** per ripristinare l'indirizzo MAC originale.

Fare clic su Save (Salva) per applicare le impostazioni.

🖝 Nota:

Facendo clic su Save (Salva) il CPE richiederà il riavvio.

# 5.7 Wireless

La sezione permette di configurare i parametri di trasmissione dell'interfaccia wireless.

| Wireless                 |
|--------------------------|
| - Wireless Settings      |
| - Wireless Security      |
| - Wireless MAC Filtering |
| - Wireless Advanced      |
| - Distance Setting       |
| - Throughput Monitor     |
| - Wireless Statistics    |

Figura 5-17 Menu Wireless AP Router

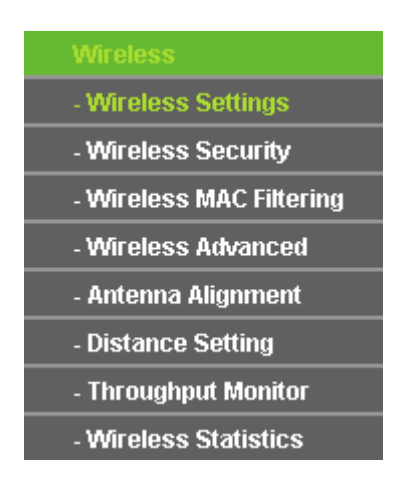

Figura 5-18 Menu Wireless AP Client Router

# P Nota:

Antenna Alignment è disponibile solo in modalità AP Client Router.

# 5.7.1 Configurazione di base

La sottosezione permette la configurazione dei parametri principali come in Figura 5-19 e Figura 5-20.

# 1. Configurazione di base in modalità AP Router

|      |     |     | <b>—</b> • • |         |
|------|-----|-----|--------------|---------|
| - WV | 100 |     | Soft         | inde    |
|      |     | 699 | 0000         | III yaa |
|      |     |     |              | _       |

| SSID:        | TP-LINK_050500                                            |
|--------------|-----------------------------------------------------------|
| Region:      | United States                                             |
| Warning:     | Ensure you select a correct country to conform local law. |
|              | Incorrect settings may cause interference.                |
|              |                                                           |
| Channel:     | Auto 🔽                                                    |
| Mode:        | 11NA HT40                                                 |
| Max Tx Rate: | 150Mbps 💌                                                 |
|              |                                                           |
|              | Enable Wireless Router Radio                              |
|              | Enable SSID Broadcast                                     |
|              | Enable WDS                                                |
|              |                                                           |
|              |                                                           |
|              | Save                                                      |

Figura 5-19 Configurazione di Base in Modalità AP Router

- > Wireless Radio Controllo di abilitazione dell'interfaccia wireless.
- **SSID –** Nome della rete wireless, fino a 32 caratteri case sensitive.
- Region (Regione) Selezionare la regione in cui è in uso il prodotto, una selezione errata può violare la vigente normativa.
- > Channel (Canale) (Canale) Canale Wi-Fi in uso.
- > Mode (Standard) Standard IEEE in uso.
- > Max Tx Rate Velocità massima in ricetrasmissione.

È possibile selezionare una delle seguenti opzioni di sicurezza.

- > Disable Security (Nessuna Sicurezza) Si sconsiglia di non disabilitare la sicurezza.
- > WPA-PSK/WPA2-PSK Sicurezza WPA basata su password.
- PSK Password (Password) Specificare una password da 8 a 63 caratteri ASCII o da 8 a 64 caratteri esadecimali.
- Not Change (Nessun cambiamento) Selezionare per mantenere la sicurezza attualmente in uso.
- 2. Configurazione di base in modalità AP Client Router

| Wireless Settings |                                                                                                    |
|-------------------|----------------------------------------------------------------------------------------------------|
|                   |                                                                                                    |
| Client Setting    |                                                                                                    |
| SSID:             |                                                                                                    |
| BSSID:            | Example:00-1D-0F-11-22-33                                                                                                    |
| Region:           | United States                                                                                                    |
| Warning:          | First at all, you should select your location , save it and reboot,<br>or you may not search any APs.<br>Ensure you select a correct country to conform local law.<br>Incorrect settings may cause interference.<br>Search |
| Key type:         | None 🛩                                                                                                    |
| WEP Index:        | 1                                                                                                    |
| Auth type:        | open                                                                                                    |
| Password:         |                                                                                                    |
|                   |                                                                                                    |
| AP Setting        |                                                                                                    |
| Local SSID:       | TP-LINK_050500                                                                                                    |
|                   | Enable Wireless Router Radio                                                                                                    |
|                   | Enable SSID Broadcast                                                                                                    |
|                   | Disable Local Wireless Access                                                                                                    |
|                   |                                                                                                    |
|                   | Save                                                                                                    |

Figura 5-20 Configurazione di base in modalità AP Client Router

- > **SSID** SSID dell'access point sorgente.
- **BSSID** BSSID dell'access point sorgente AP, solitamente corrispondente all'indirizzo MAC.
- Region (Regione) Selezionare la regione in cui è in uso il prodotto, una selezione errata può violare la vigente normativa.
- Search (Ricerca) Ricerca reti disponibili.
- **Key type (Tipo chiave) –** Tipo di chiavi in uso sull'access point sorgente.
- > WEP Index (Indice WEP) Indice della chiave WEP.
- > Auth Type (Tipo autenticazione) Autenticazione in uso sull'access point sorgente.
- > **Password –** Password della rete sorgente.
- **Local SSID –** SSID della rete locale.
- > Enable Wireless Router Radio Controllo di abilitazione dell'interfaccia wireless.
- > Enable SSID Broadcast (Abilita SSID broadcast) Selezionare per rendere la rete visibile.
- Disable Local Wireless Access (Disabilita rete locale) Selezionare per disabilitare la rete locale.

Fare clic su **Search (Ricerca)** per visualizzare le reti presenti e su **Connect (Connetti)** per selezionare la rete da collegare.

| D  | BSSID             | SSID              | Signal | Channel | Security | Choose  |
|----|-------------------|-------------------|--------|---------|----------|---------|
| 1  | 74-EA-3A-51-F9-38 | TP-LINK_51F938    | 11dB   | 1       | OFF      | Connect |
| 2  | 94-0C-6D-EB-BE-5B | TP-LINK_EBBE5B    | 9dB    | 1       | OFF      | Connect |
| 3  | AE-D5-A1-99-BB-5E | WepAP             | 26dB   | 1       | ON       | Connect |
| 4  | 00-0A-EB-CE-1E-2F | CE1E2F            | 28dB   | 2       | OFF      | Connect |
| 5  | D8-5D-4C-BF-13-4C | chendeyu          | 24dB   | 2       | ON       | Connect |
| 6  | 94-0C-6D-2F-3C-BE | TP-LINK           | 16dB   | 4       | ON       | Connect |
| 7  | D8-5D-4C-BF-14-2C | TP-LINK_BF142C    | 17dB   | 5       | OFF      | Connect |
| 8  | 00-27-19-C4-B9-84 | 1234567           | 37dB   | 6       | ON       | Connect |
| 9  | 00-0A-EB-01-53-01 | 015301            | 1dB    | 6       | OFF      | Connect |
| 10 | 00-25-86-1E-EE-CC | 1EEECC            | 255dB  | 6       | ON       | Connect |
| 11 | F4-EC-38-2B-38-48 | TP-LINK_2B3848    | 29dB   | 6       | ON       | Connect |
| 12 | F4-EC-38-2B-F7-5E | TP-LINK_2BF75E    | 22dB   | 6       | OFF      | Connect |
| 13 | D8-5D-4C-BA-43-E6 | zora              | 34dB   | 6       | OFF      | Connect |
| 14 | 00-1D-0F-FB-E2-D2 | 2581              | 15dB   | 8       | OFF      | Connect |
| 15 | D8-5D-4C-10-FF-16 | TP-LINK_10FF16    | 6dB    | 9       | ON       | Connect |
| 16 | 00-0A-EB-13-09-19 | TP-LINK_fake_WISP | 6dB    | 10      | OFF      | Connect |
| 17 | 00-D2-4C-81-98-97 | RTK 11n AP        | 3dB    | 11      | OFF      | Connect |
| 18 | 00-22-44-38-38-39 | TP-LINK_383839    | 19dB   | 11      | ON       | Connect |

Figura 5-21 Reti disponibili

| Wireless Settings |                                                                                                    |
|-------------------|----------------------------------------------------------------------------------------------------|
|                   |                                                                                                    |
| Client Setting    |                                                                                                    |
| SSID:             | TP-LINK_51F938                                                                                                    |
| BSSID:            | 74-EA-3A-51-F9-38 Example:00-1D-0F-11-22-33                                                                                                    |
| Region:           | United States                                                                                                    |
| Warning:          | First at all, you should select your location , save it and reboot,<br>or you may not search any APs.<br>Ensure you select a correct country to conform local law.<br>Incorrect settings may cause interference. |
|                   | Search                                                                                                    |
| Key type:         | None                                                                                                    |
| WEP Index:        | 1                                                                                                    |
| Auth type:        | open 🗸                                                                                                    |
| Password:         |                                                                                                    |
|                   |                                                                                                    |
| AP Setting        |                                                                                                    |
| Local SSID:       | TP-LINK_050500                                                                                                    |
|                   | Enable Wireless Router Radio                                                                                                    |
|                   | Enable SSID Broadcast                                                                                                    |
|                   | Disable Local Wireless Access                                                                                                    |
|                   | Save                                                                                                    |

Figura 5-22

Fare clic su **Save (Salva)** per salvare le impostazioni.

### 5.7.2 Sicurezza

| Wirel | ess Security                                                                                     |                                |                                                              |                      |
|-------|--------------------------------------------------------------------------------------------------|--------------------------------|--------------------------------------------------------------|----------------------|
| ۲     | Disable Security                                                                                 |                                |                                                              |                      |
| 0     | WEP                                                                                              |                                |                                                              |                      |
|       | Туре:                                                                                            | Automatic 🔽                    |                                                              |                      |
|       | WEP Key Format:                                                                                  | Hexadecimal 💌                  |                                                              |                      |
|       | Key Selected                                                                                     | WEP Key                        | Key Type                                                     |                      |
|       | Key 1: 💿                                                                                         |                                | Disabled 🛩                                                   |                      |
|       | Key 2: 🔘                                                                                         |                                | Disabled 🛩                                                   |                      |
|       | Key 3: 🔘                                                                                         |                                | Disabled 💌                                                   |                      |
|       | Key 4: 🔘                                                                                         |                                | Disabled 💌                                                   |                      |
|       | Encryption:<br>Radius Server IP:<br>Radius Port:<br>Radius Password:<br>Group Key Update Period: | Automatic     Automatic        | s for default port 1812)<br>inimum is 30, 0 means no update) |                      |
| 0     | WPA-PSK/WPA2-PSK                                                                                 |                                |                                                              |                      |
|       | Version:                                                                                         | Automatic 💌                    |                                                              |                      |
|       | Encryption:                                                                                      | Automatic 💌                    |                                                              |                      |
|       | PSK Password:                                                                                    | You can enter ASCII characters | s between 8 and 63 or Hexadecimal characte                   | ers between 8 and 64 |
|       | Group Key Update Period:                                                                         | 0 (in second, mi               | nimum is 30, 0 means no update)                              |                      |
|       |                                                                                                  | Save                           |                                                              |                      |

Figura 5-23 Sicurezza

È possibile selezionare una delle seguenti opzioni di sicurezza.

- > Disable Security (Nessuna sicurezza) Scelta sconsigliata.
- > **WEP –** Obsoleto standard di crittografia, vulnerabile.
- WPA/WPA2 Sicurezza WPA/WPA2 enterprise basata su server Radius (Opzione non disponibile se Enable VLAN (Abilita VLAN) è selezionato in Figura 3 13).
  - Version (Versione) Si consiglia WPA2 od Automatic (Automatica).
  - Encryption (Crittografia) Si consiglia AES od Automatic (Automatica).
  - Radius Server IP (IP server Radius) Specificare I'IP del server.
  - Radius Port (Porta server Radius) Specificare la porta in uso sul server.
  - Radius Password (Password server Radius) Specificare la password per l'accesso al server.
  - Group Key Update Period Si consiglia di non modificare il valore predefinito.

- > WPA-PSK/ WPA2-PSK Sicurezza WPA basata su password condivisa.
  - Version (Versione) Si consiglia WPA2 od Automatic (Automatica).
  - Encryption (Crittografia) Si consiglia AES od Automatic (Automatica).
  - **PSK Passphrase (Password)** Specificare una password da 8 a 63 caratteri.
  - Group Key Update Period Si consiglia di non modificare il valore predefinito.

Fare clic su Save (Salva) per applicare le impostazioni.

# 5.7.3 Wireless MAC Filtering

La sottosezione permette la selezione dei dispositivi autorizzati alla connessione wireless come in Figura 5-24.

| Wireless MAC Filtering                                                                                                    |                     |                              |        |
|----------------------------------------------------------------------------------------------------|---------------------|------------------------------|--------|
|                                                                                                    |                     |                              |        |
| Wireless MAC Filtering:                                                                                                    | )isabled Ena        | ble                          |        |
| Filtering Rules                                                                                                    |                     |                              |        |
| <ul> <li>Allow the stations not specir</li> </ul>                                                                                                    | fied by any enabled | entries in the list to acces | S.     |
| O Deny the stations not specified and specified and spe | fied by any enabled | entries in the list to acces | s.     |
|                                                                                                    |                     |                              |        |
| ID MAC Address                                                                                                    | Status              | Description                  | Modify |
|                                                                                                    |                     |                              |        |
| Add New Enable All                                                                                                    | Disable All         | Delete All                   |        |
|                                                                                                    |                     |                              |        |
| P                                                                                                    | revious             | Next                         |        |

Figura 5-24 Wireless MAC Filtering

Fare clic su **Enable (Abilita)** per abilitare il filtro.

- > MAC Address (Indirizzo MAC) Indirizzo MAC del dispositivo.
- > **Description (Descrizione) –** Breve descrizione del dispositivo.
- > Status (Stato) Abilitazione del filtro

Completare la seguente procedura per aggiungere un filtro.

È necessario innanzitutto decidere se consentire o meno l'accesso ai dispositivi non in lista: selezionare Allow the stations not specified by any Enabled (Abilitato) entries in the list to access (Consenti l'accesso ai dispositivi non in lista) o Deny the stations not specified by any Enabled (Abilitato) entries in the list to access (Nega l'accesso ai dispositivi non specificati).

Per aggiungere un indirizzo MAC la lista fare clic su **Add New... (Aggiungi)** e procedere come segue, sarà mostrata la pagina in Figura 5-25:

| Add or Modify Wireless MAC A | Address Filtering entry |
|------------------------------|-------------------------|
|                              |                         |
| MAC Address:                 |                         |
| Description:                 |                         |
| Status:                      | Enabled 💌               |
|                              |                         |
|                              | Save Back               |

Figura 5-25 Aggiunta o modifica filtro MAC wireless

- 1. Specificare l'indirizzo nel campo MAC Address (Indirizzo MAC) in formato XX-XX-XX-XX-XX-XX.
- 2. Digitare una semplice descrizione **Description (Descrizione)**.
- 3. Status (Stato) Selezionare Enabled (Abilitato) o Disabled (Disabilitato) per gestire il filtro.
- 4. Fare clic su **Save (Salva)** per salvare le impostazioni.

Per modificare o cancellare un filtro esistente:

- 1. Fare clic su **Modify (Modifica)** sulla via del filtro in oggetto se si intende modificarlo o su **Delete (Cancella)** se si intende per rimuoverlo.
- 2. Modificare il filtro.
- 3. Fare clic su Save (Salva) per salvare le impostazioni.

Fare clic su Enable All (Abilita tutto) per abilitare tutti i filtri

Fare clic su **Disable All (Disabilita tutto)** per disabilitare tutti i filtri.

Fare clic su Delete All (Cancella tutto) per cancellare tutti i filtri.

Fare clic su Next (Avanti) o su Previous (Indietro) per cambiare pagina.

**Esempio:** se si desidera consentire l'accesso al dispositivo A con indirizzo MAC 00-0A-EB-00-07-BE e negare l'accesso al dispositivo B con indirizzo MAC 00-0A-EB- 00-07-5F nonché a tutti i dispositivi non in lista procedere come segue:

- 1. Fare clic su **Enable (Abilita)** per abilitare la funzionalità.
- 2. Selezionare Deny the stations not specified by any Enabled entries in the list to access (Nega l'accesso ai dispositivi non in lista).

- 3. Cancellare eventuali filtri già presenti.
- 4. Fare clic sul the Add New... (Aggiungi) (Aggiungi) ed inserire l'indirizzo MAC 00-0A-EB-00-07-BE nel campo MAC Address (Indirizzo MAC), digitare "Dispositivo A" nel campo Description (Descrizione), selezionare Allow (Permetti) ed Enabled (Abilitato), quindi fare clic su Save (Salva) e su Return (Indietro).

Fare clic sul the Add New... (Aggiungi) (Aggiungi) ed inserire l'indirizzo MAC 00-0A-EB-00-07-5F nel campo MAC Address (Indirizzo MAC), digitare "Dispositivo B" nel campo Description (Descrizione), selezionare Deny (Nega) ed Enabled (Abilitato), quindi fare clic su Save (Salva) e su Return (Indietro).

#### 5.7.4 Wireless avanzate

| Antenna Setting:         | Vertical Antenna 🛛 👻 |                          |
|--------------------------|----------------------|--------------------------|
| Transmit Power:          | High 🔽               | 🔲 Enable High Power Mode |
| Beacon Interval :        | 100                  | (20-1000)                |
| RTS Threshold:           | 2346                 | (1-2346)                 |
| Fragmentation Threshold: | 2346                 | (256-2346)               |
| DTIM Interval:           | 1                    | (1-255)                  |
|                          | 🔽 Enable WMM         |                          |
|                          | 🔽 Enable Short Gl    |                          |
|                          | Enable AP Isolation  |                          |

La sezione consente la gestione delle opzioni wireless avanzate.

Figura 5-26 Wireless Avanzate

- > Antenna Settings (Antenna) Selezione e polarizzazione dell'antenna.
- Transmit Power (Potenza) Potenza in ricetrasmissione, regolare secondo la vigente normativa locale.
- > Beacon Interval (Intervalio beacon) Periodo di tempo tra 2 pacchetti beacon.
- > RTS threshold (Soglia RTS) Soglia che determina l'invio dei pacchetti RTS/CTS.
- Fragmentation Threshold (Soglia di frammentazione) Limite di dimensione del pacchetto prima della frammentazione.
- DTIM Interval (Intervalio DTIM) Intervalio Delivery Traffic Indication Message configurabile da 1 a 255 intervalli beacon.
- Enable WMM (Abilita WMM) WMM garantisce priorità per i pacchetti generati da applicazioni multimediali in tempo reale, disabilitare solamente in caso di problemi.

- > Enable Short GI (Abilita Short GI) Disabilitare solamente in caso di problemi.
- Enable AP Isolation (Abilita isolamento AP) Se l'isolamento è abilitato tutti i dispositivi wireless saranno in grado di comunicare con dispositivi Ethernet ed Internet, ma non potranno comunicare fra loro.

#### P Nota:

Si consiglia di modificare questi parametri solamente se necessario e solamente in completa conoscenza del loro significato.

# 5.7.5 Allineamento antenna

#### P Nota:

#### Questa funzionalità è disponibile solo in modalità AP Client Router mode.

L'indicatore consente di regolare il puntamento del CPE osservando il livello del segnale ricevuto.

| Remote RSSI:    | 41 dB |     |  |
|-----------------|-------|-----|--|
| Signal Percent: |       | 75% |  |

Figura 5-27 Allineamento Antenna

- > Remote AP RSSI (RSSI AP remoto) Livello del segnale in dB.
- Signal percent (Livello percentuale) Livello percentuale del segnale.
- **RSSI RANGE (RANGE RSSI) –** Valore RSSI corrispondente al 100% del indicatore.

#### P Nota:

L'indicatore è operativo solamente dopo aver stabilito una connessione in modalità client all'access point remoto.

#### 5.7.6 Distanza

La sottosezione consente di ottimizzare i parametri fisici dell'interfaccia wireless a seconda della distanza massima.

| Distance Setting                                                             |                                                                                                    |
|------------------------------------------------------------------------------|----------------------------------------------------------------------------------------------------|
|                                                                              |                                                                                                    |
| Distance:<br>Mode:                                                           | 0 (0-26.5km)<br>manual                                                                                                    |
| Note: Specify the distance value in k<br>result poor connection and throughp | ometers, accurate to the first decimal place. If the distance is set too short or too long, it will<br>It performance, it is the best way to set the value at 110% of the real distance. |
|                                                                              | Save                                                                                                    |

Figura 5-28

- Distance (Distanza): Specificare la distanza in kilometri approssimata al primo decimale: si consiglia di impostare un valore nel range 100-110% della distanza reale.
- > Mode (Modo) Modificare se si desidera impostare una distanza manualmente.

Fare clic su Save (Salva) per applicare le impostazioni.

#### P Nota:

Sono consentite distanze da 0.1 a 26.5km

# 5.7.7 Throughput Monitor

Il monitor mostra le statistiche di throughput wireless come in Figura 5-29.

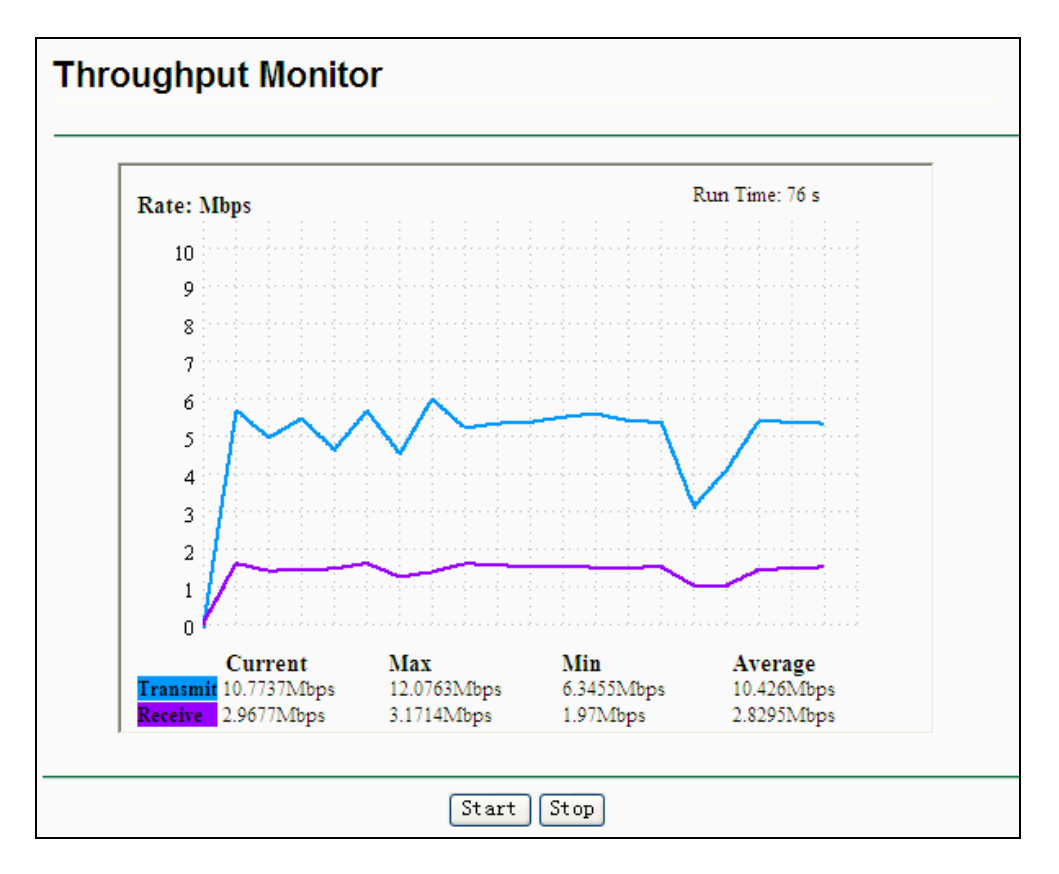

Figura 5-29 Throughput Monitor

- **Rate (Unità)** Unità in uso.
- **Run Time** (Tempo) Tempo progressivo.
- > **Transmit (Trasmissione)** Statistiche in trasmissione.
- > Receive (Ricezione) Statistiche in ricezione.

Fare clic su Start per avviare il monitor.

Fare clic su **Stop** per arrestare il monitor.

# 5.7.8 Statistiche

La sottosezione mostra le statistiche relative all'interfaccia wireless.

| Wireless Statistics |                                                        |                |                  |              |  |  |  |
|---------------------|--------------------------------------------------------|----------------|------------------|--------------|--|--|--|
|                     |                                                        |                |                  |              |  |  |  |
| Current C           | Current Connected Wireless Stations numbers: 1 Refresh |                |                  |              |  |  |  |
| ID                  | MAC Address                                            | Current Status | Received Packets | Sent Packets |  |  |  |
| 1                   | 00-0A-EB-88-34-75                                      | STA-ASSOC      | 416              | 2            |  |  |  |
|                     |                                                        |                |                  |              |  |  |  |
|                     |                                                        |                | NOT              |              |  |  |  |

Figura 5-30 Statistiche

- > MAC Address (Indirizzo MAC) Indirizzo fisico dell'interfaccia.
- Current Status (Stato) Stato corrente dell'interfaccia (STA-AUTH / STA-ASSOC / AP-UP / WPA / WPA-PSK /WPA2/WPA2-PSK)
- > Received Packets (Pacchetti ricevuti) Pacchetti ricevuti sull'interfaccia.
- > Sent Packets (Pacchetti inviati) Pacchetti inviati dell'interfaccia.

Fare clic su **Refresh (Aggiorna)** per aggiornare le statistiche.

Fare clic su one page, fare clic su the **Next (Avanti)** o su **Previous (Indietro) (Indietro)** per cambiare pagina.

🖝 Nota:

La pagina è automaticamente aggiornata ogni 5 secondi

# 5.8 DHCP

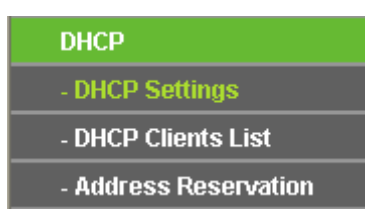

Figura 5-31 Menu DHCP

Il server DHCP si occupa dell'assegnamento automatico di indirizzi IP LAN ai dispositivi con client DHCP attivo.

# 5.8.1 DHCP

La sezione consente la configurazione del server DHCP come in Figura 5-32.

| DHCP Settings       |                                                        |
|---------------------|--------------------------------------------------------|
|                     |                                                        |
| DHCP Server:        | 💿 Disable 🔘 Enable                                     |
| Start IP Address:   | 192.168.1.100                                          |
| End IP Address:     | 192.168.1.199                                          |
| Address Lease Time: | 120 minutes (1~2880 minutes, the default value is 120) |
| Default Gateway:    | 0.0.0.0 (optional)                                     |
| Default Domain:     | (optional)                                             |
| Primary DNS:        | 0.0.0.0 (optional)                                     |
| Secondary DNS:      | 0.0.0.0 (optional)                                     |
|                     |                                                        |
|                     | Save                                                   |

Figura 5-32 DHCP

- > DHCP Server (Server DHCP) Abilitare o disabilitare il server.
- Start IP Address (Indirizzo IP iniziale) Specificare il primo indirizzo della pool assegnabile dal server DHCP.
- End IP Address (Indirizzo IP finale) Specificare l'ultimo indirizzo della pool assegnabile dal server DHCP.
- > Address Lease Time Si consiglia di non modificare il periodo di validità dell'assegnamento.
- Default Gateway (optional) (Gateway predefinito (opzionale)) Se necessario, specificare l'indirizzo del gateway predefinito e il server DHCP invierà ai dispositivi.
- Default Domain (optional) (Dominio predefinito (opzionale)) Se necessario, specificare il dominio in uso.
- Primary DNS (optional) (DNS primario (opzionale)) Se necessario, specificare l'indirizzo del server DNS primario.
- Secondary DNS (optional) (DNS secondario (opzionale)) Se necessario, specificare l'indirizzo del server DNS secondario.

Fare clic su **Save (Salva)** per applicare le impostazioni.

# 5.8.2 Dispositivi collegati

La pagina mostra l'elenco dei dispositivi a cui il server DHCP ha assegnato un indirizzo come in Figura 5-33.

| DHCP    | Clients List          |                                  |                              |                        |
|---------|-----------------------|----------------------------------|------------------------------|------------------------|
| ID<br>1 | Client Name<br>Anthea | MAC Address<br>00-13-8F-AA-6D-77 | Assigned IP<br>192.168.1.100 | Lease Time<br>01:59:29 |
|         |                       | Refresh                          |                              |                        |

Figura 5-33 Dispositivi collegati

- ID Indice progressivo.
- > Client Name (Nome dispositivo) Nome di rete del dispositivo.
- > MAC Address (Indirizzo MAC) Indirizzo MAC del dispositivo.
- > Assigned IP (Indirizzo IP) Indirizzo IP assegnato.
- > Lease Time Validità residua dell'assegnamento.

Fare clic su the **Refresh (Aggiorna)** per aggiornare la pagina.

### 5.8.3 Address Reservation

È possibile specificare degli indirizzi IP da assegnare estaticamente a dei dispositivi come in Figura 5-34.

| Addr    | ess Reservation                  |                                      |                   |                                |
|---------|----------------------------------|--------------------------------------|-------------------|--------------------------------|
| ID<br>1 | MAC Address<br>00-0A-EB-00-23-11 | Reserved IP Address<br>192.168.1.100 | Status<br>Enabled | Modify<br><u>Modify Delete</u> |
| Add N   | lew Enable All                   | Disable All Delete                   | All               |                                |
|         |                                  | Previous Next                        |                   |                                |

Figura 5-34 Address Reservation

- > MAC Address (Indirizzo MAC) Indirizzo MAC del dispositivo.
- > Reserved IP Address (Indirizzo IP riservato) Indirizzo riservato al dispositivo.
- Status (Stato) Stato di abilitazione della riserva.
- > Modify (Modifica) Fare clic per modificare o cancellare la riserva.

#### Per riservare un indirizzo IP:

1. Fare clic su Add New button (Aggiungi) per visualizzare la schermata in Figura 5-35.

- 2. Specificare l'indirizzo MAC del dispositivo destinatario (in formato XX-XX-XX-XX-XX) e l'indirizzo IP da riservare.
- 3. Fare clic su **Save (Salva)** per salvare la riserva.

| Add or Modify an Address Reservation Entry |           |  |  |  |
|--------------------------------------------|-----------|--|--|--|
|                                            |           |  |  |  |
| MAC Address:                               |           |  |  |  |
| Reserved IP Address:                       |           |  |  |  |
| Status:                                    | Enabled 💌 |  |  |  |
|                                            |           |  |  |  |
|                                            | Save Back |  |  |  |

Figura 5-35 Add or Modify an Address Reservation Entry

#### Per modificare o cancellare una riserva:

- 1. Fare clic su Modify (Modifica) o su Delete (Cancella) a fianco della riserva in oggetto.
- 2. Fare clic su **Save (Salva)** per applicare.

#### Per cancellare tutte le riserve:

1. Fare clic su Clear All (Cancella tutto).

Fare clic su Next (Avanti) o su Previous (Indietro) (Indietro) per cambiare pagina.

#### P Nota:

I cambiamenti diverranno effettivi solamente dopo il riavvio del CPE.

# 5.9 Forwarding

| Forwarding        |
|-------------------|
| - Virtual Servers |
| - Port Triggering |
| - DMZ             |
| - UPnP            |

Figura 5-36 Menu Forwarding

# 5.9.1 Virtual Server

Tramite i virtual server è possibile inoltrare a specifici dispositivi con indirizzo IP statico connessioni in arrivo sull'interfaccia WAN e su specifiche porte, in modo tale da rendere questi dispositivi raggiungibili dall'esterno sulle porte configurate come in Figura 5-37.

| 1                                         | TL-WA        | N7510N<br>IS  |          |         | Gui           | da Ute |
|-------------------------------------------|--------------|---------------|----------|---------|---------------|--------|
| ID                                        | Service Port | IP Address    | Protocol | Status  | Modify        |        |
| 1                                         | 21           | 192.168.1.101 | ALL      | Enabled | Modify Delete |        |
| Add New Enable All Disable All Delete All |              |               |          |         |               |        |
|                                           |              | Previous      | Next     |         |               |        |

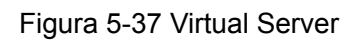

- Service Port (Porta Servizio) Porta sulla quale arriva la connessione all'interfaccia WAN in formato XXXX od XXXX-XXXX.
- IP Address (Indirizzo IP) Indirizzo IP LAN statico del dispositivo a cui inoltrare la connessione.
- > **Protocol (Protocollo) –** Protocollo della connessione.
- > **Status (Stato) –** Stato di abilitazione del virtual server.
- > Common Service Port (Porta Servizio standard) Lista dei servizi più comuni.
- > Modify (Modifica) Modifica o cancella virtual server.

#### Per configurare un virtual server procedere come segue:

- 1. Fare clic su Add New... (Aggiungi) come in Figura 5-38.
- 2. Selezionare una Common Service Port (Porta Servizio standard) od immettere una Service Port (Porta Servizio) personalizzata.
- 3. Inserire un Server IP Address (Indirizzo IP dispositivo).
- 4. Selezionare i protocolli in uso.
- 5. Selezionare Enable (Abilita).
- 6. Fare clic su **Save (Salva)** per salvare la regola.

| ΤL | -W | Α7 | '51 | 0N |
|----|----|----|-----|----|
|    |    |    |     |    |

| Add or Modify a Virtual S | Server Entry  |
|---------------------------|---------------|
|                           |               |
| Service Port:             | (XX-XX or XX) |
| IP Address:               |               |
| Protocol:                 | ALL           |
| Status:                   | Enabled 💌     |
| Common Service Port:      | Select One    |
|                           | Save Back     |

Figura 5-38 Aggiunta o Modifica Virtual Server

Per modificare o cancellare un virtual server procedere come segue.

- 1. Fare clic su Modify (Modifica) o su Delete (Cancella).
- 2. Modificare il server se necessario.
- 3. Fare clic su **Save (Salva)**.

Fare clic su Enable All (Abilita tutto) per abilitare tutti i server.

Fare clic su **Disabled All (Disabilita tutto)** per disabilitare tutti i server.

Fare clic su Delete All (Cancella tutto) per cancellare tutti i server.

Fare clic su Next (Avanti) o su Previous (Indietro) per cambiare pagina.

# 5.9.2 Port Triggering

La funzione attiva dei virtual server condizionati da particolari connessioni trigger in uscita. È possibile configurare Port Triggering come in Figura 5-39.

| Port Triggering                           |                  |               |                   |         |               |  |  |
|-------------------------------------------|------------------|---------------|-------------------|---------|---------------|--|--|
| ID Trigger Port                           | Trigger Protocol | Incoming Port | Incoming Protocol | Status  | Modify        |  |  |
| 1 554                                     | ALL              | 8970-8999     | ALL               | Enabled | Modify Delete |  |  |
| Add New Enable All Disable All Delete All |                  |               |                   |         |               |  |  |
|                                           | P                | revious       | Next              |         |               |  |  |

Figura 5-39 Port Triggering

La funzionalità opera come segue:

1. Un dispositivo locale inizializza una connessione in uscita su una determinata porta di destinazione definita nel campo **Trigger Port (Porta Trigger)**.

- 2. Il router abilita l'inoltro delle connessioni in ingresso sulle **Incoming Ports (Porte in ingresso)**.
- > **Trigger Port** Porta per la connessione trigger in uscita.
- > Trigger Protocol (Protocollo Trigger) Protocollo per la connessione trigger in uscita.
- Incoming Ports Range (Range porte in ingresso) Range di porte abilitati (es. 2000-2038, 2050-2051, 2085, 3010-3030).
- Incoming Protocol (Protocollo connessioni in ingresso) Protocollo accettato per le connessioni in ingresso.
- > Status (Stato) Stato di abilitazione del trigger.

Per aggiungere una nuova regola procedere come segue.

- 1. Fare clic su Add New... (Aggiungi) come in Figura 5-39.
- 2. Selezionare un'applicazione dal menu **Common Applications (Applicazioni standard)** o specificare manualmente la **Trigger Port (Porta Trigger)**.
- 3. Specificare i protocolli.
- 4. Selezionare Enable (Abilita).

Fare clic su Save (Salva) per salvare la regola.

| Add or Modify a Port Trig | ggering Entry |
|---------------------------|---------------|
|                           |               |
| Trigger Port:             |               |
| Trigger Protocol:         | ALL 💌         |
| Incoming Ports:           |               |
| Incoming Protocol:        | ALL 💙         |
| Status:                   | Enabled 💌     |
| Common Applications:      | Select One    |
|                           |               |
|                           | Save Back     |

#### Figura 5-40 Aggiunta o Modifica Port Triggering

Per modificare un trigger procedere come segue.

- 1. Fare clic su Modify (Modifica) o su Delete (Cancella).
- 2. Modificare eventuali parametri.
- 3. Fare clic su **Save (Salva)**.

Fare clic su Enable All (Abilita tutto) per abilitare tutti i trigger.

Fare clic su **Disabled All (Disabilita tutto)** per disabilitare tutti i trigger.

Fare clic su **Delete All (Cancella)** per cancellare tutti i trigger.

#### P Nota:

- 1) Quando una connessione trigger viene chiusa vengono chiuse anche le corrispondenti porte in ingresso.
- 2) Il range di porte in ingresso non può sovrapporsi al range di porte in ingresso di altri trigger attivi.

### 5.9.3 DMZ

La funzionalità permette di inoltrare tutte le connessioni in ingresso verso un dispositivo come in Figura 5-41.

| DMZ                                         |                    |
|---------------------------------------------|--------------------|
|                                             |                    |
| Current DMZ Status:<br>DMZ Host IP Address: | O Enable 💿 Disable |
|                                             | Save               |

Figura 5-41 DMZ

Per abilitare la funzionalità procedere come segue.

- 1. Fare clic su **Enable (Abilita)**.
- Specificare l'indirizzo IP del dispositivo di destinazione nel campo DMZ Host IP Address (Indirizzo IP host DMZ).
- 3. Fare clic su the **Save (Salva)** button.

#### P Nota:

Il dispositivo in DMZ non è protetto da firewall.

### 5.9.4 UPnP

La funzionalità permette la configurazione automatica di virtual server come in Figura 5-42.

| UP      | nP                            |               |          |               |               |         |
|---------|-------------------------------|---------------|----------|---------------|---------------|---------|
| Current | t UPnP Status: Enabled        | (             | Disable  |               |               |         |
| Cur     | rrent UPnP Settings List      |               |          |               |               |         |
| ID      | App Description               | External Port | Protocol | Internal Port | IP Address    | Status  |
| 1       | BitComet(192.168.1.100:23959) | 23959         | TCP      | 23959         | 192.168.1.100 | Enabled |
| 2       | BitComet(192.168.1.100.23959) | 23959         | UDP      | 23959         | 192.168.1.100 | Enabled |
|         |                               |               |          |               |               |         |
|         | Refre                         | esh           |          |               |               |         |

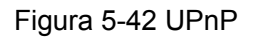

- > Current UPnP Status (Stato) Stato di abilitazione della funzionalità, non attiva di default.
- > Current UPnP Settings List (Lista UPnP) Lista degli inoltri attivi.
  - **App Description (Descrizione applicazione)** Descrizione dell'applicazione che ha inizializzato la regola.
  - External Port (Porta esterna) Porta inoltrata per le connessioni in ingresso.
  - **Protocol (Protocollo) –** Protocollo in ingresso autorizzato.
  - Internal Port (Porta interna) Porta sulla quale la connessione è inoltrata.
  - IP Address (Indirizzo IP) Indirizzo IP del dispositivo destinatario.
  - Status (Stato) Stato di abilitazione dell'inoltro.

Fare clic su Enable (Abilita) per abilitare UPnP.

Fare clic su Disable per disabilitare UPnP

Fare clic su **Refresh (Aggiorna)** per aggiornare la pagina.

# 5.10 Sicurezza

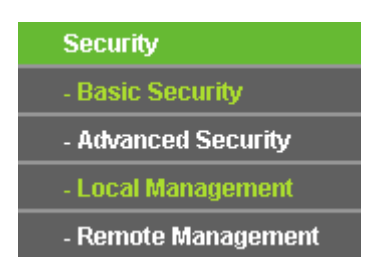

Figura 5-43 Menu Sicurezza

# 5.10.1 Sicurezza di base

La sottosezione consente la configurazione dei parametri di sicurezza di base come in Figura 5-44.

| Basic Security     | Basic Security     |  |  |  |  |
|--------------------|--------------------|--|--|--|--|
|                    |                    |  |  |  |  |
| Firewall           |                    |  |  |  |  |
| SPI Firewall:      | 💿 Enable 🔿 Disable |  |  |  |  |
| VPN                |                    |  |  |  |  |
| PPTP Passthrough:  | 💿 Enable 🔘 Disable |  |  |  |  |
| L2TP Passthrough:  | 💿 Enable 🔘 Disable |  |  |  |  |
| IPSec Passthrough: | 💿 Enable 🔿 Disable |  |  |  |  |
|                    |                    |  |  |  |  |
| ALG                |                    |  |  |  |  |
| FTP ALG:           | 💿 Enable 🔘 Disable |  |  |  |  |
| TFTP ALG:          | 💿 Enable 🔘 Disable |  |  |  |  |
| H323 ALG:          | 💿 Enable 🔿 Disable |  |  |  |  |
|                    |                    |  |  |  |  |
|                    | Save               |  |  |  |  |

Figura 5-44 Sicurezza di base

- SPI Firewall Stateful Packet Inspection (SPI) blocca le connessioni in ingresso, disabilitare se si necessita di tali connessioni o se sono in uso DMZ, Virtual Server o Port Triggering.
- PPTP Passthrough Supporto trasmissione pacchetti PPTP (Point-to-Point Tunneling Protocol).
- L2TP Passthrough Supporto trasmissione pacchetti L2TP (Layer Two Tunneling Protocol).
- > **IPSec Passthrough -** Supporto trasmissione pacchetti IPSec (Internet Protocol security).
- **FTP ALG –** Si consiglia di non disabilitare per permettere l'utilizzo del protocollo FTP.
- > **TFTP ALG -** Si consiglia di non disabilitare per permettere l'utilizzo del protocollo TFTP.
- > **H323 ALG -** Si consiglia di non disabilitare per permettere l'utilizzo del protocollo H323.

Fare clic su **Save (Salva)** per applicare le impostazioni.

## 5.10.2 Sicurezza avanzata

La sottosezione consente la configurazione dei parametri di sicurezza avanzata come in Figura 5-45.

| Advanced Security                                                                              |                    |
|------------------------------------------------------------------------------------------------|--------------------|
|                                                                                                |                    |
| Packets Statistics Interval (5 $\sim$ 60):                                                     | 10 🖌 Seconds       |
| DoS Protection:                                                                                | 💿 Disable 🔿 Enable |
| Enable ICMP-FLOOD Attack Filtering                                                             |                    |
| ICMP-FLOOD Packets Threshold (5 $\sim$ 3600):                                                  | 50 Packets/s       |
| Enable UDP-FLOOD Filtering<br>UDP-FLOOD Packets Threshold (5 ~ 3600):                          | 500 Packets/s      |
| Enable TCP-SYN-FLOOD Attack Filtering                                                          |                    |
| TCP-SYN-FLOOD Packets Threshold (5 ~ 3600):                                                    | 50 Packets/s       |
| <ul> <li>Ignore Ping Packet From WAN Port</li> <li>Forbid Ping Packet From LAN Port</li> </ul> |                    |
| Save Blocked DoS Host                                                                          | List               |

Figura 5-45 Sicurezza avanzata

#### P Nota:

FLOOD Filtering è operativo solo se le **Traffic Statistics (Statistiche)** in **System Tools** (Strumenti) sono abilitate.

- Packets Statistic interval (5 ~ 60) (Intervallo statistico (5 ~ 60) Si consiglia di non modificare il valore predefinito.
- DoS protection (Protezione DoS) Si consiglia di mantenere attiva la protezione dal attacco Denial of Service.
- > Enable ICMP-FLOOD Attack Filtering Si consiglia di mantenere attiva la protezione.
- ICMP-FLOOD Packets threshold (5 ~ 3600) (Soglia pacchetti ICMP-FLOOD (5 ~ 3600)) Si consiglia di non modificare il valore predefinito.

- > Enable UDP-FLOOD Filtering Si consiglia di mantenere attiva la protezione.
- UDP-FLOOD Packets threshold (5 ~ 3600) (Soglia pacchetti UDP-FLOOD (5 ~ 3600)) Si consiglia di non modificare il valore predefinito.
- > Enable TCP-SYN-FLOOD Attack Filtering Si consiglia di mantenere attiva la protezione.
- TCP-SYN-FLOOD Packets threshold (5 ~ 3600) (Soglia pacchetti TCP-SYN-FLOOD (5 ~ 3600)) Si consiglia di non modificare il valore predefinito.
- Ignore Ping Packet from WAN Port (Ignora Ping su WAN) Abilitare per ignorare le richieste Ping provenienti dalla WAN.
- Forbid Ping Packet from LAN Port (Blocca Ping da WAN) Abilitare per bloccare le richieste Ping provenienti dalla LAN.

Fare clic su Save (Salva) per applicare le impostazioni.

Fare clic su **Blocked DoS Host Table (Lista host bloccati da DDos)** per visualizzare gli host bloccati.

# 5.10.3 Gestione locale

La sottosezione permette la configurazione degli accessi locali alla pagina web di gestione come in Figura 5-46.

| Local Management           |                                                             |
|----------------------------|-------------------------------------------------------------|
|                            |                                                             |
| Management Rules           |                                                             |
| All the PCs on the LAN and | e allowed to access the Router's Web-Based Utility          |
| Only the PCs listed can be | rowse the built-in web pages to perform Administrator tasks |
| MAC 1:                     |                                                             |
| MAC 2:                     |                                                             |
| MAC 3:                     |                                                             |
| MAC 4:                     |                                                             |
| Your PC's MAC Address:     | 00-19-66-CA-8A-BE Add                                       |
|                            |                                                             |
|                            | Save                                                        |

Figura 5-46 Gestione locale

L'impostazione predefinita All the PCs on the LAN are allowed to access the Router's Web-Based Utility (Tutti i dispositivi possono accedere la pagina web di gestione) non limita gli accessi. Selezionare Only the PCs listed can browse the built-in web pages to perform Administrator tasks (Solo i dispositivi elencati possono accedere la pagine web di gestione) e specificare gli indirizzi MAC dei dispositivi autorizzati in formato XX-XX-XX-XX-XX se si desidera limitarli.

Fare clic su Add (Aggiungi) per autorizzare il dispositivo in uso.

Fare clic su Save (Salva) per applicare le impostazioni.

## 5.10.4 Gestione remota

La sottosezione permette la configurazione degli accessi remoti alla pagina web di gestione come in Figura 5-47.

| Remote Management                                     |      |                                 |
|-------------------------------------------------------|------|---------------------------------|
|                                                       |      |                                 |
| Web Management Port:<br>Remote Management IP Address: | 80   | (Enter 255.255.255.255 for all) |
|                                                       | Save |                                 |

Figura 5-47 Gestione remota

- Web Management Port (Porta) È possibile variare la porta HTTP predefinita (80), sarà possibile accedere alla console con http://[IP]:[PORTA].
- Remote Management IP Address (Indirizzo IP) È possibile specificare un indirizzo autorizzato o lasciare 0.0.0.0 per autorizzare tutti gli indirizzi.

# 5.11 Parental Control

La funzione Parental Control può essere utilizzata per limitare l'accesso ad Internet a soggetti sensibili (es. bambini) come in Figura 5-48.

| Parental Control Setting             | S                             |               |        |        |
|--------------------------------------|-------------------------------|---------------|--------|--------|
|                                      |                               |               |        |        |
| Non-Parental PCs not listed will not | be able to access the Interne | t.            |        |        |
| Parental Control:                    | 💿 Disable 🔵 Enable            |               |        |        |
| MAC Address of Parental PC:          |                               |               |        |        |
| MAC Address of Your PC:              | 00-19-66-CA-8A-BE             | Copy To Above |        |        |
|                                      | Save                          |               |        |        |
|                                      |                               |               |        |        |
| ID MAC address Web                   | site Description              | Schedule      | Status | Modify |
| Add New Enable All                   | Disable All Dele              | te All        |        |        |
|                                      |                               |               |        |        |

Figura 5-48 Parental Control

- > **Parental Control -** Fare clic su **Enable (Abilita)** per attivare la funzione.
- MAC Address of Parental PC (Indirizzo MAC del Parental PC) Specificare l'indirizzo MAC del dispositivo autorizzato alla modifica delle impostazioni. È possibile fare clic su Copy to Above (Copia sopra) per copiare l'indirizzo MAC del dispositivo in uso.
- MAC Address of Your PC (MAC del dispositivo in uso) Il campo mostra l'indirizzo MAC del dispositivo che sta accedendo l'interfaccia di gestione Web.
- > Website Description (Descrizione sito) Breve descrizione del sito controllato.
- Schedule (Schedulazione) È possibile scritturare gli intervalli di tempo durante i quali è permesso l'accesso ad Internet ai dispositivi controllati. Per maggiori informazioni "Access Control (Controllo accessi) -> Schedule (Schedulazione)".
- > Modify (Modifica) È possibile modificare una regola esistente.

Fare clic su **Enable All (Abilita tutto)** per abilitare tutte le regole.

Fare clic su **Disable All (Disabilita tutto)** per disabilitare tutte le regole.

Fare clic su **Delete All (Cancella tutto)** per cancellare tutte le regole.

Fare clic su Next (Avanti) o su Previous (Indietro) per cambiare pagina.

#### Per aggiungere una nuova regola procedere come segue.

- 1. Fare clic su Add New (Aggiungi).
- 2. Inserire l'indirizzo MAC del dispositivo da controllare (es. 00-11-22-33-44-AA). Possibile selezionare l'indirizzo MAC dalla lista dei dispositivi connessi.
- 3. Digitare una breve descrizione.
- 4. Inserire il nome del dominio del sito consentito (es. www.tp-link.it).
- 5. Selezionare la schedulazione da applicare dal menu a tendina. Fare clic su **Schedule (Schedulazione)** per aggiungere una nuova schedulazione.
- 6. Nel campo Status (Stato), selezionare Enabled (Abilitato) o Disabled (Disabilitato).

Fare clic su Save (Salva) per applicare le impostazioni

Esempio: se si desidera consentire al dispositivo con indirizzo 00-11-22-33-44-AA l'accesso ad <u>http://www.google.it</u> solamente il Sabato procedure come segue.

1. Fare clic sul menu "**Parental Control**" e selezionare **Enable (Abilita)**; inserire il MAC address 00-11-22-33-44-BB come indirizzo MAC del Parental PC.

- Fare clic su "Access Control (Controllo accessi) → Schedule (Schedulazione)", quindi su Add New (Aggiungi) per creare una schedulazione con descrizione Schedule\_1, giorno Sabato e nessuna restrizione di orario.
- 3. Fare clic sul menu "**Parental Control**" per raggiungere la pagina di modifica della regola Parental Control:
  - Fare clic su Add New (Aggiungi).
  - Digitare 00-11-22-33-44-AA come MAC Address of Child PC (Indirizzo MAC del dispositivo controllato).
  - Digitare "Permetti Google" come descrizione.
  - Digitare "www.google.it" nel campo Allowed Domain Name (Dominio consentito).
  - Selezionare "Schedule\_1" dal menu a tendina Effective Time (Tempo effettivo).
  - Scegliere Enable (Abilita) nel campo Status (Stato).
- 4. Fare clic su Save (Salva) per applicare le impostazioni.

Al ritorno alla tabella delle regole Parental Control configurare la regola sarà visibile come.

| ID MAC address      | Website Description | Schedule      | Status  | Modify      |
|---------------------|---------------------|---------------|---------|-------------|
| 1 00-11-22-33-44-AA | Allow Google        | Schedule_1    | Enabled | Edit Delete |
| Add New Enab        | le All Disable All  | Delete All    |         |             |
|                     | Previous            | Next Page 1 🗸 |         |             |

Figura 5-49 Lista Parental Control

# 5.12 Controllo accesso Internet

| Access Control |
|----------------|
| - Rule         |
| - Host         |
| - Target       |
| - Schedule     |

Figura 5-50 Access Control

# 5.12.1 Regole

La sottosezione gestisce le regole imposte al traffico combinando Host e Target definiti nelle sottosezioni successive.

| Access Cont          | Access Control Rule Management |                   |                             |                           |  |
|----------------------|--------------------------------|-------------------|-----------------------------|---------------------------|--|
|                      |                                |                   |                             |                           |  |
| 🔲 Enable Internet    | t Access Control               |                   |                             |                           |  |
| Default Filter Polic | cy                             |                   |                             |                           |  |
| O Allow the packe    | ets not specified by           | any access contro | I policy to pass through th | he Router                 |  |
| Output the packet    | ts not specified by            | any access contro | I policy to pass through th | ne Router                 |  |
| Save                 |                                |                   |                             |                           |  |
| ID Rule Name         | Host                           | Target            | Schedule                    | Action Status Modify      |  |
| 1 Rule_1             | Host 1                         | <u>Target 1</u>   | Schedule 1                  | Allow Enabled Edit Delete |  |
| Add New              | Enable All                     | Disable All       | Delete All                  |                           |  |
| Move ID              | To ID                          |                   |                             |                           |  |
|                      |                                | Previous          | Next Page 1                 | <b>v</b>                  |  |

Figura 5-51 Regole Controllo Accesso

- Enable Internet Access Control (Abilita Controllo Accesso Internet) Selezionare per applicare la policy predefinita.
- > Rule Name (Nome regola) Nome univoco della regola.
- > Host (Dispositivo) Dispositivo oggetto della regola.
- > **Target (Destinazione) –** Indirizzo di destinazione regolamentato.
- > Schedule (Schedulazione) Schedulazione applicata alla regola.
- > Modify (Modifica) Fare clic per modificare la regola.

Fare clic su **Enable All (Abilita tutto)** per abilitare tutte le regole.

Fare clic su **Disable All (Disabilita tutto)** per disabilitare tutte le regole.

Fare clic su **Delete All (Cancella tutto)** per cancellare tutte le regole.

Le regole sono processate sequenzialmente.

È possibile riordinare le regole inserendo l'ID della posizione originale e l'ID della posizione finale e facendo clic su **Move (Sposta)**.

> Fare clic su **Next (Avanti)** o su **Previous (Indietro)** per cambiare pagina.

### TL-WA7510N

**Esempio**. Se si desidera permettere al dispositivo con indirizzo MAC 00-11-22-33-44-AA l'accesso ad <u>http://www.google.it</u> solamente dalle **18:00** alle **20:00** di **Sabato** e **Domenica** ed impedire l'accesso ad Internet a tutti gli altri dispositivi in LAN:

- Fare clic su "Access Control (Controllo accesso Internet) → Host (Dispositivo)" per raggiungere la schermata Host. Aggiungere un nuovo dispositivo con descrizione Host\_1 ed indirizzo MAC 00-11-22-33-44-AA.
- Fare clic su "Access Control (Controllo accesso Internet) → Target (Destinazione)" per creare una nuova destinazione con descrizione Target\_1 e Domain Name www.google.it.
- Fare clic su "Access Control (Controllo accesso Internet) → Schedule (Schedulazione)" per creare una nuova schedulazione con descrizione Schedule\_1, giorno Sab e Dom, orario di inizio 18:00 ed orario di fine 20:00.
- 4. Fare clic su "Access Control (Controllo accesso Internet) → Rule (Regole)". Selezionare "Enable Internet Access Control (Abilita controllo)" e "Deny the packets not specified by any access control policy to pass through the Router (Blocca i pacchetti non specificati da alcuna regola)".
- 5. Fare clic su **Add New (Aggiungi) p**er aggiungere una regola come segue:
  - Nel campo Rule Name (Nome regola) inserire un nome univoco per la regola, ad esempio Rule\_1.
  - Nel campo Host (Dispositivo) selezionare Host\_1.
  - Nel campo Target (Destinazione) selezionare Target\_1.
  - Nel campo Schedule (Schedulazione) selezionare Schedule\_1.
  - Nel campo Action (Azione), selezionare Allow (Permetti).
  - Nel campo Status (Stato) selezionare Enable (Abilita).

Fare clic su Save (Salva) per applicare le impostazioni.

# 5.12.2 Dispositivi

La sezione permette la definizione degli oggetti Dispositivo.

| TL-WA7510N          |                                | Guida Ute   |
|---------------------|--------------------------------|-------------|
| Host Settings       |                                |             |
| ID Host Description | Information                    | Modify      |
| 1 Host_1            | IP: 192.168.1.1 - 192.168.1.23 | Edit Delete |
| Add New Delete      | e All                          |             |
|                     | Previous Next Page 1           | ~           |

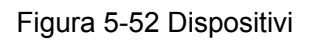

- > Host Description (Descrizione) Descrizione univoca del dispositivo.
- > Information (Dettagli) Indirizzo IP o MAC del dispositivo.
- > Modify (Modifica) Fare clic per modificare una regola.

Fare clic su Delete All (Cancella tutto) per cancellare tutte le regole.

Fare clic su Next (Avanti) o Previous (Indietro) per cambiare pagina.

#### Per aggiungere una nuova regola procedere come segue.

- 1. Fare clic su Add New (Aggiungi).
- 2. Nel campo Mode (Modalità), selezionare IP o MAC.
  - Selezionando IP viene mostrata la schermata in Figura 4-53.
    - Nel campo Host Description (Descrizione) inserire una breve descrizione univoca (es. Host\_1).
    - 2) Inserire l'indirizzo IP nel campo LAN IP Address (Indirizzo IP LAN).
  - Selezionando MAC viene mostrata la schermata in Figura 4-54.
    - Nel campo Host Description (Descrizione) inserire una breve descrizione univoca (es. Host\_1).
    - 2) Inserire l'indirizzo MAC nel campo MAC Address (Indirizzo MAC).

Fare clic su **Save (Salva)** per applicare le impostazioni.

# 5.12.3 Destinazioni

La sezione permette la gestione degli oggetti Destinazione.

| raiger Settings      |                                   |                           |  |  |  |
|----------------------|-----------------------------------|---------------------------|--|--|--|
| D Target Description | Information                       | Modify                    |  |  |  |
| Target_1             | 192.168.1.2 - 192.168.1.23/21/TCP | <u>Edit</u> <u>Delete</u> |  |  |  |
| Add New Delete All   |                                   |                           |  |  |  |
|                      | Previous Next Page 1 🖌            |                           |  |  |  |

Figura 5-53 Destinazioni

- > **Target Description (Descrizione) –** Breve descrizione univoca della destinazione.
- Information (Dettagli) Una destinazione può essere un indirizzo IP, una porta od un dominio.
- > Modify (Modifica) Fare clic per modificare una destinazione.

Fare clic su Delete All (Cancella tutto) per cancellare tutte le destinazioni.

Fare clic su Next (Avanti) o Previous (Indietro) per cambiare pagina.

### Per aggiungere una destinazione procedere come segue.

- 1. Fare clic su Add New (Aggiungi).
- 2. Nel campo Mode (Modalità), selezionare Indirizzo IP o Nome Dominio.
- 3. Nel campo **Target Description (Descrizione)** digitare una breve descrizione univoca (es. Target\_1).
- 4. Nel campo **IP Address (Indirizzo IP)** o **Domain Name (Dominio)**, inserire indirizzo o dominio della destinazione.
- 5. Selezionare un servizio standard dal menu **Common Service Port (Servizi standard)** od inserire manualmente la **Target Port (Porta destinazione)**.
- 6. Nel campo **Protocol (Protocollo)**, selezionare TCP, UDP, ICMP od ALL.

Fare clic su Save (Salva) per applicare le impostazioni.

# 5.12.4 Schedulazione

Da questa pagina è possibile configurare le schedulazioni temporali.

| <br>                 |     |               |             |
|----------------------|-----|---------------|-------------|
| Schedule Description | Day | Lime          | Modify      |
| Schedule_1           | Sat | 00:00 - 24:00 | Edit Delete |

Figura 5-54 Schedulazioni

- > Schedule Description (Descrizione) Breve descrizione univoca della schedulazione.
- > Day (Giorno) Giorno della settimana.
- > Time (Orario) Orario.
- > Modify (Modifica) Fare clic per modificare una schedulazione.

Fare clic su Delete All (Cancella tutto) per eliminare tutte le schedulazioni.

Fare clic su Next (Avanti) o su Previous (Indietro) per cambiare pagina.

# Per aggiungere una schedulazione procedere come segue.

- 1. Fare clic su Add New (Aggiungi).
- Inserire una descrizione univoca nel campo Schedule Description (Descrizione) (es. Schedule\_1).
- 3. Selezionare I giorni interessati.
- 4. Impostare gli orari di inizio e fine.

Fare clic su **Save (Salva)** per salvare le impostazioni.

| S  | chedule Settings     |          |               |             |
|----|----------------------|----------|---------------|-------------|
| ID | Schedule Description | Day      | Time          | Modify      |
| 1  | Schedule_1           | Sat Sun  | 18:00 - 20:00 | Edit Delete |
| Æ  | Add New Delete All   |          |               |             |
|    | [                    | Prevoius | Next Page 1 💌 |             |

Figura 5-55 Schedulazione

# 5.13 Routing

Static Routing - Static Routing List

Figura 5-56 Routing

Una static route è un percorso forzato per raggiungere una determinata rete come in Figura 5-57.

| Static | : Routing              |                   |                 |        |        |
|--------|------------------------|-------------------|-----------------|--------|--------|
| ID     | Destination IP Address | Subnet Mask       | Default Gateway | Status | Modify |
| Add N  | ew Enable All          | Disable All Delet | e All           |        |        |
|        |                        | Previous Nex      | t               |        |        |

Figura 5-57

### Per aggiungere una static route:

- 1. Fare clic su Add New (Aggiungi) (pop up Figura 4-45).
- 2. Specificare i seguenti parametri.
- > Destination IP Address (Indirizzo IP destinazione) Indirizzo della rete da raggiungere.
- > Subnet Mask Sottomaschera in uso sull'interfaccia WAN.
- > **Default Gateway (Gateway predefinito) –** Gateway da utilizzare per la rete specificata.
- 3. Selezionare Enabled (Abilitato).

Fare clic su **Save (Salva)** per salvare le impostazioni.

# 5.14 Bandwidth Control

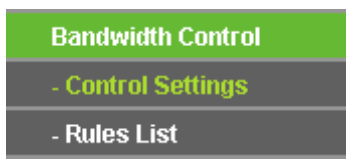

Figura 5-58 Bandwidth Control

# 5.14.1 Configurazione di base

Questa sezione gestisce i parametri della linea sulla quale è attuato il controllo di banda come in Figura 5-59.

| Enable Bandwidth Control: |                |      |
|---------------------------|----------------|------|
| Line Type:                | 💿 ADSL 🔵 Other |      |
| Egress Bandwidth:         | 512            | Kbps |
| Ingress Bandwidth:        | 2048           | Kbps |

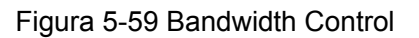

- Enable Bandwidth Control (Abilita Bandwidth Control) Selezionare per abilitare la funzionalità.
- > Line Type (Tipo linea) Tipo di linea in uso per la connessione ad Internet.
- **Egress Bandwidth (Banda in Upload)** Banda disponibile in upload sulla porta WAN.
- Ingress Bandwidth (Banda in Download) Banda disponibile in download sulla porta WAN.

### 5.14.2 Regole

La sezione permette di configurare le regole per il controllo di banda.

| Bandwidth Control Rules List |                                   |                        |      |                         |      |          |               |  |
|------------------------------|-----------------------------------|------------------------|------|-------------------------|------|----------|---------------|--|
|                              |                                   |                        |      |                         |      |          |               |  |
|                              | Description                       | Egress Bandwidth(Kbps) |      | Ingress Bandwidth(Kbps) |      | Enable   | Modify        |  |
|                              | Description                       | Min                    | Max  | Min                     | Мах  | Ellaple  | wouny         |  |
| 1                            | 192.168.1.2 - 192.168.1.23/21     | 0                      | 1000 | 0                       | 4000 | <b>~</b> | Modify Delete |  |
| A                            | Add New Delete All                |                        |      |                         |      |          |               |  |
|                              | Previous Next Now is the 1 v page |                        |      |                         |      |          |               |  |

Figura 5-60 Regole Bandwidth Control

- > **Description (Descrizione) –** Descrizione della regola.
- Egress bandwidth (Banda in upload) Banda minima garantita e banda massima consentita in upload al dispositivo.
- Ingress bandwidth (Banda in download) Banda minima garantita e banda massima consentita in download al dispositivo.
- > Enable (Abilita) Abilitazione della regola.
- > Modify (Modifica) Fare clic per modificare una regola.

> **Delete (Cancella) –** Fare clic per cancellare una regola.

# 5.15 IP / MAC Binding

| IP & MAC   | Binding  |
|------------|----------|
| - Binding  | Settings |
| - ARP List | t        |

Figura 5-61 IP / MAC Binding

# 5.15.1 Binding

La sottosezione in Figura 5-62 permette la gestione delle associazioni permanenti IP e MAC nella tabella ARP.

| Bin | ding Settings     |                    |          |               |
|-----|-------------------|--------------------|----------|---------------|
|     |                   |                    |          |               |
|     | ARP Binding:      | 💿 Disable 🔘 Enable | Save     | •             |
| ID  | MAC Address       | IP Address         | Bind     | Modify        |
| 1   | 00-0A-EB-00-07-5F | 192.168.1.55       | <b>~</b> | Modify Delete |
| Add | New Enable All    | . Disable All      | Delete   | All Find      |
|     |                   |                    |          |               |
|     | [                 | Previous           | Next     | Page 1 💌      |

Figura 5-62 Binding

- > MAC Address (Indirizzo MAC) Indirizzo MAC da associare.
- > IP Address (Indirizzo IP) Indirizzo IP da associare.
- **Bind –** Selezionare per associare.
- > Modify (Modifica) Per modificare o cancellare un'associazione.

Per aggiungere o modificare un'associazione fare clic su Add New (Aggiungi) o Modify (Modifica).

Fare clic su **Enable All (Abilita tutto)** per abilitare tutte le associazioni.

Fare clic su **Disabled All (Disabilita tutto)** per disabilitare tutte le associazioni.

Fare clic su **Delete All (Cancella tutto)** per cancellare tutte le associazioni.

Fare clic su Find (Cerca) per localizzare un'associazione.
#### 5.15.2 Lista ARP

La sezione permette la gestione della lista ARP come in Figura 5-63.

| ARP List |                   |              |         |             |
|----------|-------------------|--------------|---------|-------------|
|          |                   |              |         |             |
| ID       | MAC Address       | IP Address   | Status  | Configure   |
| 1        | 00-0A-EB-00-07-5F | 192.168.1.55 | Bound   | Load Delete |
| 2        | 00-14-5E-91-19-E3 | 192.168.1.56 | Bound   | Load Delete |
| 3        | 00-19-66-80-54-2B | 192.168.1.92 | Unbound | Load Delete |
|          |                   |              |         |             |
|          |                   | Bind All     | Load    | All Refresh |

Figura 5-63 Lista ARP

- > MAC Address (Indirizzo MAC) Indirizzo MAC del dispositivo.
- > IP Address (Indirizzo IP) Indirizzo IP del dispositivo.
- **Status (Stato) –** Stato associazione.
- > **Configure (Configura) –** Per caricare o rimuovere un'associazione.
  - Load (Carica) Carica l'associazione.
  - Delete (Cancella) Cancella l'associazione.

Fare clic su **Bind All (Associa tutto)** per caricare tutte le associazioni.

Fare clic su Load All (Carica tutto) per cancellare tutte le associazioni.

> Fare clic su **Refresh (Aggiorna)** per aggiornare la pagina.

#### 5.16 Dynamic DNS

La sottosezione consente la configurazione degli account DNS dinamico <u>www.dyndns.org</u>, <u>www.no-ip.com</u> o <u>www.comexe.cn</u> utili, in caso si necessiti di accesso da Internet ai dispositivi in LAN, in presenza di IP WAN pubblico dinamico; la funzionalità associa all'IP WAN dinamico un hostname statico facilmente ricordabile.

Selezionando, a titolo esemplificativo, no-ip.com verrà presentata la schermata in Figura 5-64.

| DDNS               |                                                                                             |
|--------------------|---------------------------------------------------------------------------------------------|
|                    |                                                                                             |
| Service Provider:  | No-IP ( www.no-ip.com ) Go to register                                                      |
| User Name:         | username                                                                                    |
| Password:          | •••••                                                                                       |
| Domain Name:       |                                                                                             |
| Connection Status: | <ul> <li>Enable DDNS</li> <li>DDNS not launching!</li> <li>Login</li> <li>Logout</li> </ul> |
|                    | Save                                                                                        |

Figura 5-64 No-ip.com

- > Per configurare l'account procedere come segue.
- 1. Inserire il **User Name (Nome utente)** per l'account.
- 2. Inserire la **Password** dell'account.
- 3. Inserire **Domain Name (Hostname)** ricevuto dal provider DDNS.
- 4. Fare clic su **Login** per attivare il servizio.
- > Connection Status (Stato) Stato attuale del servizio.

Fare clic su **Logout** per sospendere il servizio.

#### 5.17 Strumenti

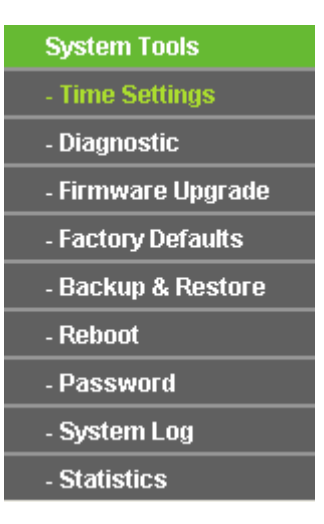

Figura 5-65 Menu Strumenti

#### 5.17.1 Orologio

La sezione presenta la regolazione dell'orologio di sistema.

| Time Settings     |                                                      |
|-------------------|------------------------------------------------------|
|                   |                                                      |
| Time zone:        | (GMT+08:00) Beijing, Hong Kong, Perth, Singapore 🛛 👻 |
| Date:             | 1 2000 (MM/DD/YY)                                    |
| Time:             | 2 25 31 (HH/MM/SS)                                   |
| NTP Server Prior: | 0.0.0.0 0.0.0.0                                      |
|                   | Get GMT (Get GMT when connected to Internet)         |
|                   |                                                      |
|                   | Save                                                 |

Figura 5-66 Orologio

- > Time Zone (Fuso orario) Selezionare il fuso orario locale.
- > Date (Data) Inserire la data nel formato MM/DD/YY.
- > **Time (Ora) –** Inserire l'ora in formato HH/MM/SS.
- NTP Server I/II (Server NTP I/II) Inserire gli indirizzi IP del server NTP primario e secondario per aggiornare automaticamente l'orario da Internet.

#### Per configurare manualmente l'orologio:

- 1. Selezionare il time zone (fuso orario).
- 2. Inserire date (data) ed time (ora).
- 3. Fare clic su **Save (Salva)** per applicare la configurazione.

#### Per configurare automaticamente l'orologio:

- 1. Selezionare il time zone (fuso orario).
- 2. Inserire gli indirizzi IP del NTP Server I (Server NTP I) e del NTP Server II (Server NTP II).
- 3. Fare clic su Get GMT (Sincronizza GMT) per sincronizzare l'orologio da Internet.

#### P Nota:

- 1. La regolazione dell'orologio è necessaria all'utilizzo di numerose funzioni.
- 2. La sincronia GMT è possibile solamente con connessione Internet attiva-

#### 5.17.2 Diagnostica

La sezione permette l'accesso agli strumenti di diagnostica della connessione.

| Diagnostic Tools                           |                         |  |  |
|--------------------------------------------|-------------------------|--|--|
|                                            |                         |  |  |
| Diagnostic Parameters                      |                         |  |  |
| Diagnostic Tool: 📀 📀                       | ) Ping 🔘 Traceroute     |  |  |
| Address/Domain Name:                       |                         |  |  |
| Ping Count: 4                              | (1-50)                  |  |  |
| Ping Packet Size: 64                       | (4-1472 Bytes)          |  |  |
| Ping Timeout: 80                           | (100-2000 Milliseconds) |  |  |
| Traceroute Max TTL: 20                     | (1-30)                  |  |  |
| Diagnostic Results                         |                         |  |  |
| e Router is ready.                         |                         |  |  |
|                                            |                         |  |  |
|                                            |                         |  |  |
|                                            |                         |  |  |
|                                            |                         |  |  |
|                                            |                         |  |  |
|                                            |                         |  |  |
| Start                                      |                         |  |  |
| Diagnostic Results<br>The Router is ready. |                         |  |  |

Figura 5-67 Diagnostica

- Diagnostic tool (Strumento):
  - **Ping –** Echo ICMP per il controllo della connettività point to point.
  - **Traceroute –** Tracciamento connessioni.
- > IP Address/Domain Name (Indirizzo IP / Nome dominio) Destinazione del controllo.
- > **Ping Count –** Numero di pacchetti da inviare.
- > Ping Packet Size (Ping Dimensione pacchetti) Dimensione del pacchetto ping.
- > **Ping Timeout –** Massimo tempo di attesa echo.
- > **Traceroute Max TTL –** Limite hop per il tracciamento.

Fare clic su Start (Avvio) per iniziare la diagnostica.

Se i risultati che appaiono nella sezione sottostante sono simili a quelli riportati il test ha avuto esito positivo:

# Diagnostic Results Pinging 202.108.22.5 with 64 bytes of data: Reply from 202.108.22.5: bytes=64 time=1 TTL=127 seq=1 Reply from 202.108.22.5: bytes=64 time=1 TTL=127 seq=2 Reply from 202.108.22.5: bytes=64 time=1 TTL=127 seq=3 Reply from 202.108.22.5: bytes=64 time=1 TTL=127 seq=4 Ping statistics for 202.108.22.5 Packets: Sent= 4, Received = 4, Lost = 0 (0% loss), Approximate round trip times in milliseconds: Minimum = 1, Maximum = 1, Average = 1

Figura 5-68 Risultati diagnostica

#### 5.17.3 Aggiornamento firmware

La sezione permette il caricamento di file binari contenenti aggiornamenti firmware.

| Firmware Upgrade  |                                |  |  |
|-------------------|--------------------------------|--|--|
|                   |                                |  |  |
| File:             | Browse                         |  |  |
| Firmware Version: | 3.11.0 Build 110905 Rel.50135n |  |  |
| Hardware Version: | WA7510N v1 00000000            |  |  |
|                   |                                |  |  |
|                   | Upgrade                        |  |  |

Figura 5-69 Aggiornamento firmware

- > Firmware Version (Versione Firmware) Versione firmware corrente.
- > Hardware Version (Versione Hardware) Versione hardware corrente.

#### Per aggiornare il firmware procedere come segue:

- 1. Scaricare il firmware più recente in formato compresso dalla pagina di prodotto su http://www.tp-link.it.
- 2. Estrarre il file binario dall'archivio compresso.
- 3. Selezionare il file binario dopo averlo estratto dall'archivio compresso.
- 4. Fare clic su **Upgrade (Aggiorna)** e confermare.

- 1) Non eseguire alcuna operazione durante l'aggiornamento.
- 2) Alcuni aggiornamenti comportano la perdita della configurazione: si raccomanda di eseguire un backup prima dell'aggiornamento.

#### 5.17.4 Ripristino impostazioni di fabbrica

Questa sezione permette di ripristinare le impostazioni di fabbrica, rimuovendo la configurazione salvata.

| Factory Defaults                                                                        |
|-----------------------------------------------------------------------------------------|
|                                                                                         |
| Click the following button to reset all configuration settings to their default values. |
| Restore                                                                                 |
|                                                                                         |
|                                                                                         |

Figura 5-70 Ripristino configurazione

Fare clic su Restore (Ripristino) per resettare la configurazione.

Dopo il reset sarà possibile accedere con:

- IP Address (Indirizzo IP): 192.168.1.254
- Subnet Mask: 255.255.255.0
- User Name (Nome utente): admin
- **Password**: admin

#### P Nota:

Le impostazioni salvare andranno perse.

#### 5.17.5 Backup e Restore

La sezione permette salvataggio su e ripristino da file della configurazione.

| Backup & Restore |        |                |  |  |
|------------------|--------|----------------|--|--|
|                  |        |                |  |  |
| Backup:          | Backup |                |  |  |
| File:            |        | Browse Restore |  |  |
|                  |        |                |  |  |

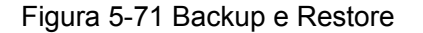

- > Fare clic su **Backup** per salvare su file una copia della configurazione.
- Fare clic su Browse (Sfoglia) per selezionare un file di configurazione e su Restore (Carica) per applicarla sovrascrivendo la configurazione attuale.

Non eseguire alcuna operazione durante il caricamento.

#### 5.17.6 Riavvio

Fare click su Reboot (Riavvia) per riavviare il router.

| Reboot                                  |
|-----------------------------------------|
|                                         |
| Click this button to reboot the device. |
| Reboot                                  |
|                                         |
|                                         |

Figura 5-72 Riavvio

Fare clic su **Reboot (Riavvio)** per riavviare il sistema.

#### 5.17.7 Password

La sezione consente il cambio della password amministrativa.

| Password              |                |
|-----------------------|----------------|
|                       |                |
|                       |                |
| Old User Name:        |                |
| Old Password:         |                |
|                       |                |
| New User Name:        |                |
| New Password:         |                |
| Confirm New Password: |                |
|                       |                |
|                       | Save Clear All |

Figura 5-73 Password

Si raccomanda caldamente di personalizzare la password con una combinazione complessa di numeri, lettere maiuscole, lettere minuscole, simboli.

La lunghezza massima è di 14 caratteri, non sono ammessi spazi.

Fare clic su Save (Salva) per applicare le impostazioni.

Fare clic su Clear All (Pulisci) per azzerare i campi.

#### 5.17.8 Log di sistema

La sezione presenta e gestisce i log di sistema.

| System Log                          |                                    |                |       |                                |
|-------------------------------------|------------------------------------|----------------|-------|--------------------------------|
|                                     |                                    |                |       |                                |
|                                     |                                    |                |       |                                |
| Auto                                | Mail Feature: Di                   | sabled         |       | Mail Settings                  |
| Log 1                               | Log Type: All V Log Level: ALL V   |                |       |                                |
| Index                               | Time                               | Туре           | Level | Log Content                    |
| 7                                   | 1 st day 00:00:07                  | SECURITY       | INFO  | H323 ALG enabled               |
| 6                                   | 1 st day 00:00:07                  | SECURITY       | INFO  | TFTP ALG enabled               |
| 5                                   | 1 st day 00:00:07                  | SECURITY       | INFO  | FTP ALG enabled                |
| 4                                   | 1st day 00:00:06                   | SECURITY       | INFO  | IPSEC Passthrough enabled      |
| 3                                   | 1 st day 00:00:06                  | SECURITY       | INFO  | L2TP Passthrough enabled       |
| 2                                   | 1 st day 00:00:06                  | SECURITY       | INFO  | PPTP Passthrough enabled       |
| 1                                   | 1st day 00:00:03                   | OTHER          | INFO  | System started                 |
|                                     |                                    |                |       |                                |
| Time                                | = 2000-01-01 0:03                  | 3:42 223s      |       |                                |
| H-Ver                               | = WA7510N v1 00                    | 0000000 : S-   | Ver = | 3.11.0 Build 110905 Rel.50135n |
| 1 = 19                              | 2.168.1.254 : M =                  | 255,255,255    | 5.0   |                                |
| 10/1 =                              | $DHCD \cdot M = 0.0.01$            | 0·M=000        |       | 0000                           |
| ** 1 -                              | DINCE 1 11 - 0.0.0.                | 0.141 - 0.0.0. | 0.0-  | 0.0.0                          |
| _                                   |                                    |                |       |                                |
| Refresh Save Log Mail Log Clear Log |                                    |                |       |                                |
|                                     |                                    |                |       |                                |
|                                     | Previous Next Current No. 1 V Page |                |       |                                |

Figura 5-74 Log di sistema

- Auto Mail Feature (Auto e-mail) Stato di abilitazione della funzione di invio automatico e-mail.
- Mail Settings (Configurazione e-mail) Fare clic per configurare i parametri del server SMTP.

| Mail Account Settings |                                   |
|-----------------------|-----------------------------------|
|                       |                                   |
| From:                 |                                   |
| To:                   |                                   |
| SMTP Server:          |                                   |
|                       | Authentication                    |
|                       |                                   |
|                       | Enable Auto Mail Feature          |
|                       |                                   |
| ۲                     | Everyday, mail the log at 18 : 00 |
| 0                     | Mail the log every 48 hours       |
|                       |                                   |
|                       | Save Back                         |

Figura 5-75 Configurazione SMTP

- > From (Da) Indirizzo e-mail mittente.
- **To (A) –** Indirizzo di destinazione ove saranno recapitati I log.
- > SMTP Server (SMTP) URL del server SMTP.
- Authentication (Autenticazione) Selezionare se il server richiede nome utente e password per l'accesso.
- > User Name (Nome utente) Nome utente per l'accesso al server (se richiesto).
- > Password Password per l'accesso al server (se richiesta).
- Confirm The Password (Conferma password) Conferma password per l'accesso al server (se richiesta).
- Enable Auto Mail Feature (Abilita Auto E-mail) Selezionare per abilitare l'invio automatico secondo la schedulazione sotto impostata.

Fare clic su Save (Salva) per salvare le impostazioni.

Fare clic su **Back (Indietro)** per tornare alla pagina precedente.

- > Log Type (Tipo log) Selezione del tipo di log presentato.
- **Log Level (Livello log) –** Filtraggio in base al livello del record.
- > **Refresh (Aggiorna) –** Fare clic per aggiornare la pagina.
- Save Log (Salva log) Fare clic per salvare il log in un file di testo (.txt).
- Mail Log (Invio e-mail) Fare clic per inviare il log via e-mail secondo i parametri e-mail impostati.
- > Clear Log (Cancella log) Fare clic per cancellare i log.

Fare clic su Next (Avanti) o su Previous (Indietro) per cambiare pagina.

#### 5.17.9 Statistiche

La sezione presenta le statistiche di traffico sulle varie interfacce.

| Statistics                                |                                                 |          |              |       |         |        |            |        |
|-------------------------------------------|-------------------------------------------------|----------|--------------|-------|---------|--------|------------|--------|
|                                           |                                                 |          |              |       |         |        |            |        |
| Current Statistics Status: Disabled       |                                                 | Enat     | le           |       |         |        |            |        |
| Packets Statistics Inter                  | Packets Statistics Interval(5~60): 10 🕑 Seconds |          | s            |       |         |        |            |        |
|                                           |                                                 | Auto     | refresh      |       | Refre   | sh     |            |        |
|                                           |                                                 |          |              |       |         |        |            | _      |
| Sorted Rules: Sorted                      |                                                 | Sorted b | y IP Address | *     | Reset   | : All  | Delete All | J      |
|                                           | Tota                                            |          |              |       | Current |        |            |        |
| IP Address/<br>MAC Address                | Packets                                         | Bytes    | Packets      | Bytes | ICMP Tx | UDP Tx | SYN Tx     | Modify |
| The current list is empty.                |                                                 |          |              |       |         |        |            |        |
| Per page 5 🔹 entries Current No. 1 💌 page |                                                 |          |              |       |         |        |            |        |
| Previous Next                             |                                                 |          |              |       |         |        |            |        |

Figura 5-76 Statistiche

- Current Statistics Status (Stato) Enabled (Abilitato) o Disabled (Disabilitato). Fare clic su Enable (Abilita) per abilitare la funzione.
- Packets Statistics Interval (5-60) (Intervallo statistiche pacchetti (5-60)) Indica la durata del ciclo di rilevamento. Selezionare Auto-refresh per abilitare l'aggiornamento automatico o su Refresh (Aggiorna) per aggiornare immediatamente.
- **Sorted Rules (Ordinamento) –** Selezionare il parametro di ordinamento.

Fare clic su **Reset All (Azzera tutto)** per resettare tutte le statistiche.

Fare clic su **Delete All (Cancella tutto)** per cancellare tutti i record in tabella.

| IP/MAC                | Address     | Indirizzo del dispositivo                                     |
|-----------------------|-------------|---------------------------------------------------------------|
| (Indirizzo IP/MAC)    |             |                                                               |
|                       | Packets     | Pacchetti trasmessi e ricevuti dal router.                    |
| Total                 | (Pacchetti) |                                                               |
| (Totale)              | Bytes       | Byte trasmessi e ricevuti dal router.                         |
|                       | (Byte)      |                                                               |
|                       | Packets     | Pacchetti totali gestiti nell'ultimo intervallo statistiche.  |
|                       | (Pacchetti) |                                                               |
| Current<br>(Corrente) | Bytes       | Byte totali gestiti nell'ultimo intervallo statistiche.       |
|                       | (Byte)      |                                                               |
|                       |             | Numero di pacchetti ICMP trasmessi sull'interfaccia WAN in un |
|                       |             | secondo                                                       |
|                       |             | Numero di pacchetti UDP trasmessi sull'interfaccia WAN in un  |
|                       |             | secondo                                                       |
|                       | TCP SYN     | Numero di pacchetti TCP SYN trasmessi sull'interfaccia WAN in |
|                       | Тх          | un secondo                                                    |
| Modify                | Reset       | Azzeramento                                                   |
| (Modifica)            | Delete      | Cancellazione                                                 |
|                       | (Cancella)  |                                                               |

Tabella 5-1 Statistiche

## Appendice A: FAQ

- 1. Come configuro il router per l'accesso ad Internet via modem ADSL?
- 1) Collegare un modem ADSL alla porta Ethernet WAN (blu) tramite cavo di rete.
- 2) Consultare la documentazione del modem per impostarlo in modalità bridge.
- 3) Collegarsi all'interfaccia di Gestione web del router e raggiungere la sezione Network. Configurare la sottosezione WAN come in figura, inserendo i propri nomi utente e password.

| WAN Connection Type:            | PPPoE 🕑 Detect |
|---------------------------------|----------------|
| PPPoE Connection:<br>User Name: | username       |
| Password:                       | •••••          |

Figura A-1 Configurazione PPPoE

4) Selezionare la modalità di gestione della connessione. Connect Automatically mantiene la connessione sempre attiva mentre Connect on Demand attiva la connessione solo quando un dispositivo richiede l'accesso ad Internet e la interrompe dopo un periodo di inattività quantificato in minuti nel campo Max Idle Time.

| Wan Connection Mode: | Onnect on Demand                                                |  |  |
|----------------------|-----------------------------------------------------------------|--|--|
|                      | Max Idle Time: 15 minutes (0 means remain active at all times.) |  |  |
|                      | Connect Automatically                                           |  |  |
|                      | Time-based Connecting                                           |  |  |
|                      | Period of Time:from 0 : 0 (HH:MM) to 23 : 59 (HH:MM)            |  |  |
|                      | 🔿 Connect Manually                                              |  |  |
|                      | Max Idle Time: 15 minutes (0 means remain active at all times.) |  |  |
|                      | Connect Disconnected!                                           |  |  |
|                      |                                                                 |  |  |

Figura A-2 PPPoE

#### P Nota:

Anche applicazioni in esecuzione in background possono richiedere la connessione, senza avvertire l'utente.

#### 2. Come posso configurare un server web in LAN?

 Il servizio web utilizza la porta 80, che è utilizzata dal router per l'accesso remoto alla console di gestione web.

- È necessario cambiare la porta utilizzata per l'accesso all'interfaccia nella sezione "Remote Management (Gestione remota)".
- 3) Fare infine clic su **Save (Salva)** e riavviare il router.

| Remote Management                                     |               |                                 |
|-------------------------------------------------------|---------------|---------------------------------|
| Web Management Port:<br>Remote Management IP Address: | 88<br>0.0.0.0 | (Enter 255.255.255.255 for all) |
|                                                       | Save          |                                 |

Figura A-3 Gestione remota

È necessario utilizzare la nuova porta per accedere l'interfaccia. A titolo esemplificativo, se la porta scelta è la 88, l'URL per il collegamento diverrà <u>http://192.168.1.254:88</u>.

 Nella sezione "Forwarding" creare un Virtual Server con porta 80 ed indirizzo IP corrispondente all'IP LAN del server web. L'indirizzo del server deve essere riservato o statico.

| Virtua | l Servers      |                     |          |        |        |
|--------|----------------|---------------------|----------|--------|--------|
| ID     | Service Ports  | IP Address          | Protocol | Status | Modify |
| Add Ne | w Enable All [ | isable All Delete A | II       |        |        |
|        |                | Previous Nex        | t        |        |        |

Figura A-4 Virtual Server

| Add or Modify a Virtu | al Server Entry  |
|-----------------------|------------------|
|                       |                  |
| Service Port:         | 80 (XX-XX or XX) |
| IP Address:           | 192.168.1.188    |
| Protocol:             | ALL              |
| Status:               | Enabled          |
| Common Service Port:  | Select One       |
|                       | Save Back        |

Figura A-5 Aggiunta o Modifica Virtual Server

#### 3. Cosa posso fare se non è possibile collegarsi al router via Wi-Fi?

- 1) Assicurarsi che il LED wireless sia acceso o lampeggiante.
- 2) Verificare nome della rete e password.
- 3) Verificare che DHCP sia abilitato sul dispositivo da collegare.

## Appendice B: Impostazioni predefinite

|                                | Valore predefinito                 |
|--------------------------------|------------------------------------|
| Accesso                        |                                    |
| Nome utente                    | admin                              |
| Password                       | admin                              |
| IP                             | 192.168.1.254                      |
| Subnet Mask                    | 255.255.255.0                      |
| Wireless                       |                                    |
| SSID                           | TP-LINK_XXXXX                      |
| Sicurezza                      | Disabilita                         |
| Wireless MAC Address Filtering | Disabilita                         |
| DHCP                           |                                    |
| DHCP Server                    | Disabilita                         |
| IP iniziale                    | 192.168.1.100                      |
| IP finale                      | 192.168.1.199                      |
| Address Lease Time             | 120 minuti (Range:1 ~ 2880 minuti) |

# Appendice C: Specifiche

| General                |                                                                                                    |  |  |  |
|------------------------|----------------------------------------------------------------------------------------------------|--|--|--|
| Standard e Protocolli  | IEEE 802.11a, IEEE 802.11n, IEEE 802.3, IEEE 802.3u, IEEE 802.1x, IEEE 802.3x, IEEE 802.11i, IEEE 802.11e |  |  |  |
| Sicurezza ed Emissioni | FCC, CE                                                                                                   |  |  |  |
| Porte                  | 1 porta LAN 10/100M                                                                                       |  |  |  |
| LED                    | PWR, LAN, 4 RRSI                                                                                          |  |  |  |
|                        | Wireless                                                                                                  |  |  |  |
| Canale                 | 36, 40, 44, 48, 149, 153, 157, 161, 165                                                                   |  |  |  |
| Banda                  | 5.180 $\sim$ 5.240GHz; 5.745 $\sim$ 5.825GHz                                                              |  |  |  |
| Antenna                | Type: External Antenna                                                                                    |  |  |  |
|                        | Gain: 15dBi                                                                                               |  |  |  |
| Deta Deta Minela es    | 11a: 54/48/36/24/18/12/9/6Mbps                                                                            |  |  |  |
| Data Rate Wireless     | 11n: up to 150 Mbps                                                                                       |  |  |  |
| Modulazione            | 11a: OFDM;                                                                                                |  |  |  |
|                        | 11n: QPSK, BPSK,16-QAM,64-QAM                                                                             |  |  |  |
|                        | WPA/WPA2;                                                                                                 |  |  |  |
| Sicurezza              | WEP 64/128/152bit;                                                                                        |  |  |  |
|                        | TKIP/AES                                                                                                  |  |  |  |
| Ambiente               |                                                                                                    |  |  |  |
| Temperatura            | Operativa: -30 $^\circ \mathrm{C}~\sim~70 ^\circ \mathrm{C}$                                              |  |  |  |
|                        | Storage: -40°C ~ 70°C                                                                                     |  |  |  |
| Umidità                | Operativa: 10% $\sim$ 90% RH, Non-condensing                                                              |  |  |  |
|                        | Storage: 5% $\sim$ 90% RH, Non-condensing                                                                 |  |  |  |
| Alimentazione          | 12V/1A                                                                                                    |  |  |  |

### Appendice D: Glossario

- > **802.11n –** Specifica IEEE per la trasmissione wireless fino a 150Mbps single I/O.
- > DDNS (Dynamic Domain Name System) Sistema di traduzione URL in indirizzi IP).
- DHCP (Dynamic Host Configuration Protocol) Protocollo per l'assegnazione automatica degli indirizzo.
- DMZ (Demilitarized Zone) Segmento di rete esposto alla rete esterna per rendere i propri host raggiungibili.
- > **DNS** (Domain Name System) Servizio Internet in grado di tradurre URL in IP.
- **Domain Name –** Nome descrittivo di una rete.
- DSL (Digital Subscriber Line) Tecnologia di trasmissione dati a banda larga su rete telefonica.
- > **ISP** (Internet Service Provider) Impresa che offre servizi Internet.
- > MTU (Maximum Transmission Unit) Dimensione massima dei pacchetti trattati.
- NAT (Network Address Translation) Tecnologia per la multiplazione di indirizzi LAN su un indirizzo IP WAN.
- PPPoE (Point to Point Protocol over Ethernet) PPPoE è il più comune protocollo per l'accesso Internet.
- > SSID (Service Set Identification) Identificativo testuale della rete wireless.
- WEP (Wired Equivalent Privacy) Obsoleto sistema di crittografia con chiave condivisa a 64 bit o 128bit, descritto dallo standard IEEE 802.11.
- WPA (Wi-Fi Protected Access) Standard di certificazione amministrato dall'alleanza del Wi-Fi come forma di protezione dei dati scambiati in una rete di computer wireless. Il protocollo implementa la maggior parte dello standard IEEE 802.11i ed intende essere una soluzione intermedia, atta a sostituire il protocollo WEP mentre lo standard 802.11i veniva ultimato. Nella fattispecie, il protocollo TKIP (Temporal Key Integrity Protocol), fu incluso nel WPA. Il protocollo TKIP cambia dinamicamente la chiave in uso e la combina con un vettore di inizializzazione (IVS) di dimensione doppia rispetto al WEP (in modo da rendere vani gli attacchi simili a quelli previsti per il WEP). La successiva certificazione WPA2 indica conformità con un protocollo avanzato che implementa pienamente lo standard.
- Wi-Fi Marchio riferito allo standard 802.11, assegnato dalla Wireless Ethernet Compatibility Alliance (WECA, http://www.wi-fi.net), organizzazione dedita a sviluppo ed interoperabilità di dispositivi 802.11b.
- > WLAN (Wireless Local Area Network) Rete senza fili.